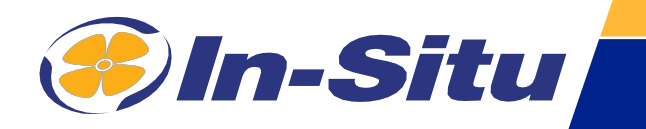

## Aqua TROLL 800

## Benutzerhandbuch

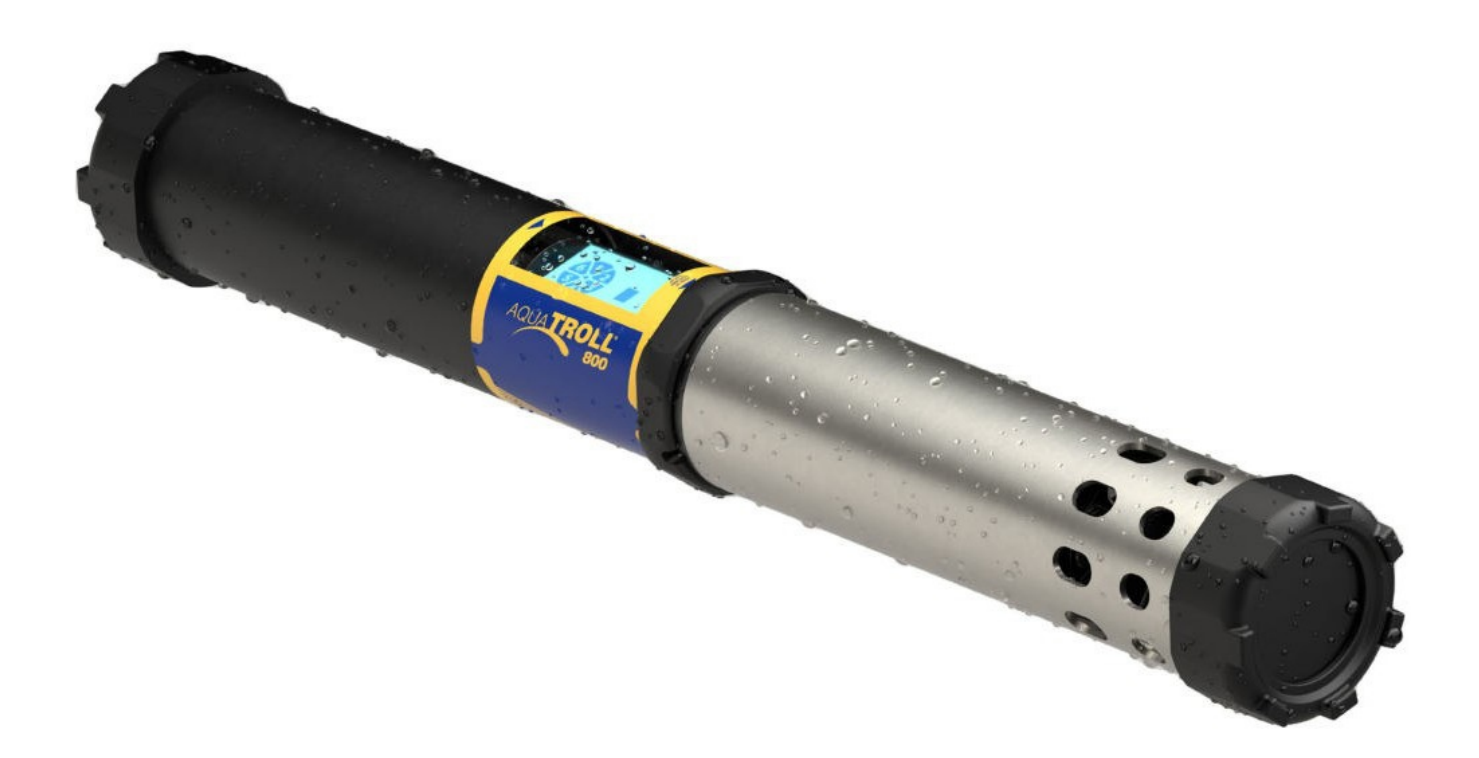

Informationen können ohne vorherige Ankündigung geändert werden. In-Situ, das In-Situ-Logo, "Water Simplified", VuLink, RDO, RuggedCable, TROLL, BaroTROLL, HydroVu, VuSitu, Baro Merge und Win-Situ sind Marken oder eingetragene Marken von In-Situ Inc. ©2023. Alle Rechte vorbehalten. Dieses Produkt kann durch Patente abgedeckt sein, die unter www.in-situ.com/patents aufgeführt sind.

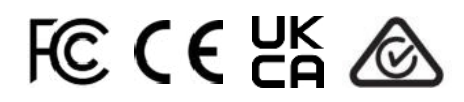

Eine Liste der lokalen Compliance-Beauftragten finden Sie unter <u>https://in-</u> situ.com/us/fag/regulatory-compliance/ compliance-information/global-market-contacts

## Inhalt

| Einführung                                                | 7  |
|-----------------------------------------------------------|----|
| Seriennummer Standort                                     | 7  |
| Beschreibung des Instruments                              | 7  |
| Dokumentenkonventionen                                    | 7  |
| Auspacken und Überprüfen                                  | 7  |
| Sicherheit                                                | 9  |
| Verwendungszweck                                          | 9  |
| Spezifikationen des Instruments                           | 10 |
| Anforderungen an die externe Stromquelle                  | 11 |
| Über die Aqua TROLL 800                                   | 12 |
| Eigenschaften                                             | 12 |
| Instrument Abmessungen                                    | 12 |
| Endansicht                                                | 13 |
| Sensor                                                    | 13 |
| Einzelheiten                                              | 13 |
| Explosionszeichnung 1                                     | 13 |
| Explosionszeichnung 2                                     | 13 |
| Sensor-Spezifikationen                                    | 14 |
| Zusammenfassung der Sensoren                              | 14 |
| Lösungen                                                  | 16 |
| Potenzielle Störfaktoren                                  | 17 |
| RDO-Kappe Chemische Inkompatibilität                      | 17 |
| Leitfähigkeits-/Temperatursensor                          | 17 |
| Störende Konzentrationen von Ammonium, Chlorid und Nitrat | 18 |
| Erforderliches Zubehör                                    | 20 |
| Kommunikationsgerät                                       | 20 |
| Telemetrie- und Kommunikationsgerät                       | 20 |
| Software                                                  | 20 |
| Drahtlos TROLL Com                                        | 20 |
| Kabel                                                     | 21 |
| Sensoren                                                  | 21 |
| Robustes Twist-Lock-Kabel                                 | 21 |
| Systemkomponenten                                         | 22 |
| Aqua TROLL 800 Schnellstartanleitung                      | 25 |
| Erste Schritte                                            | 25 |

| Inhalt der Box                                            | 25 |
|-----------------------------------------------------------|----|
| Parameter und Sensoren                                    | 30 |
| Verwendung des RDO-Sensors und der Sensorkappe            | 30 |
| Handhabung von pH- und ionenselektiven Elektrodensensoren | 30 |
| Verwendung ionenselektiver Elektrodensensoren             | 31 |
| Anforderungen an den Ammoniumsensor                       | 31 |
| Anforderungen an Chlorid-, Nitrat- und pH/ORP-Sensoren    | 31 |
| Abgeleitete Parameter                                     | 32 |
| LCD-Bildschirm                                            | 33 |
| Starten eines Basisprotokolls                             | 33 |
| Mögliche Hafenzustände                                    |    |
| Mögliche Energiezustände                                  | 33 |
| Mögliche Log-Status                                       | 33 |
| Mögliche Verbundenheitszustände                           | 33 |
| Fehlermeldungen                                           | 33 |
| Micro SD-Karte                                            | 35 |
| Kalibrierung von Sensoren                                 | 39 |
| Lösungsbasierte Kalibrierung                              |    |
| Kalibrierung des Trübungssensors                          |    |
| Fluorometer-Kalibrierung                                  |    |
| RDO 100% Sättigungskalibrierung: Wassergesättigte Luft    | 41 |
| Kalibrieren mit einem Antifouling-Restriktor              | 42 |
| RDO Salzgehalt Einstellung                                | 42 |
| Nullstellung des Tiefensensors                            | 43 |
| Batch-Kalibrierung von Sensoren in VuSitu                 | 46 |
| Verschiedene Sensortypen (Quick Cal Solution)             | 46 |
| Mehrere Sensoren desselben Typs                           | 47 |
| VuSitu Mobile Anwendung                                   | 48 |
| VuSitu                                                    | 48 |
| Bildschirm des angeschlossenen Instruments                | 48 |
| VuSitu-Menüoptionen                                       | 49 |
| Auswählen mit Langdruck und Streichen                     | 49 |
| Live-Lesungen in VuSitu                                   | 50 |
| Schnappschuss-Modus                                       | 50 |
| Live-Lesungen Modus                                       | 50 |
| Anzeigen und Weitergeben von Daten                        | 51 |
| Herunterladen Ihrer Daten                                 | 51 |
| Gemeinsame Nutzung von Daten                              | 51 |

| Anzeigen von Daten auf einem Mac oder PC                        | 52       |
|-----------------------------------------------------------------|----------|
| VuSitu Standorte                                                | 53       |
| Über VuSitu Standorte                                           | 53       |
| Wie man einen Standort erstellt                                 | 53       |
| Bearbeiten oder Löschen eines Standorts                         | 53       |
| Wie man einen Standort auswählt                                 | 54       |
| Instrument Bluetooth                                            | 54       |
| Deaktivieren von Bluetooth am Gerät                             | 54       |
| Protokollierung                                                 | 55       |
| Erstellen eines Protokolls mit VuSitu                           | 55       |
| Fernüberwachung mit VuLink                                      | 56       |
| VuLink beanspruchen                                             |          |
| Konfigurieren und Bereitstellen                                 | 56       |
| Anschließen des Geräts                                          | 56       |
| Daten in HydroVu anzeigen                                       | 56       |
| Barometrischer Ausgleich von nicht entlüfteten Instrumenten     | 57       |
| Konfigurieren des VuLink Logs                                   | 57       |
| Konfigurieren Sie das Geräteprotokoll                           | 57       |
| HydroVu                                                         | 59       |
| Anschluss der Aqua TROLL 800 an eine SPS oder einen Datenlogger | 60       |
| Diagramm für abisolierte und verzinnte Drähte                   | 60       |
| SDI-12-Einstellungen konfigurieren                              | 64       |
| Über SDI-12                                                     | 64       |
| Konfigurieren der SDI-12-Einstellungen in VuSitu                | 64       |
| Modbus PLC Schnittstelle                                        | 64       |
| Übersicht                                                       | 64       |
| Einrichten des Instruments                                      | 66       |
| Programmierung der SPS                                          | 66       |
| Lesen von Geräteinformationen                                   | 66       |
| Lesen von Parametern                                            | 68       |
| Pflege und Wartung                                              | 70       |
| Lagerung                                                        | 70       |
| Reinigung der Sonde                                             | 70       |
| Entfernen der Begrenzungseinrichtung                            | 70       |
| Zeitplan für die Wartung                                        | 72       |
|                                                                 |          |
| Vom Benutzer zu wartende Teile                                  | 72       |
| Vom Benutzer zu wartende Teile<br>Wartung der Scheibenwischer   | 72<br>72 |

| Auswechseln von O-Ringen                                                       | 73   |
|--------------------------------------------------------------------------------|------|
| Reinigung und Aufbewahrung des pH-/ORP-Sensors und der ionenselektiven Elektro | de74 |
| Reinigung und Aufbewahrung des RDO-Sensors                                     | 78   |
| Reinigung und Aufbewahrung des Trübungssensors                                 | 78   |
| Reinigung und Aufbewahrung des Leitfähigkeitssensors                           | 79   |
| Reinigung der Antifouling-Drossel aus Kupfer                                   | 79   |
| Service und Reparatur                                                          | 81   |
| Reparaturservice in Anspruch nehmen                                            | 81   |
| Richtlinien für die Reinigung zurückgegebener Geräte                           | 82   |
| Mehr Informationen                                                             | 83   |
| Konformitätserklärung                                                          | 84   |
| Anhang                                                                         | 86   |
| Anhang A: Parameternummern und Standorte                                       | 86   |
| Anhang B: Einheiten-IDs                                                        | 89   |

## Einführung

### Seriennummer Standort

Die Seriennummer des Geräts befindet sich auf dem Produktetikett, das auf dem Gehäuse des Geräts angebracht ist. Die Seriennummern der einzelnen Sensoren sind auf dem Sensorgehäuse eingraviert.

#### **Instrument Beschreibung**

Der Aqua TROLL 800 nutzt die neueste Sensor- und Elektroniktechnologie, um Messungen in Laborqualität für den Einsatz vor Ort zu liefern. Zu den Parametern gehören Wasserstand, pH-Wert, gelöster Sauerstoff und mehr. Die Aqua TROLL 800 ist für Anwendungen konzipiert, die Parameter von bis zu 6 Sensoren mit einem einzigen Gerät benötigen. Ein optionaler Wasserstands-/Drucksensor und ein barometrischer Drucksensor sind in die Sonde integriert. Zusätzliche Sensoren können je nach den Anforderungen Ihres Projekts ausgewählt und ersetzt werden. Ein optionaler motorisierter Sensorwischer kann ebenfalls in das Gerät integriert werden.

Verwenden Sie den Aqua TROLL 800 für die Langzeitüberwachung in Süßwasser- und Meeresumgebungen. Er ist auch ideal für die folgenden Anwendungen:

- Überwachung der Küstengebiete
- Überwachung des
   Oberflächenwassers

Überwachung der Umwelt

- Aquakultur
- Sanierung
- Überwachung des Regenwassers
- Profilierung

 Einhaltung von Vorschriften

Der integrierte LCD-Bildschirm zeigt den Batteriestatus, Verbindungsinformationen und andere wichtige Informationen an. Die Einrichtung ist mit der VuSitu-App und einem Bluetooth-fähigen Mobilgerät einfach. Die Aqua TROLL 800 zeichnet Daten auf

internen Speicher und gleichzeitig auf eine Micro-SD-Karte. Es kann auch mit externen SPSen arbeiten und lässt sich nahtlos in die VuLink-Telemetrie zur Datenfernüberwachung integrieren.

#### Dokumentenkonventionen

In diesem Dokument werden Sie die folgenden Symbole finden:

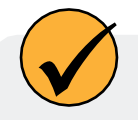

Ein Häkchen markiert einen Tipp oder eine Funktion.

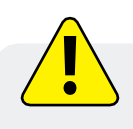

Das Ausrufezeichen macht Sie auf eine Anforderung, ein Sicherheitsproblem oder eine wichtige Maßnahme aufmerksam, die nicht übersehen werden sollte.

### Auspacken und Überprüfen

Ihr Gerät wurde vor dem Versand sorgfältig geprüft. Überprüfen Sie das Gerät auf physische Schäden, die während des Transports entstanden sind. Benachrichtigen Sie In-Situ und reklamieren Sie den Schaden beim Spediteur; versuchen Sie nicht, das Gerät einzusetzen oder zu bedienen.

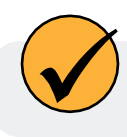

Heben Sie das Verpackungsmaterial für die zukünftige Lagerung und den Versand Ihrer Ausrüstung auf.

Das Zubehör kann separat versandt werden und sollte auf physische Schäden und die Erfüllung der Bestellung überprüft werden.

## **Sicherheit**

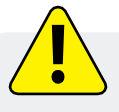

Lesen Sie die Sicherheitshinweise auf dieser Seite, bevor Sie Ihre Aqua TROLL 800 in Betrieb nehmen oder konfigurieren. Wenn Sie Fragen haben, wenden Sie sich an den Technischen Support von In-Situ, um Unterstützung zu erhalten.

- · Verwenden Sie nur D-Zellen-Alkalibatterien.
- Verwenden Sie die Aqua TROLL 800 nicht in einer Weise, die nicht vom Hersteller angegeben ist.
- Verwenden Sie keine Batterien unterschiedlichen Alters oder Typs.
- Tauchen Sie die Twist-Lock-Steckerenden des Kabels oder des Geräts nicht ein, wenn sie nicht angeschlossen sind.
- Tauchen Sie den Wireless TROLL Com oder Ihr mobiles Gerät nicht in Flüssigkeiten ein.
- Vergewissern Sie sich, dass die Sensoren oder Sensorstecker vollständig in die Anschlüsse eingesetzt sind, damit keine Flüssigkeit in das Gerät eindringen kann.
- Vergewissern Sie sich, dass die RDO-Sensorkappe fest auf die Sensorlinse gedrückt ist und bündig mit dem Gerät abschließt, bevor Sie es in die Flüssigkeit tauchen.
- Tauschen Sie das Kabel aus, wenn die Isolierung oder die Stecker beschädigt sind.
- Vergewissern Sie sich, dass die O-Ringe der Sonde und des Sensors sauber und nicht beschädigt sind.

#### Verwendungszweck

Die Aqua TROLL® 800 Multiparametersonde ist sicher konzipiert:

- bei der Verwendung in Innenräumen oder im Freien;
- bei Umgebungstemperaturen von -5 bis 50° C;
- über oder unter 2000 m;
- bei jeder relativen Luftfeuchtigkeit;

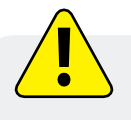

Wenn das Gerät in einer Weise verwendet wird, die nicht vom Hersteller angegeben ist, kann die Schutzwirkung des Geräts beeinträchtigt werden.

## Spezifikationen des Instruments

| Betriebstemperatur                                                             | -5 bis 50° C (23 bis 122° F)<br>Nitrat- und Ammonium-Sensoren: 0 bis 40° C (32 bis 104° F)<br>Chlorid-Sensoren: 0 bis 50° C (32 bis 122° F)                                                                                  |
|--------------------------------------------------------------------------------|----------------------------------------------------------------------------------------------------|
| Lagertemperatur                                                                | Komponenten ohne Flüssigkeit: -40 bis 65° C (-40 bis 149° F)<br>pH/ORP-Sensoren: -5 bis 65° C (23 bis 149° F)<br>Nitrat- und Ammonium-Sensoren: 0 bis 40° C (32 bis 104° F)<br>Chlorid-Sensoren: 0 bis 50° C (32 bis 122° F) |
| Abmessungen                                                                    | Durchmesser: 7,21 cm (2,84 Zoll) Außendurchmesser ohne<br>Stoßstangen;<br>8,23 cm (3,24 in) Außendurchmesser mit<br>Stoßstangen Länge: 63,70 cm (25,08 in.) (mit<br>Stecker) Mit Bügel: 74,72 cm (29,42 in.)                 |
| Gewicht                                                                        | 3,23 kg (7,12 lbs) - einschließlich aller Sensoren, Batterien und Bügel                                                                                                    |
| Benetzte Materialien<br>(Sonde und Sensoren)                                   | Buna-N, Noryl <sup>TM,</sup> Nylon, Polyphenylsulfon, Polycarbonat,<br>Acetal, EPDM/Polypropylen TPV, FKM Fluorelastomer, Titan,<br>Fluorkohlenstoffbeschichtung, Keramik, Acrylat-Klebefolie                                |
| Bewertung der Umwelt                                                           | IP68 mit allen Sensoren und angeschlossenem Kabel. IP67 mit entfernten Sensoren oder abgenommenem Kabel                                                                                                    |
| Maximale Druckstufe                                                            | Bis zu 350 PSI Ammonium/Nitrat<br>bis zu 30 PSI                                                                                                    |
| Kommunikation                                                                  | RS485/MODBUS, SDI-12, Bluetooth®                                                                                                    |
| Lesegeschwindigkeit                                                            | 1 Messung alle 2 Sekunden für einen Parameter, kein Wischen                                                                                                    |
| Interner Speicher                                                              | 16 MB                                                                                                    |
| Zusätzlicher Speicher, Micro-<br>SD-Karte <sup>2</sup>                         | 16+ GB inbegriffen, jede Größe von Micro SD bis zu 32 GB akzeptiert                                                                                                    |
| Logging-Rate                                                                   | 1 Minute bis 99 Stunden                                                                                                    |
| Logging-Modi                                                                   | Linear, Linearer Durchschnitt                                                                                                    |
| Datenerfassung                                                                 | 50 Protokolle (definiert, zur Ausführung geplant oder gespeichert)                                                                                                    |
| LCD-Bildschirm                                                                 | Das integrierte Display zeigt den Status der Sonde, der<br>Sensoranschlüsse, des Datenprotokolls, der Batterie und der<br>Konnektivität an                                                                                   |
| Interne<br>Leistung<br>Lebensdauer<br>der Batterie <sup>3</sup>                | <ul> <li>(2) vom Benutzer austauschbare D-Zellen-Alkalibatterien</li> <li>&gt; 6 Monate typisch mit Abwischen</li> <li>&gt; 9 Monate typisch ohne Abwischen</li> </ul>                                                       |
| Externe Leistungsspannung <sup>4</sup><br>Externer Leistungsstrom <sup>4</sup> | 8-36 VDC<br>Ruhezustand: < 0,2 mA typisch<br>Messung: 40 mA typisch, 75 mA maximal                                                                                                    |

10

| Kabel                    | Polyurethan mit oder ohne Entlüftung oder Tefzel® mit Entlüftung                                                                                                    |
|--------------------------|----------------------------------------------------------------------------------------------------|
| Sechskantschraubendreher | 0,050 Zoll (1,3 mm)                                                                                                    |
| Software-Schnittstelle   | Android/iOS: VuSitu Mobile App (siehe App Store für OS-<br>Anforderungen) Datendienste: HydroVu                                                                                                    |
| Zertifizierungen         | CE, FCC, WEEE, RoHS, UKCA-konform                                                                                                    |
| Garantie                 | 2 Jahre - Sonde, Sensoren (außer ISE-Sensoren)<br>1 Jahr - Nitrat-, Chlorid- und Ammoniumsensoren<br>Andere - siehe Garantiebestimmungen unter<br>www.in-situ.com                                                                              |
| Anmerkungen              | Die technischen Daten können ohne vorherige Ankündigung<br>geändert werden. Android ist eine Marke von Google, Inc.<br>Bluetooth ist eine Marke von Bluetooth SIG, Inc. Noryl ist eine<br>eingetragene Marke von SHPP Global Technologies B.V. |

1Für 30 Parameter > 100.000 Datensätze, > 3 Jahre bei 15 Minuten Intervall. Ein einzelner Datensatz enthält Zeitstempel, Temperatur, RDO, pH, ORP, Trübung und Leitfähigkeit, die im Modus Linear oder Linearer Durchschnitt aufgezeichnet werden.

2Aufzeichnung der Daten auf der SD-Karte im CSV-Dateiformat (Comma Delimited Variable).

3Aufzeichnung aller Sensoren im Abstand von 15 Minuten mit 2 D-Zellen-Alkalibatterien. Die Batterielebensdauer hängt von den Standortbedingungen und der Wischtechnik ab.

4Abhängig von der Anzeige und dem Abwischen

#### Anforderungen an die externe Stromquelle

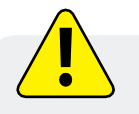

Der Strom von einer externen Stromquelle darf 4 Ampere nicht überschreiten.

### Über die Aqua TROLL 800

Der Aqua TROLL 800 ist ein wissenschaftliches Instrument zur Wasserüberwachung. Er ist in der Lage, zahlreiche Wassergualitätsparameter gleichzeitig zu messen. Zu diesen Parametern gehören:

pH-Wert • ORP

Gelöster

Trübung

٠

٠

Temperatur

•

- Druck
- **BGA-PE Fluoreszenz** •
- **BGA-PC Fluoreszenz** •
- Chlorid •
- - Rohöl Fluoreszenz
- insgesamt Schwebende •

Feststoffe

insgesamt

Leitfähigkeit

Sauerstoff

### Eigenschaften

Dieses Gerät unterstützt sechs abnehmbare Wet-Mate-Sensoren und einen optionalen Wischer, um die Sensorflächen sauber zu halten.

Die Agua TROLL verfügt über einen LCD-Bildschirm, der den Sensorstatus und Gerätedetails anzeigt. Außerdem verfügt die Aqua TROLL 800 über einen internen Speicher und Protokollierungsfunktionen.

#### Instrument Abmessungen

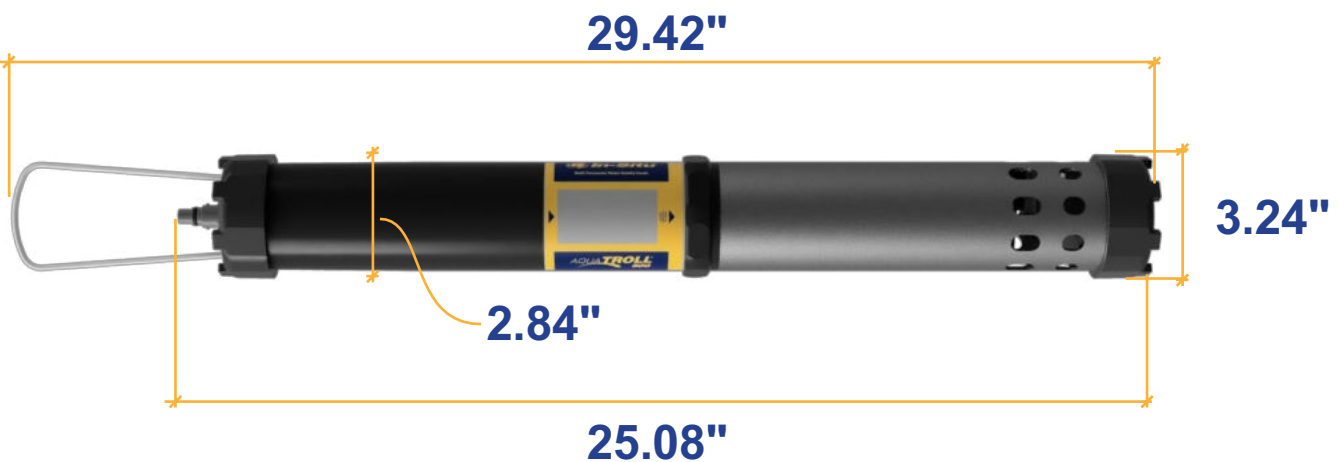

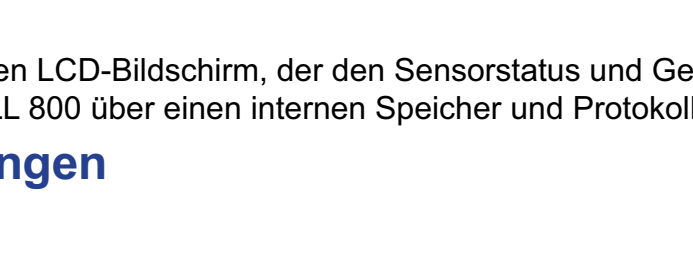

· Chlorophyll-

Nitrat

a-Fluoreszenz

- Fluoreszein
  - Rhodamin
  - Gelöste Feststoffe
- ٠ FDOM Fluoreszenz

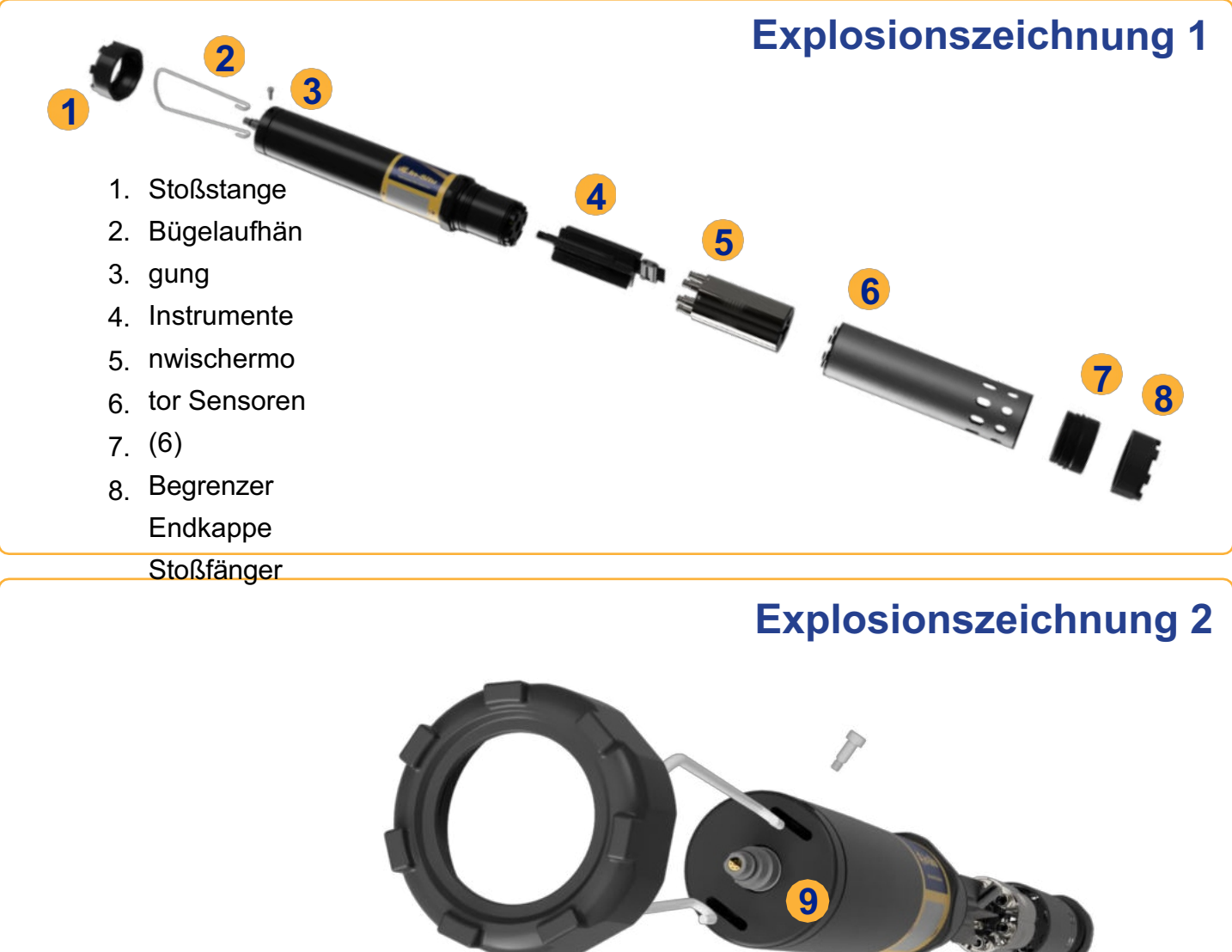

9. Schottverbinder

#### Endansicht

Die flache Kante des Steckers ist mit der flachen Kante des Rugged Cable ausgerichtet.

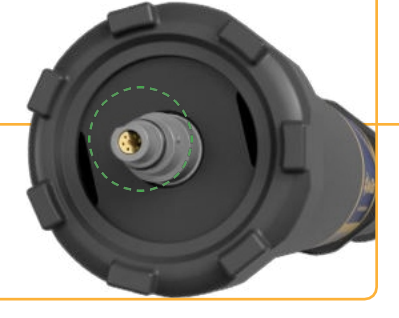

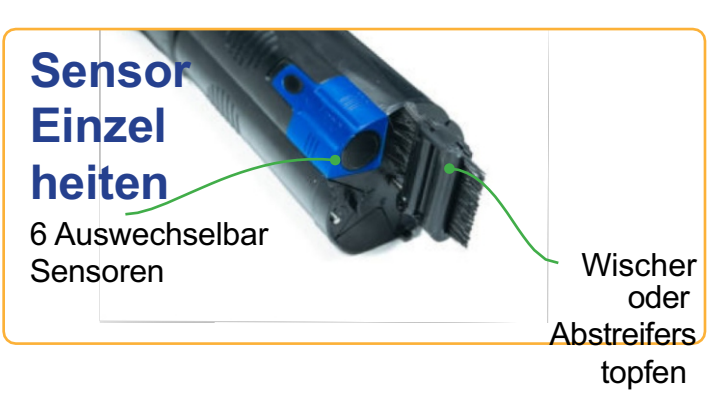

## Sensor-Spezifikationen

### Sensor Zusammenfassung

| Sensoren                | Erwartete<br>Lebenszeit* | Empfohlene<br>Kalibrierungshäufigkei   | Druckstufe<br>t - PSI        | Nutzba<br>Tie<br>ft    | are<br>efe m           | Betriebstem<br>peraturberei<br>ch |
|-------------------------|--------------------------|----------------------------------------|------------------------------|------------------------|------------------------|-----------------------------------|
| pH/ORP                  | 2 Jahre oder<br>länger** | 10 bis 12<br>Wochen**                  | 350                          | 250                    | 820                    | - 5 bis 50° C                     |
| RDO                     | 2 Jahre oder länger      | 12 Monate**                            | 350                          | 250                    | 820                    | - 5 bis 50° C                     |
| Leitfähigkeit           | 2 Jahre oder länger      | Benutzerkalibrierung nu<br>bei Bedarf  | r 350                        | 250                    | 820                    | - 5 bis 50° C                     |
| Temperatur              | 2 Jahre oder länger      | NA                                     | 350                          | 250                    | 820                    | - 5 bis 50° C                     |
| Trübung                 | 2 Jahre oder länger      | Benutzerkalibrierung nu<br>bei Bedarf  | r 350                        | 250                    | 820                    | - 5 bis 50° C                     |
| Druck                   | 2 Jahre oder länger      | Benutzerkalibrierung nu<br>bei Bedarf  | 12.8<br>r 42.7<br>108<br>285 | 10<br>30<br>100<br>250 | 33<br>98<br>328<br>820 | - 5 bis 50° C                     |
| Barometrischer<br>Druck | 2 Jahre oder länger      | Benutzerkalibrierung nu<br>bei Bedarf  | r NA                         | NA                     | NA                     | - 5 bis 50° C                     |
| Ammonium                | 6 bis 12 Monate**        | Monatlich**                            | 30                           | 25                     | 70                     | 0 bis 40° C                       |
| Chlorid                 | 1 Jahr oder länger**     | Monatlich**                            | 350                          | 250                    | 820                    | 0 bis 50° C                       |
| Nitrat                  | 6 bis 12 Monate**        | Monatlich**                            | 30                           | 25                     | 70                     | 0 bis 40° C                       |
| Chlorophyll a           | 2 Jahre oder länger      | Benutzerkalibrierung nu<br>bei Bedarf  | r 350                        | 250                    | 820                    | - 5 bis 50° C                     |
| BGA-PC                  | 2 Jahre oder länger      | Benutzerkalibrierung nu<br>bei Bedarf  | r 350                        | 250                    | 820                    | - 5 bis 50° C                     |
| BGA-PE                  | 2 Jahre oder länger      | Benutzerkalibrierung nu<br>bei Bedarf  | r 350                        | 250                    | 820                    | - 5 bis 50° C                     |
| Rhodamin                | 2 Jahre oder länger      | Benutzerkalibrierung nu<br>bei Bedarf  | r 350                        | 250                    | 820                    | - 5 bis 50° C                     |
| Fluoreszein             | 2 Jahre oder länger      | Benutzerkalibrierung nu<br>bei Bedarf  | r 350                        | 250                    | 820                    | - 5 bis 50° C                     |
| FDOM                    | 2 Jahre oder länger      | Benutzerkalibrierung nu<br>bei Bedarf  | r 350                        | 250                    | 820                    | - 5 bis 50° C                     |
| Rohöl                   | 2 Jahre oder länger      | Benutzerkalibrierung<br>nur bei Bedarf | 350                          | 250                    | 820                    | - 5 bis 50° C                     |

\* Die erwartete Lebensdauer umfasst die gesamte Haltbarkeitsdauer und die Einsatzdauer.

\*\* Lebensdauer und Kalibrierungshäufigkeit hängen von den Standort- und Lagerbedingungen ab.

### Lösungen

| U                                     | 1                                                                           |                                                  |
|---------------------------------------|-----------------------------------------------------------------------------|--------------------------------------------------|
| Lösung                                | Lagerfähigkeit - ungeöffnet                                                 | Lagerfähigkeit - Geöffnet                        |
| Schnelles Cal                         | 4 Monate. An einem kühlen, dunklen Ort aufbewahren. Vor Gebrauch schütteln. | 7 bis 21 Tage (±10 mV, ±0,05 pH,<br>±50 μS/cm)   |
| ZoBell's                              | 9 Monate. An einem kühlen, dunklen Ort aufbewahren.                         | 3 bis 6 Monate                                   |
| Niedrige Leitfähigkeit<br>(147 µS/cm) | 12 Monate                                                                   | Stunden (±1 µS/cm, vor Gebrauch<br>prüfen)       |
| Andere Leitfähigkeit                  | 12 Monate                                                                   | 3 bis 6 Monate                                   |
| pH-Kalibrierpuffer                    | 24 Monate                                                                   | 3 bis 6 Monate                                   |
| Sensor-Referenz-<br>Fülllösung        | 24 Monate                                                                   | 12 Monate                                        |
| pH-Speicherlösung                     | 24 Monate                                                                   | 12 Monate                                        |
| Natriumsulfit                         | 12 Monate                                                                   | 3 bis 6 Monate                                   |
| Trübung                               | 12 Monate                                                                   | 12 Monate ab dem Verfallsdatum                   |
| Entionisiertes Wasser                 | 24 Monate                                                                   | Stunden, vor Gebrauch auf<br>Kalibrierung prüfen |
| Ammonium                              | 12 Monate                                                                   | 3 bis 6 Monate                                   |
| Chlorid                               | 12 Monate                                                                   | 3 bis 6 Monate                                   |
| Nitrat                                | 12 Monate                                                                   | 3 bis 6 Monate                                   |

### Potenzielle Störfaktoren

**pH-Wert** Natriumsalze

#### **Gelöster Sauerstoff**

Temperatur, Atmosphärendruck, Salzgehalt, Chlorgehalt

#### Ammonium

Cäsium, Kalium, Thallium, pH, Silber, Lithium, Natrium

#### Nitrat

Perchlorat, Jodid, Chlorat, Cyanid, Bromid, Nitrit, Schwefelwasserstoff (Bisulfit), Hydrogencarbonat (Bicarbonat), Carbonat, Chlorid, Dihydrogenphosphat, Hydrogenphosphat, Phosphat, Acetat, Fluorid, Sulfat

#### Leitfähigkeit

Temperatur

#### ORP

lonen, die stärkere Reduktionsmittel als Wasserstoff oder Platin sind, z. B. Chrom, Vanadium, Titan usw.

#### Chlorid

Hydroxid, Ammoniak, Thiosulfat, Bromid, Sulfid, Iodid, Cyanid

#### **BGA-PC, BGA-PE, Chlorophyll a, Rhodamin WT** Trübung

### **RDO-Kappe Chemische Inkompatibilität**

Die folgenden Chemikalien können das RDO-Sensorelement beschädigen.

- Alkohole > 5%
- Wasserstoffperoxyd > 3%
- Natriumhypochlorit (handelsübliches Bleichmittel) > 3%
- Gasförmiges Schwefeldioxid
- Gasförmiges Chlor
- Nicht in organischen Lösungsmitteln (z. B. Aceton, Chloroform, Methylenchlorid usw.) verwenden, da diese das Sensorelement zerstören können.

#### Leitfähigkeits-/Temperatursensor

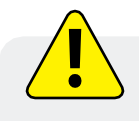

Wenn Sie den Leitfähigkeits-/Temperatursensor länger als eine Stunde in Essig einlegen, kann dies zu schweren Schäden führen.

### Störende Konzentrationen von Ammonium, Chlorid und Nitrat

#### Ammonium

In der nachstehenden Tabelle sind die Konzentrationen möglicher Störionen aufgeführt, die bei verschiedenen NH<sub>4</sub><sup>+</sup> Konzentrationen (in ppm) einen Fehler von 10 % verursachen

| lonen                      | 100 ppm NH₄ ⁺ | 10 ppm NH₄⁺ | 1 ppm NH₄⁺ |
|----------------------------|---------------|-------------|------------|
| Celsium (Cs <sup>+</sup> ) | 100           | 10          | 1          |
| Kalium (K⁺)                | 270           | 27          | 2.7        |
| Thallium (TI⁺)             | 3100          | 310         | 31         |
| pH-Wert (H⁺)               | pH-Wert 1,6   | pH-Wert 2,6 | рН 3,6     |
| Silber (Ag⁺)               | 270,000       | 27,000      | 2,700      |
| Lithium (Li <del>)</del>   | 35,000        | 3,500       | 350        |
| Natrium (Na *)             | 11,100        | 1,100       | 110        |

#### Chlorid

In der nachstehenden Tabelle sind die Konzentrationen möglicher Störionen aufgeführt, die bei verschiedenen Konzentrationen (in ppm) von CI einen Fehler von 10 % verursachen.

| lonen                                                     | 100 ppm Cl <sup>-</sup> | 10 ppm Cl <sup>-</sup> | 1 ppm Cl <sup>-</sup> |
|-----------------------------------------------------------|-------------------------|------------------------|-----------------------|
| Hydroxid (OH-)                                            | 3,840                   | 384                    | 38.4                  |
| Ammoniak (NH <sub>3</sub> )                               | 6                       | 0.6                    | 0.06                  |
| Thiosulfat (S <sub>2</sub> O <sub>3</sub> <sup>2-</sup> ) | 3                       | 0.3                    | 0.03                  |
| Bromid (Br-)                                              | 0.68                    | 0.068                  | 6.8 x 10-3            |
| Sulfid (S <sup>2-</sup> )                                 | 9 x 10-5                | 9 x 10-6               | 9 x 10-7              |
| lodid (I <sup>-</sup> )                                   | 1.8 x 10-4              | 1.8 x 10-5             | 1.8 x 10-6            |
| Zyanid (CN <sup>-</sup> )                                 | 1.5 x 10-5              | 1.5 x 10-6             | 1.5 x 10-7            |

#### Nitrat

N03--Konzentrationen

In der nachstehenden Tabelle sind die Konzentrationen möglicher Störionen aufgeführt, die bei verschiedenen  $N0_3^-$  Konzentration (in ppm) einen Fehler von 10 % verursachen.

| lonen                                  | 100 ppm NO₃ <sup>-</sup> | 10 ppm NO₃ <sup>-</sup> | 1 ppm NO <sub>3</sub> <sup>-</sup> |
|----------------------------------------|--------------------------|-------------------------|------------------------------------|
| Perchlorat (CIO <sub>4</sub> )         | 7 x 10-2                 | 7 x 10-3                | 7 x 10-4                           |
| lodid (I <sup>-</sup> )                | 4                        | 0.4                     | 0.04                               |
| Chlorat (CIO <sub>3</sub> )            | 30                       | 3                       | 0.3                                |
| Zyanid (CN <sup>-</sup> )              | 20                       | 2                       | 0.2                                |
| Bromid (Br-)                           | 400                      | 40                      | 4                                  |
| Nitrit (NO <sub>2</sub> <sup>-</sup> ) | 230                      | 23                      | 2                                  |
| Schwefelwasserstoff                    | 230                      | 23                      | 2                                  |
| (HS)                                   |                          | 4.0                     |                                    |

| Bikarbonat (HCO <sub>3</sub> <sup>-</sup> )               | 440     | 440    | 44    |
|-----------------------------------------------------------|---------|--------|-------|
| Karbonat (CO <sub>3</sub> <sup>2-</sup> )                 | 8,600   | 860    | 86    |
| Chlorid (CI-)                                             | 7,600   | 760    | 76    |
| Dihydrogenphosphat ( $H_2$ PO <sub>4</sub> <sup>-</sup> ) | 34,640  | 3,464  | 346   |
| Phosphorwasserstoff<br>(HPO <sub>4</sub> <sup>2</sup> )   | 34,300  | 3,430  | 343   |
| Phosphat (PO <sub>4</sub> <sup>3-</sup> )                 | 33,900  | 3,390  | 339   |
| Acetat (OAc <sup>-</sup> )                                | 104,200 | 10,420 | 1,042 |
| Fluorid (F <sup>-</sup> )                                 | 81,400  | 8,140  | 814   |
| Sulfat (SO <sub>4</sub> <sup>2-</sup> )                   | 685,700 | 68,570 | 6,857 |

#### Zusätzliche Informationen

Weitere Details zum Sensor, einschließlich Genauigkeit, Reichweite, Auflösung, Methodik, Nachweisgrenzen Reaktionszeit und mehr, finden Sie im Aqua TROLL-Spezifikationsblatt unter www.in-situ.com.

## **Erforderliches Zubehör**

#### Kommunikationsgerät

Sie können ein Kommunikationsgerät verwenden, um die Aqua TROLL 800 zu kalibrieren, zu konfigurieren und einzusetzen.

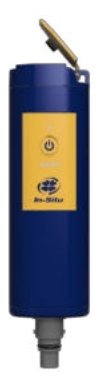

#### **Drahtlos TROLL Com**

Versorgt die Aqua TROLL 800 mit Strom, um die Lebensdauer der Batterie zu verlängern.

Kalibrierung, Konfiguration und Bereitstellung mit einem Bluetooth-fähigen Android- oder iOS-Gerät.

### Telemetrie- und Kommunikationsgerät

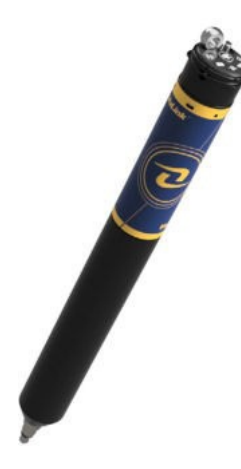

#### VuLink

Versorgt die Aqua TROLL 800 in Fernüberwachungsanwendungen mit Strom

Kalibrierung, Konfiguration und Bereitstellung mit einem Bluetooth-fähigen Android- oder iOS-Gerät.

Senden von Daten an HydroVu oder einen externen FTP-Server

### Software

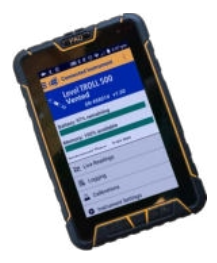

### VuSitu Mobile App

Kalibrierung, Konfiguration und Einsatz der Aqua TROLL 700 über ein Bluetooth-fähiges Android- oder iOS-Gerät.

### Holen Sie sich die Anwendung aus dem App Store Ihres Geräts.

### Kabel

Sensoren

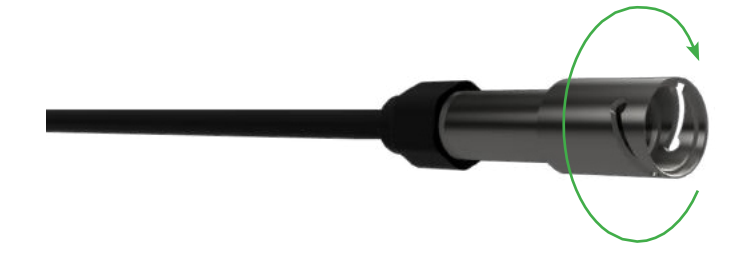

### **Robustes Twist-Lock-Kabel**

Verbindet den Aqua TROLL 800 mit einem Wireless TROLL Com oder VuLink.

Belüftet oder nicht

belüftet.

Abisoliert und verzinnt erhältlich für den Anschluss an Geräte von Drittanbietern

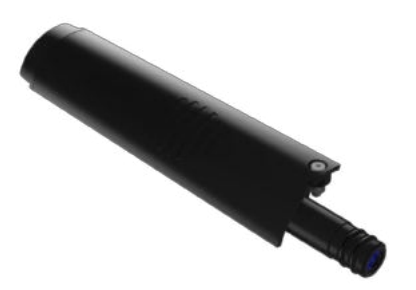

### Verfügbare Sensoren

- 1. Temperatur
- 2. Leitfähigkeit/Temperatur
- 3. pH/ORP
- 4. RDO
- 5. Trübung
- 6. Ammonium
- 7. Chlorid
- 8. Nitrat
- 9. Chlorophyll a Fluoreszenz
- 10. BGA-PC Fluoreszenz
- 11. BGA-PE Fluoreszenz
- 12. Rhodamin WT
- 13. Fuorescein WT
- 14. FDOM Fluoreszenz
- 15. Rohöl-Fluoreszenz

# Systemkomponenten

| Sensoren                                                                            |                  |
|-------------------------------------------------------------------------------------|------------------|
| RDO-Sensor - einschließlich RDO-X-Kappe                                             | 0063450          |
| RDO Sensor - inklusive RDO Fast Cap                                                 | 0038520          |
| Kombinierter pH/ORP-Sensor                                                          | 0063470          |
| Trübungssensor                                                                      | 0063480          |
| Kombinierter Leitfähigkeits-/Temperatursensor oder alleinstehender Temperatursensor | 0063460, 0063490 |
| Ammonium-Sensor                                                                     | 0033700          |
| Nitrat-Sensor                                                                       | 0033710          |
| Chlorid-Sensor                                                                      | 0033720          |
| Chlorophyll-A-Sensor                                                                | 0038900          |
| Phycocyanin (BGA-PC) Sensor                                                         | 0038920          |
| Phycoerythrin (BGA-PE) Sensor                                                       | 0038930          |
| Rhodamin-WT-Sensor                                                                  | 0038890          |
| Fluorescein-WT-Sensor                                                               | 0096050          |
| Rohöl-Sensor                                                                        | 0096060          |
| Sensor für fluoreszierende gelöste organische<br>Stoffe (FDOM)                      | 0096070          |
| Sensoranschluss-Stecker (2)                                                         | 0063510          |
| Kommunikation                                                                       |                  |
| Drahtloser TROLL Com für Android                                                    | 0031240          |
| Mobiles Gerät für Android                                                           | 0064860          |
| TROLL Com RS-232-Kabel anschließen                                                  | 0056140          |
| TROLL Com USB-Kabel anschließen                                                     | 0052500          |
| TROLL Com RS-232 Direktverbindung                                                   | 0056150          |
| TROLL Com USB Direktverbindung                                                      | 0052510          |
| Zubehör                                                                             | Teil Nummer      |
| Alkaline-Batterien (2)                                                              | 0042020          |
| Duale Titan-Drossel/Speicherkammer                                                  | 1012140          |
| Gummi-Stoßfänger (2)                                                                | 1012150          |
| Wischer oder Wischeranschlussstecker                                                | 1012110, 1012130 |

| Kabel                                                                                 |                  |
|---------------------------------------------------------------------------------------|------------------|
| Abisoliertes und verzinntes Kabel mit Stecker                                         | 0053310          |
| Bulkhead-Verbinder mit Drehverriegelung                                               | 0053240          |
| Twist-lock Backshell/Hänger, Titanium                                                 | 0051480          |
| Kabel Extender                                                                        | 0051490          |
| Großes Trockenmittel (Titan-Anschluss)                                                | 0051810          |
| Großes Trockenmittel (ABS-Anschluss)                                                  | 0053550          |
| Kleines Trockenmittel (3er-Pack) - Lager-<br>Trockenmittel                            | 0052230          |
| Trockenmittel-Nachfüllset für große oder<br>Außenbord-Trockenmittel                   | 0029140          |
| Kalibrierung und Wartung                                                              |                  |
| RDO Classic Kappen-Ersatz-Kit                                                         | 0079790          |
| pH/ORP-Ersatz-Referenzverbindungssatz                                                 | 0078990          |
| Wischbürsten-Satz                                                                     | 1012120          |
| Wartungskit                                                                           | 1014170          |
| Antifoulingschutz aus Kupfer                                                          | 1014500          |
| Quick-Cal Lösung zur Kalibrierung von DO, Cond,<br>& ORP                              | <b>pb</b> /33250 |
| Kalibrierungsset für gelösten Sauerstoff                                              | 0032110          |
| Leitfähigkeits-Kalibrierungsset (vollständig)                                         | 0032090          |
| Leitfähigkeits-Kalibrierungsset (niedrig)                                             | 0032630          |
| Leitfähigkeits-Kalibrierungsset (hoch)                                                | 0032640          |
| pH-Kalibrierungs-Kit                                                                  | 0032080          |
| pH/ORP-Kalibrierungssatz                                                              | 0032120          |
| pH-Speicherlösung                                                                     | 0065370          |
| Individuelle Kalibrierungslösungen                                                    | Siehe Website    |
| Ammonium-Kalibrierungsset (enthält je 1 Liter: 14 ppm, 140 ppm, 1400 ppm, DI-Wasser)  | 0032140          |
| Chlorid-Kalibrierungsset (enthält je 1 Liter: 35,5 ppm, 355 ppm, 3545 ppm, DI-Wasser) | 0032150          |
| Nitrat-Kalibrierungsset (enthält je 1 Liter: 14 ppm, 140 ppm, 1400 ppm, DI-Wasser)    | 0032130          |
| Fluorescein WT Festkörper RFU-Kalibrator                                              | 1012180          |
| FDOM Festkörper-RFU-Kalibrator                                                        | 1012170          |
| Rohöl Festkörper RFU-Kalibrator                                                       | 1012190          |

#### RobustesKabelsystem

RuggedCable Systems sind speziell angefertigte, langlebige, direkt ablesbare Kabel, die folgende Kompenenten umfassen:

- Twist-Lock-Anschlüsse aus Titan für schnelle, zuverlässige Verbindungen mit dem Gerät, dem Trockenmittel und dem Kommunikationskabel
- Metallische Abschirmung unter dem Kabelmantel zur Vermeidung von elektrischen Interferenzen
- Kellems-Griff für sicheren Instrumenteneinsatz
- Kleines Trockenmittel für belüftete Systeme (nur zur Lagerung)

#### Belüftetes oder nicht belüftetes Kabel

Belüftete Kabel werden mit belüfteten Drucksensoren verwendet, um geeichte Messungen zu erhalten. Das Kabelentlüftungsrohr sorgt dafür, dass der atmosphärische Druck auf die Rückseite der Sensormembran wirkt.

Das nicht belüftete Kabel wird mit nicht belüfteten Instrumenten für absolute Messungen verwendet. Kompensieren Sie absolute Messungen, indem Sie einen VuLink und HydroVu verwenden.

Belüftete Kabel werden mit einem kleinen Trockenmittel zum Schutz vor Kondensation ausgeliefert. Für den Einsatz ist ein größeres Trockenmittel erforderlich.

#### Optionen für die Jacke

Tefzel (belüftet) oder thermoplastisches Polyurethan (TPU, belüftet oder nicht belüftet)

#### Anpassbare Kabellängen

Kabel können bis zu 1.219 m (4.000 ft) bestellt werden.

#### Kabelanschlüsse

Die Kabel können mit einem Twist-Lock-Anschluss (Buchse) an beiden Enden bestellt werden, die mit dem Messgerät, dem TROLL Com-Kommunikationsgerät, dem Trockenmittel und anderem Zubehör verbunden werden.

Die Kabel können auch mit abisolierten und verzinnten Anschlüssen für die Verdrahtung an einen Datenlogger oder Controller mit SDI-12-, Analog- (4-20 mA) oder Modbus-Kommunikationsprotokoll bestellt werden.

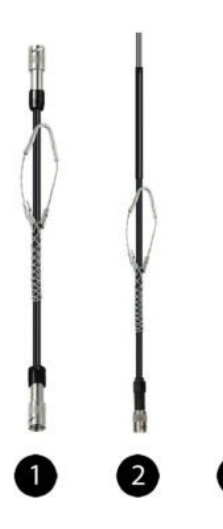

| 1 | RuggedCable System mit Buchse auf Buchse                                                                                                    |
|---|----------------------------------------------------------------------------------------------------|
| 2 | Abisoliertes und verzinntes RuggedCable System mit Federleiste                                                                                                    |
| 3 | Abisoliertes und verzinntes RuggedCable System mit Stecker (kurze<br>Länge, die ein Kabel mit einem Twist-Lock-Stecker in ein abisoliertes<br>und verzinntes Kabel umwandelt) |

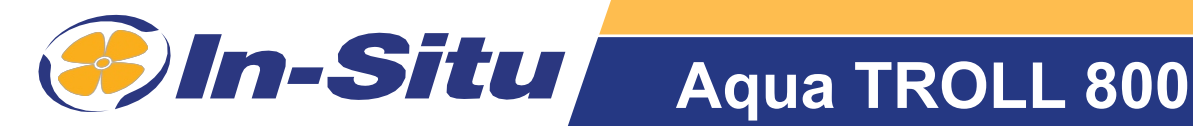

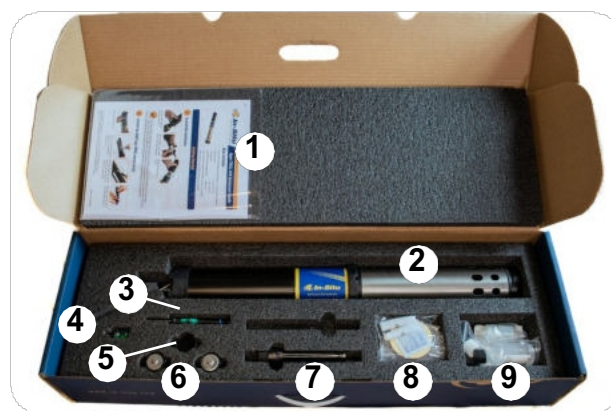

#### Inhalt der Box

- 1. Anweisungen
- 2. Instrument mit Sensoren und Wischer oder Wischerstecker installiert
- 3. Sechskant-Schlüssel
- 4. Schraubenzieher
- 5. RDO-Sensorkappe (wenn RDO-Sensor enthalten ist)
- 6. Batterien
- pH/ORP- oder ISE-Sensoren (falls ausgewählt)
- 8. Zubehör
- 9. pH-Wartungskit (wenn pH/ORP- oder ISE-Sensoren enthalter sind)

## **Erste Schritte**

## Legen Sie die Batterien ein.

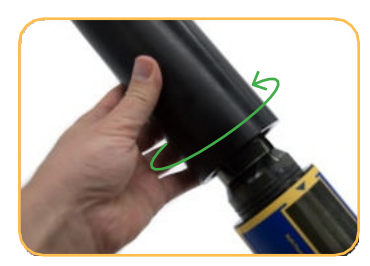

Schrauben Sie die Batterieabdeckung ab, um sie zu entfernen.

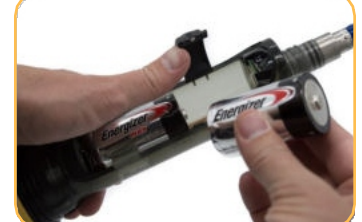

Biegen Sie die Gummiabdeckung zurück und legen Sie die Batterien ein.

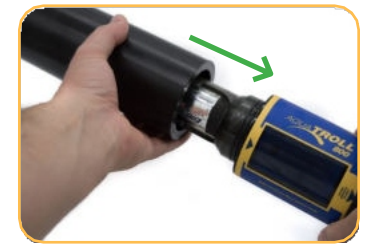

Bringen Sie die Batterieabdeckung wieder an.

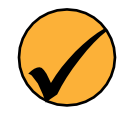

Bei der Auslieferung Ihrer Aqua TROLL 800 sind alle Sensoren mit Ausnahme der pH/ORP- oder ISE-Sensoren installiert. Wenn Ihr Gerät keine pH/ORP- oder ISE-Sensoren enthält, sind alle sechs Sensoren werksseitig installiert.

Alle Sensoren sind werkseitig kalibriert und müssen nicht neu kalibriert werden, es sei denn, die Verfahren vor Ort erfordern dies.

#### 2 Montieren Sie die RDO-Kappe (nur RDO-Sensor).

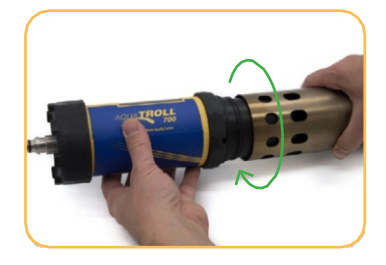

Entfernen Sie die Drossel. mitgelieferten Sechskantschlüssel

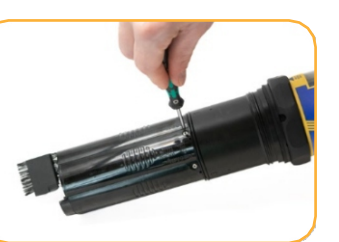

Verwenden Sie den um die Stellschraube am RDO-Sensor zu lösen.

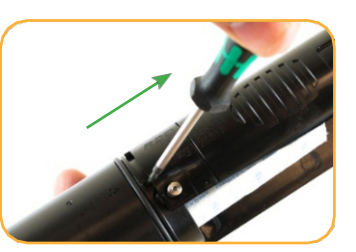

Verwenden Sie das kleine Loch an der Unterseite des Sensors, um den Sensor herauszuhebeln.

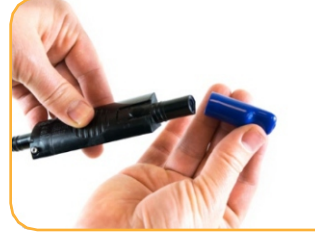

Entfernen Sie die Staubschutzabdeckung vom RDO-Sensor.

Informationen können ohne vorherige Ankündigung geändert werden. In-Situ, das In-Situ-Logo, "Water Simplified", VuLink, RDO, RuggedCable, TROLL, BaroTROLL, HydroVu, VuSitu, Baro Merge und Win-Situ sind Marken oder eingetragene Marken von In-Situ Inc. ©2023. Alle Rechte vorbehalten. Dieses Produkt kann durch Patente abgedeckt sein, die unterwww.in-situ.com/patents aufgeführt sind.

2023-05-10 | 0045802

#### 3 Installieren Sie den pH/ORP-Sensor oder die ISE-Sensoren.

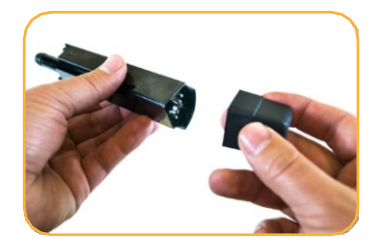

Entfernen Sie Klebeband und Kappe vom Sensor.

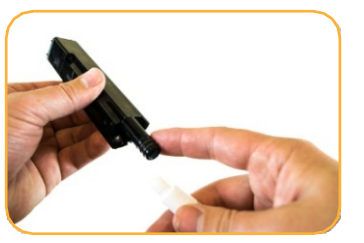

Tragen Sie einen erbsengroßen Tropfen Schmiermittel auf die O-Ringe des Sensors auf.

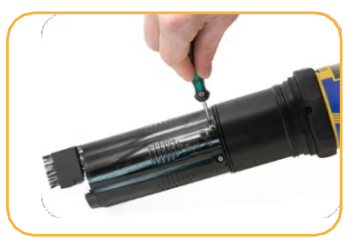

Ziehen Sie die Schraube an der Basis des Sensors einem mit Sechskantschlüssel fest. Nicht zu fest anziehen.

#### Instrument für den Einsatz vorbereiten. 4

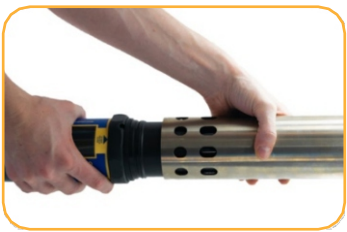

eine Drossel mit

die Kalibrierung.

Entlüftungslöchern an

der Basis des Geräts für n finden Sie im

(Optional) Installieren Sie (Optional) Kalibrieren

Sie die Sensoren.

Kalibrierungsverfahre

Benutzerhandbuch.

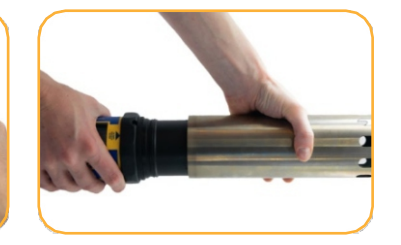

Nach der Kalibrierung drehen Sie die Drossel mit den Entlüftungslöchern von der Mitte des Geräts weg.

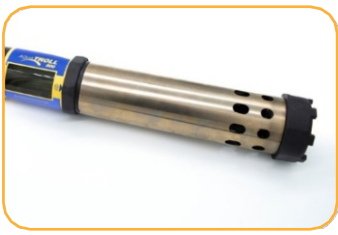

Montieren Sie die Endkappe auf die Drosselklappe, um sie zu entfalten.

## 5

### Schließe das Rugged Cable und das Kommunikationsgerät

#### an.

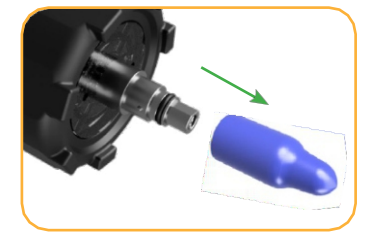

Entfernen Sie die Schutzkappen von Gerät und Kabel.

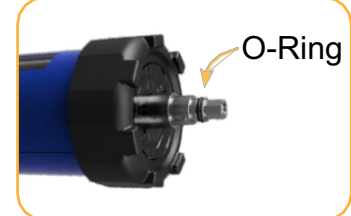

Tragen Sie einen erbsengroßen Tropfen Schmierfett auf den O-Ring auf.

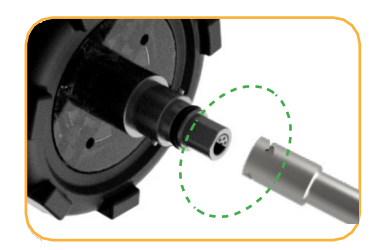

**Richten Sie die** flachen Kanten des Instruments aus Stecker und das Kabel.

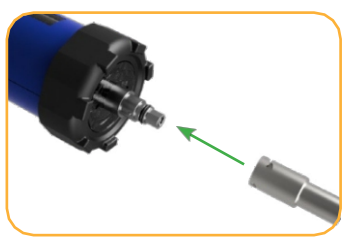

Schieben Sie den Stecker in das Kabelende.

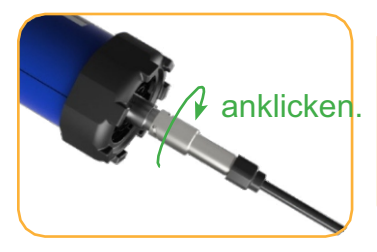

Drehen und drücken Sie die Hülse, bis Sie ein Klicken hören.

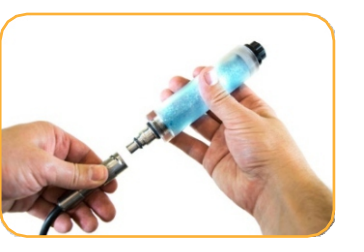

Falls ein Trockenmittel vorhanden ist, entfernen Sie es vom Kabel.

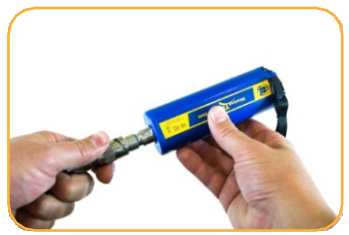

Richten Sie den TROLL Com-Anschluss auf das Kabelende aus. Drücken und drehen Sie, bis Sie ein Klicken hören.

### Verbinden Sie sich mit der Software.

Sie benötigen die VuSitu Mobile App, um das Gerät mit einem Mobilgerät zu verwenden. Laden Sie VuSitu aus dem Google Play Store oder dem Apple App Store herunter.

iOS

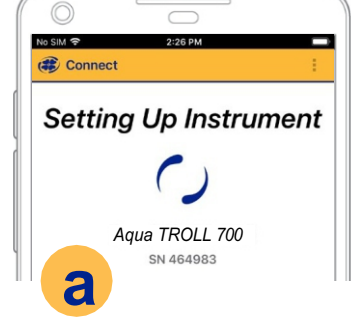

6

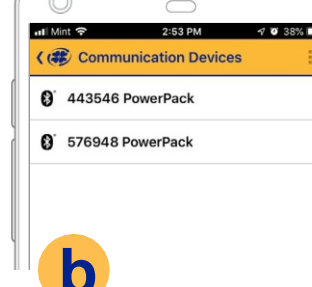

Ein iOS-Gerät verbindet sich automatisch mit dem nächstgelegenen In-Situ-Instrument. Um eine Verbindung zu einem anderen Gerät herzustellen, drücken Sie auf **Trennen** und dann auf **Gerät auswählen oder hinzufügen**. VuSitu zeigt eine Liste der verfügbaren Verbindungen an.

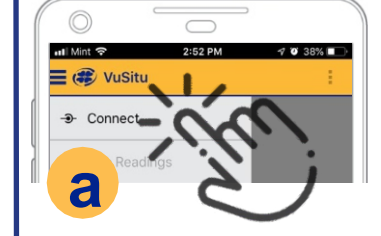

Starten Sie VuSitu und tippen Sie auf **Verbinden**.

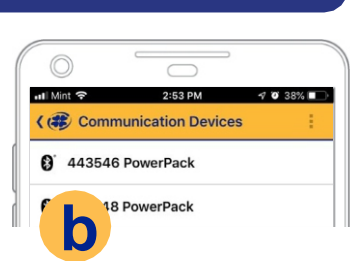

Android

Die App ortet In-Situ-Geräte in der Nähe und zeigt sie an.

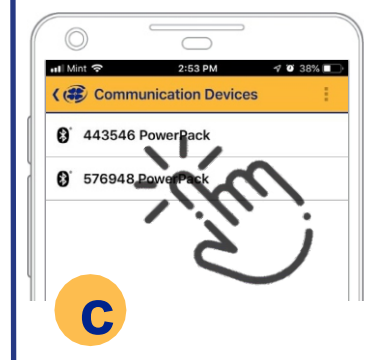

Tippen Sie auf die Seriennummer des Geräts oder des Wireless TROLL Com.

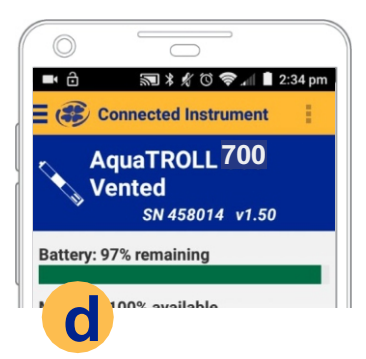

VuSitu zeigt den Bildschirm Verbundenes Gerät an, wenn die Kopplung abgeschlossen ist.

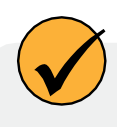

Die Anweisungen auf dem Bildschirm von VuSitu führen Sie durch die Kalibrierung des Geräts, die Live-Messungen und den Datenaustausch.

## **Parameter und Sensoren**

#### Verwendung des RDO-Sensors und der Sensorkappe

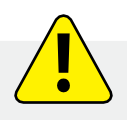

Der Abstreifer kann die Lebensdauer der RDO Fast Cap stark verkürzen. Die Abnutzung ist je nach Anwendung unterschiedlich. Überprüfen Sie die Sensorleistung vor der Verwendung und ersetzen Sie die Fast Cap, wenn sie beschädigt ist.

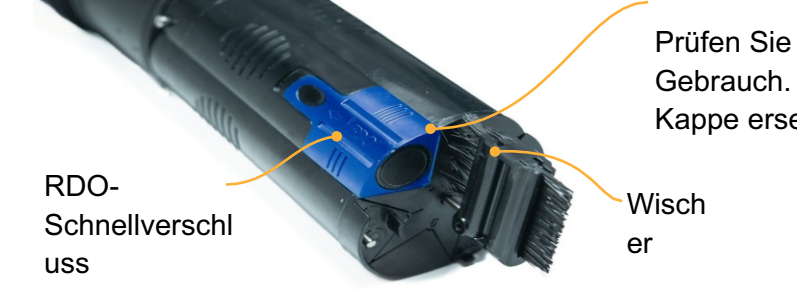

Prüfen Sie die Folie vor jedem Gebrauch. Wenn sie beschädigt ist, Kappe ersetzen.

Schauen Sie nicht direkt in die Sensor-LED und richten Sie sie nicht auf die Augen. Andernfalls kann es zu Augenschäden kommen.

### Handhabung von pH- und ionenselektiven Elektrodensensoren

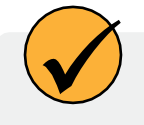

Um die Referenzverbindungen der Ammonium-, Chlorid-, Nitrat- und pH-Sensoren kann sich Salz ansammeln. Spülen Sie mit entionisiertem Wasser, um jegliche Ablagerungen zu entfernen.

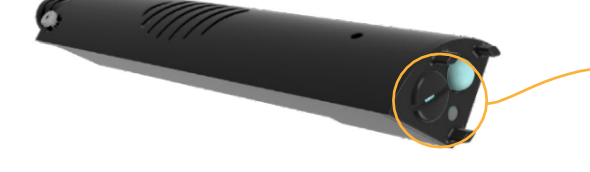

Mögliche Salzablagerungen. Falls erforderlich, mit entionisiertem Wasser spülen.

Ersetzen Sie vor dem ersten Einsatz der ISE-Sensoren die Referenzfülllösung. Konditionieren Sie die Sensoren, indem Sie sie vor dem Einsatz 4-24 Stunden in Kalibrierungsstandard einweichen. Dieser Schritt ist für den pH-Sensor nicht erforderlich.

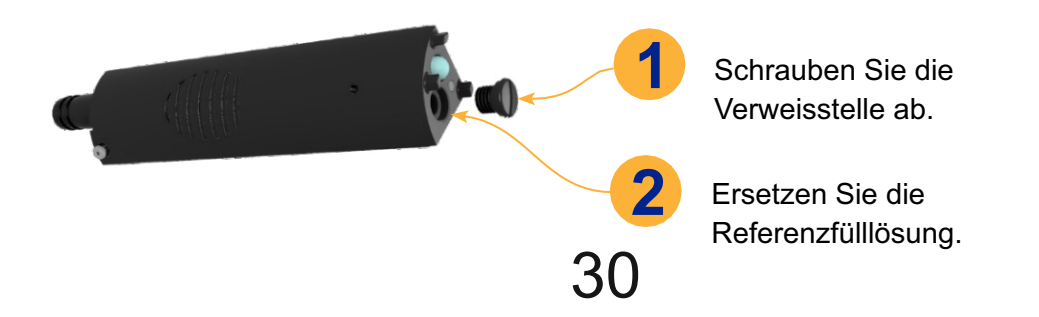

### Verwendung ionenselektiver Elektrodensensoren

ISE-Sensoren benötigen einen oder mehrere zusätzliche Sensoren, um zu funktionieren. Lesen Sie die Details unten und installieren Sie die erforderlichen Sensoren, um eine ISE zu verwenden.

### Anforderungen an den Ammonium-Sensor

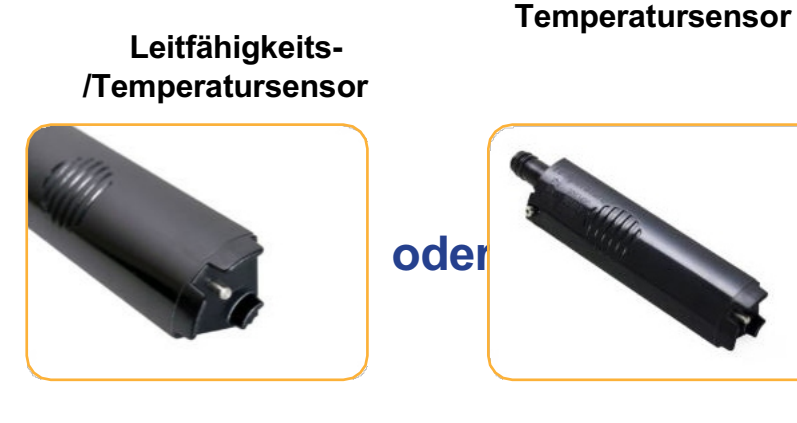

#### Zur Berechnung von Ammoniak... Leitfähigkeit/ Temperatursensor

pH-Sensor

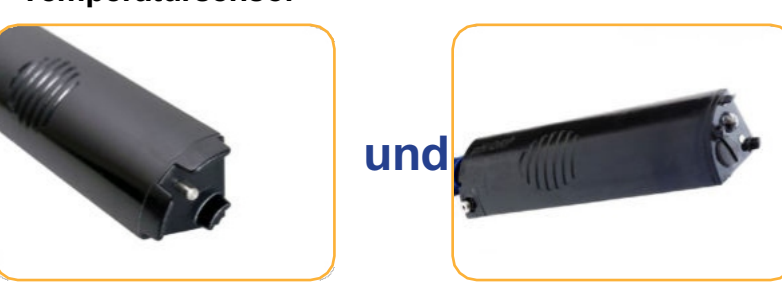

#### Anforderungen an Chlorid-, Nitrat- und pH/ORP-Sensoren

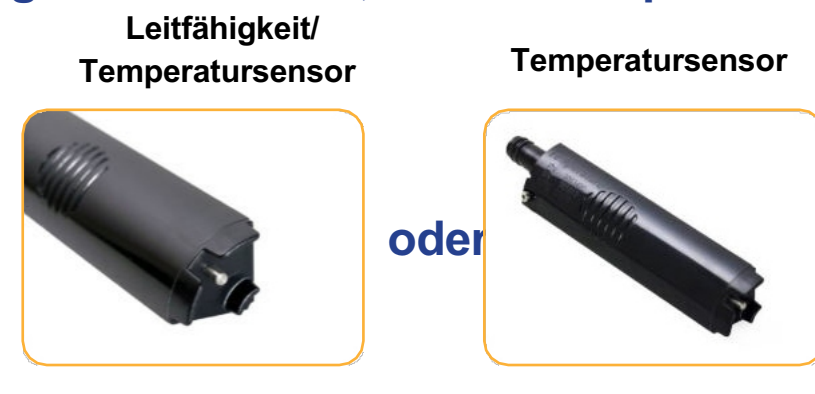

#### Abgeleitete Parameter

VuSitu kann Schätzungen für zusätzliche Parameter auf der Grundlage von Korrelationen mit gemessenen Parametern ableiten. Die Skalierungsfaktoren für die abgeleiteten Parameter sind für jeden Einsatzort einzigartig und müssen daher durch Laboranalysen von Stichproben bestimmt werden. Beispiele für abgeleitete Parameter sind:

- TDS (abgeleitet aus Leitfähigkeit und Temperatur)
- TSS (abgeleitet aus Trübung und Temperatur)
- BGA-PC- und BGA-PE-Konzentration (abgeleitet von der relativen Fluoreszenz)
- Chlorophyll a-Konzentration (abgeleitet von der relativen Fluoreszenz)
- Chlorophyll a-Zellzahl (abgeleitet von der relativen Fluoreszenz)
- FDOM-Konzentration (abgeleitet von der relativen Fluoreszenz)
- Rohölkonzentration (abgeleitet aus der relativen Fluoreszenz)

Aktivieren Sie abgeleitete Parameter und geben Sie einen linearen Skalierungsfaktor in VuSitu unter Geräteeinstellungen > Abgeleitete Parameter ein.

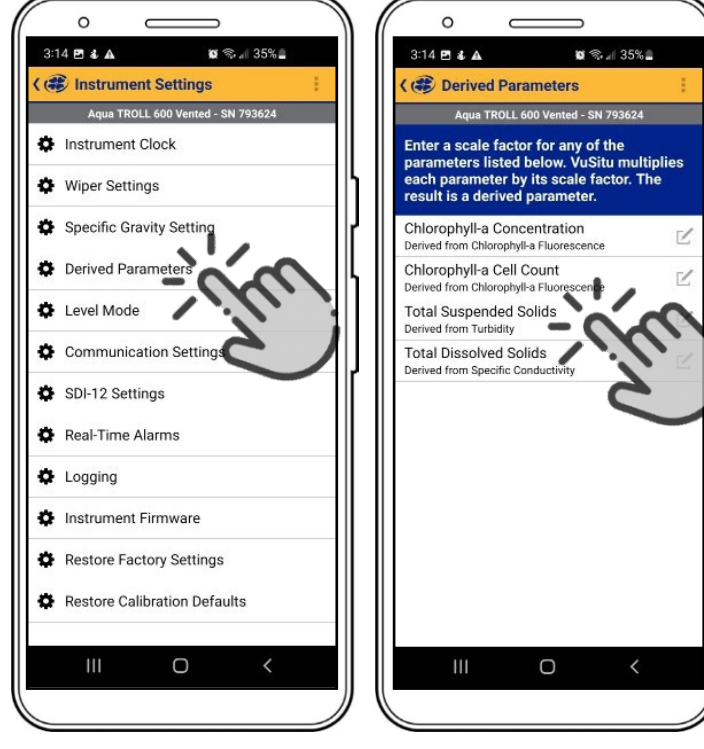

|      |                                          | 0                |
|------|------------------------------------------|------------------|
| 35%  | 3:                                       | 16 🖻 🕹 🕰         |
| 1    | <u>&lt; (</u>                            | Live Re          |
| 624  |                                          | Aqua T           |
|      |                                          | Q                |
|      |                                          |                  |
|      |                                          |                  |
| 0    | հ 🛛 🗠                                    |                  |
|      | ~                                        | Total Sus        |
| mg/L |                                          | Cond             |
|      |                                          | Con              |
|      |                                          |                  |
|      | ~                                        | Re               |
|      |                                          |                  |
|      |                                          | Total Di         |
| _    |                                          | Tem              |
| ave  |                                          |                  |
| 1.   |                                          | Ш                |
|      |                                          |                  |
|      | 35% <b>_</b><br>3624<br>@<br>mg/L<br>ave | 35% <b>▲</b><br> |

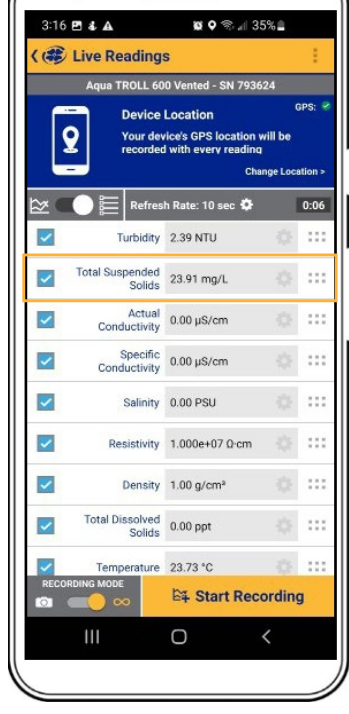

Wählen Sie im Menü Geräteeinstellunge n die Option Abgeleitete Parameter. Zeigen Sie die Liste der verfügbaren abgeleiteten Parameter an. Wählen Sie das Bearbeitungssymbol, um einen Parameter zu konfigurieren. Wählen Sie die Einheiten und geben Sie einen linearen Skalierungsfaktor aus der Stichprobenanalyse ein. Der abgeleitete Parameter wird nun neben den gemessenen Parametern aufgeführt.

## **LCD-Bildschirm**

Anzeigen des Gerätestatus und Starten eines Basisprotokolls über den LCD-Bildschirm.

### Starten eines Basisprotokolls

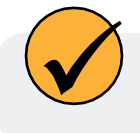

Gehen Sie wie folgt vor, um ein Protokoll zu starten, wenn keine Verbindung zu VuSitu möglich ist. Wenn keine Protokolle zum Starten bereit sind, wird alle 15 Minuten ein Basisprotokoll erstellt, das alle verfügbaren Parameter aufzeichnet.

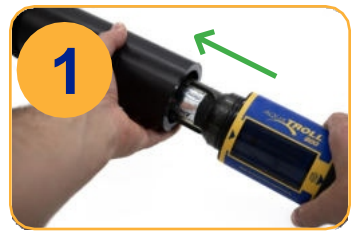

Entfernen Sie die Batterieabdeckung.

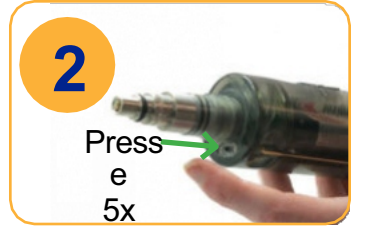

Um ein Basisprotokoll

Taste auf der Innenseite der Batterieabdeckung 5

auf dem Gerät zu

Mal.

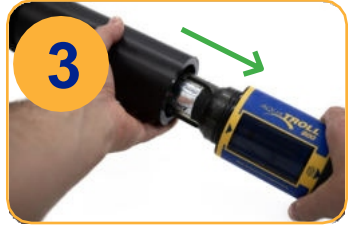

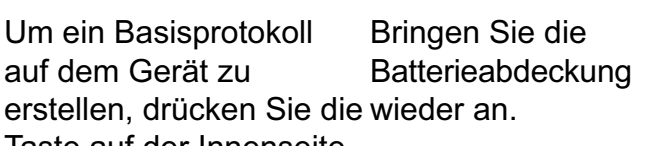

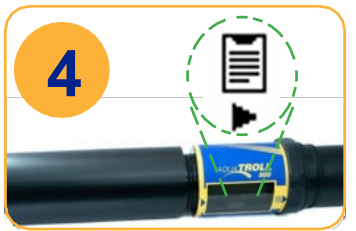

Auf dem LCD-Bildschirm wird angezeigt, dass das Protokoll gestartet wurde.

### **Mögliche** Hafenzustände

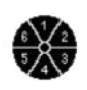

Installierte Sensoren

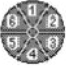

Anschlussstopfen installiert

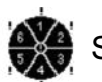

Sensor/Anschlussfehler

### Mögliche Energiezustände

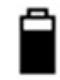

Batteriestandsanzeige

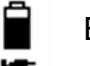

Externe Stromzufuhr

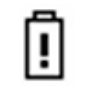

Batterie unter 10% oder Akku-Fehler

### **Mögliche Log-Status**

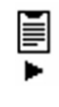

Protokoll wird ausgeführt

Protokoll ist geplant 🚺 Log ist angehalten

Kein Log eingerichtet

### Mögliche Verbunden-Status

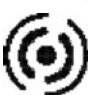

Verbunden über Bluetooth

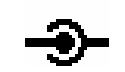

Verbunden über Kabel

Fehlermeldungen

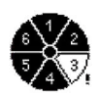

Port(s) leer

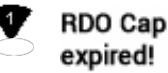

**RDO-Kappe erreicht das** Ende ihrer erwarteten Lebensdauer.

33

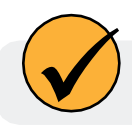

Informationen zum Bluetooth-Gerät finden Sie im Abschnitt "VuSitu" in diesem Handbuch.

#### Volltext-Nachrichten

Wenn bestimmte Bedingungen erfüllt sind, werden auf dem LCD-Display Textmeldungen anstelle von Statussymbolen angezeigt. Der Status mit der höchsten Priorität wird so lange angezeigt, bis er behoben ist.

| Textnachricht                       | Ursache und Abhilfe                                                                                                    |
|-------------------------------------|----------------------------------------------------------------------------------------------------|
| Batteriefachabdeckung<br>schließen  | Der Batteriefachdeckel ist nicht<br>vollständig geschlossen.<br>Vergewissern Sie sich, dass der                                                                                                    |
| Scheibenwischer einbauen            | Batteriefachdeckel fest angezogen ist.<br>Der Anschluss des Wischersensors ist offen.<br>Setzen Sie den Wischer oder den Stecker des Wischeranschlusses in den<br>mittleren Anschluss ein.           |
| Alle Sensoren installieren          | Die Sensoranschlüsse sind offen.<br>Installieren Sie die Sensoren oder die Stecker für die Sensoranschlüsse.                                                                                         |
| Temperatur Empfohlen                | Kein Temperatur- oder Leitfähigkeits-/Temperatursensor erkannt.<br>Installieren Sie einen Sensor mit Temperatur.                                                                                     |
| RDO-Kappe installieren              | RDO-Kappe wird vom RDO-Sensor nicht erkannt. RDO-Kappe installieren.                                                                                                    |
| RDO-Kappe ausgelaufen               | Die RDO-Kappe erreicht das Ende ihrer erwarteten Lebensdauer.<br>Installieren Sie eine neue RDO-Kappe, wenn sie abgenutzt oder<br>beschädigt ist oder wenn der Sensor nicht richtig kalibriert wird. |
| RDO-Kappe: XXX verbleibende<br>Tage | Vorübergehende Aktualisierung der Textnachricht über die Lebensdauer der RDO-Kappe.                                                                                                    |

#### **Micro SD-Karte**

Der Aqua TROLL 800 verwendet eine Micro-SD-Karte zur Datenspeicherung. Sie können die SD-Karte entfernen und durch eine andere Karte ersetzen, um Daten herunterzuladen, oder dieselbe Karte verwenden. Eine SD-Karte ist für die Datenaufzeichnung nicht erforderlich.

#### Entnehmen der Micro-SD-Karte

Die Micro-SD-Karte befindet sich in einem Steckplatz in der Nähe des positiven Batteriepols und des Twist-Lock-Anschlusses.

- 1. Nehmen Sie die Batterieabdeckung am Ende des Geräts ab.
- 2. Schieben Sie die Micro-SD-Karte in Richtung Gerät, um die Karte freizugeben.
- 3. Nehmen Sie die Karte aus dem Steckplatz.
- 4. Um die Karte wieder einzusetzen, drücken Sie die Karte in den Steckplatz, bis Sie ein Klicken hören.

#### Herunterladen und Löschen von Daten von der Micro-SD-Karte

- 1. Nehmen Sie die Karte aus der Sonde und stecken Sie sie in einen Micro-SD-Kartenadapter.
- 2. Stecken Sie den Adapter in einen PC oder Laptop.
- 3. Öffnen Sie die Micro-SD-Karte mit dem Datei-Explorer.
- 4. Öffnen Sie den Ordner mit dem Titel "Seriennummer.LOG". Zum Beispiel: "424690.LOG".

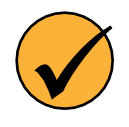

Die Protokolle werden nach Datum und dann nach Nummer benannt. Ein am 12. November 2022 begonnenes Protokoll würde beispielsweise "22111200.CSV" heißen - 22 ist das Jahr, 11 ist der Monat, 12 der Tag und 00 ist die Protokollnummer. Wenn mehrere Protokolle am selben Tag aufgezeichnet werden, erhöht sich die letzte Nummer für jedes nachfolgende Protokoll um eins.

- 5. Wählen Sie die Protokolle aus, die Sie herunterladen möchten, und verschieben Sie sie an den Zielort.
- 6. Wählen Sie die Protokolle aus, die Sie löschen möchten, und drücken Sie auf der Tastatur die Taste Löschen. Gelöschte Protokolle können nicht wiederhergestellt werden.
| Fehlercode | Fehlerbeschreibung                                                                       | Empfohlene Maßnahmen                                                                                                    |
|------------|------------------------------------------------------------------------------------------|----------------------------------------------------------------------------------------------------|
| UC[0]      | Benutzerkalibrierung (UC) Abgelaufen                                                     | <ul> <li>1.) Führen Sie eine</li> <li>Benutzerkalibrierung des Sensors mit<br/>einem bekannten Kalibrierstandard<br/>durch.</li> <li>2.) Befolgen Sie die Anweisungen des<br/>jeweiligen Sensors oder die SOPs des<br/>Anwenders für die Kalibrierung.</li> </ul>                                                                                                    |
| FC[0]      | Werkskalibrierung (FC) Abgelaufen                                                        | Rufen Sie an (800-446-7488) oder wenden<br>Sie sich an den technischen Support von<br>In-Situ (support@in-situ.com). Senden Sie<br>das Gerät zur Werkskalibrierung an In-Situ<br>zurück.                                                                                                    |
| OL         | Sensor Office (OL) und kommuniziert<br>nicht mehr mit dem Gerät                          | <ul> <li>1.) Entfernen Sie den Sensor und<br/>prüfen Sie, ob Wasser in der<br/>Anschlussöffnung ist. Trocknen Sie<br/>den Sensor und den<br/>Sondenanschluss. Sensoren wieder<br/>einbauen. 2.) Entfernen Sie zwei<br/>Sensoren und installieren Sie sie<br/>wieder in einem separaten Anschluss.</li> <li>3.) Rufen Sie an (800-446-7488) oder<br/>wenden Sie sich an den technischen<br/>Support vor Ort (support@in-situ.com).</li> </ul>                                                                                                    |
| WU[0]      | Wischerfehler - der Wischer dreht sich<br>nicht richtig oder stört die<br>Sensorleistung | 1.) Prüfen Sie den Wischer, um<br>sicherzustellen, dass die Oberfläche<br>frei von Ablagerungen ist und sich der<br>Wischer richtig dreht. 2.) Entfernen Sie<br>die Wischerbürste und setzen Sie<br>einen neuen Bürstenhalter mit neuen<br>Bürsten. 3.) Entfernen Sie den Wischer<br>und prüfen Sie, ob Wasser in der<br>Anschlussöffnung ist. Trocknen Sie die<br>Wischeröffnung und den<br>Sondenanschluss.<br>Wischer wieder einbauen. 3.) Rufen Sie<br>an (800-446-7488) oder wenden Sie sich<br>an den technischen Kundendienst vor<br>Ort (support@in-situ.com). |
| ERR[0]     | Die Leistung des Sensors liegt außerha<br>des erwarteten Bereichs                        | 1.) Stellen Sie sicher, dass der Sensor<br>in die Lösung getaucht ist. 2.)<br>Rekalibrieren Sie den Sensor mit einer<br>Ibneuen Charge des<br>Kalibrierungsstandards. 3.)<br>Setzen Sie den Sensor auf die<br>Werkseinstellungen zurück und<br>überprüfen Sie den Messwert mit einem<br>Kalibrierungsstandard. Neu kalibrieren. 4.)                                                                                                    |
|            | 37                                                                                       |                                                                                                    |

|        |                                                                                                    | Anrufen (800-446-7488)<br>oder wenden Sie sich an den<br>Technischen Support vor Ort<br>(support@in-situ.com).                                                                                                    |
|--------|----------------------------------------------------------------------------------------------------|----------------------------------------------------------------------------------------------------|
| DIS[0] | Der Sensor ist nicht richtig eingestellt,<br>wird außerhalb des Temperatur- oder<br>Sensorbereichs verwendet oder liefert<br>aufgrund einer internen Fehlfunktion<br>oder Beschädigung einen Sentinel-Wert | 1.) Vergewissern Sie sich, dass die RDO-<br>Sensorkappe installiert ist, die<br>Sensorfolie intakt ist und die Kappe nicht<br>abgelaufen ist. 2.) Reinigen Sie die<br>Oberfläche des Sensors, um<br>überschüssige Ablagerungen zu<br>entfernen. 3.) Überprüfen Sie, dass das<br>Gerät und die Sensoren nicht außerhalb<br>der Temperatur- oder<br>Sensorspezifikationen verwendet<br>werden. 4.) Vergewissern Sie sich, dass<br>der Sensor nicht physisch beschädigt ist<br>5.) Rufen Sie an (800-446-7488) oder<br>wenden Sie sich an den technischen<br>Support vor Ort (support@in-situ.com). |

## Kalibrierung von Sensoren

#### Lösungsbasierte Kalibrierung

Verwenden Sie das unten beschriebene lösungsbasierte Verfahren, um alle Sensoren außer RDO und Fluorometern (BGA-PC, BGA-PE, Chlorophyll-A, FDOM, Rohöl, Fluorescein und Rhodamin) zu kalibrieren. S benötigen die folgenden Gegenstände.

- Kalibrierstandard oder mehrere Standards für Mehrpunktkalibrierungen
- Funk-TROLL Com an den Aqua TROLL 700 angeschlossen
- Bluetooth-fähiges Mobilgerät

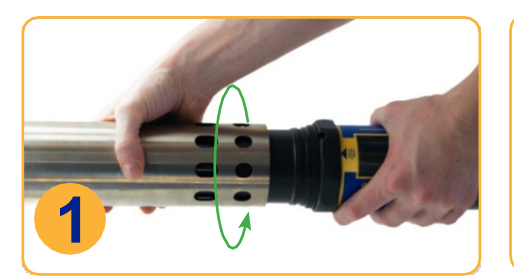

Bringen Sie die Drossel in den Kalibriermodus (Löcher in der Nähe der Mitte des Geräts).

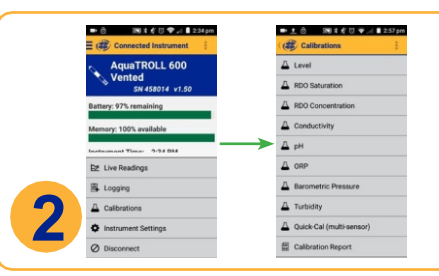

Klicken Sie in VuSitu auf dem Bildschirm Verbundenes Gerät auf Kalibrierungen und wählen Sie den zu kalibrierenden Sensor aus.

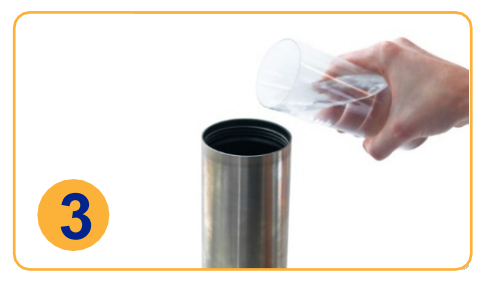

Nehmen Sie die Kappe vom Gerät ab und gießen Sie 20-40 ml DI-Wasser in den Drosselkörper.

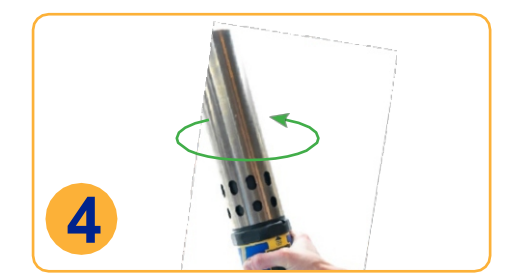

Schütteln Sie die Sonde vorsichtig in einer kreisförmigen Bewegung, um das Innere der Drossel und der Sensoren zu spülen.

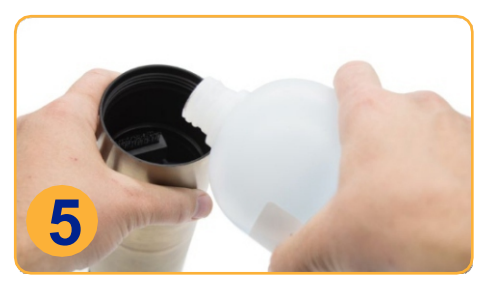

Verwerfen Sie das DI-Wasser und wiederholen Sie den Spülvorgang zwei weitere Male mit 20-40 ml Ihres ersten Kalibrierstandards.

|   | Quick-Cal Calibration                                                                                                    | Calibration Report                                                                                 |  |
|---|----------------------------------------------------------------------------------------------------|----------------------------------------------------------------------------------------------------|--|
|   | 1. Remove restrictor and rinse                                                                                                   | Calibration Report                                                                                 |  |
|   | 2. Install restrictor in calibration<br>mode                                                                                     | Instrument AquaTROLL 600 Vente<br>Serial Number 458014<br>Created 7/28/2017                        |  |
|   | <ol> <li>Hold sonde with sensors<br/>pointing up</li> <li>Pour solution into restrictor<br/>until sensors are covered</li> </ol> | Station Pressure<br>Senial Number 457637<br>Last Calibrated 7/28/2017                              |  |
|   | Preparing for calibration                                                                                                    | Calibration Details<br>Zero Offset 0.01 psi<br>Reference Depth 3.05 m<br>Reference Offset 0.01 psi |  |
|   |                                                                                                    | Senal Number 458014<br>Last Calibrated Factory Defaults                                            |  |
| 6 | 1                                                                                                    | Senial Number 522881<br>Last Calibrated Factory Defaults                                           |  |
|   | Cancel Next                                                                                                    | Close Save to                                                                                      |  |

90 ml der Kalibrierlösung in die Drossel füllen und abdecken mit der Endkappe. Folgen Sie den Anweisungen in VuSitu, um die Kalibrierung zu starten.

#### Kalibrierung des Trübungssensors

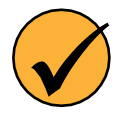

Sie müssen den Trübungssensor mit dem Trübungsstandard von In-Situ oder mit Formazin kalibrieren. Die App erkennt die Formazin-Konzentration möglicherweise nicht automatisch. Stattdessen wird ein Feld angezeigt, in das Sie den entsprechenden Wert eingeben können. Wählen Sie **Benutzerdefiniert einstellen**, um die Kalibrierung mit dem neuen Wert zu beginnen. Wenn Sie einen In-Situ-Standard verwenden und die App diesen nicht automatisch erkennt, führen Sie die Sensorreinigungs- und Wartungsprozedur durch und wählen Sie dann **Auto Detect wiederholen**.

## Fluorometer-Kalibrierung

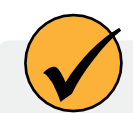

Fluorometersensoren (BGA-PC, BGA-PE, Chlorophyll-A, FDOM, Rohöl, Fluorescein und Rhodamin) benötigen mehr Kalibrierlösung als andere lösungsbasierte Kalibrierungen. Verwenden Sie einen Festkörperkalibrator für Fluorometerkalibrierungen, wenn ein solcher vorhanden ist. Wenn eine lösungsbasierte Kalibrierung erforderlich ist, verwenden Sie 180 mL Kalibrierlösung für eine genaue Kalibrierung.

Schauen Sie nicht direkt in die Sensor-LED und richten Sie sie nicht auf die Augen. Dies kann zu Augenschäden durch das von der LED ausgestrahlte UV-Licht führen.

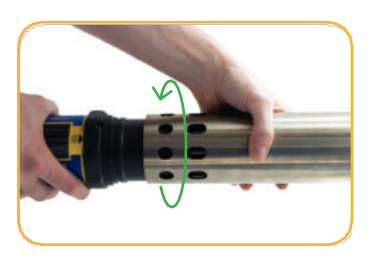

Bringen Sie die Drossel in den Kalibriermodus (Löcher in der Nähe der Mitte des Geräts).

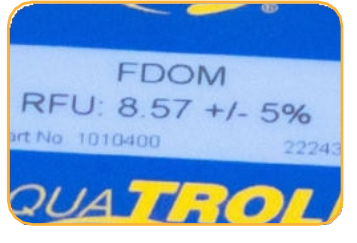

Geben Sie den Standardwert von der Oberseite des Kalibrators ein.

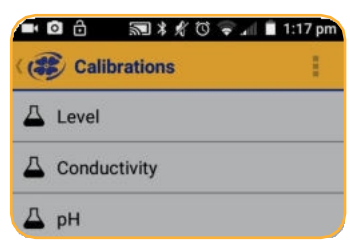

Verbinden Sie sich mit der VuSitu Mobile App. Wählen Sie **Kalibrierungen**.

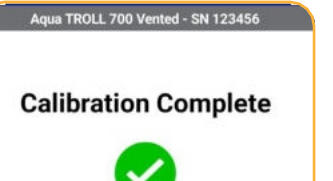

Folgen Sie den Anweisungen auf dem Bildschirm, um die Kalibrierung abzuschließen.

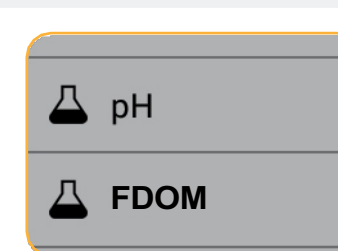

Wählen Sie **FDOM** aus der Liste der Kalibrierungen.

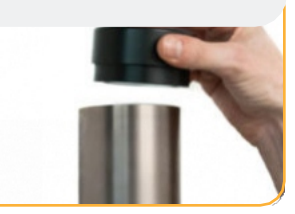

Setzen Sie den Kalibrator in das Ende der Drossel ein.

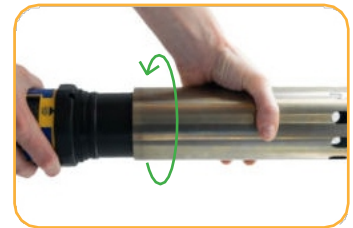

Nach der Kalibrierung installieren Sie die Drossel im Entfaltungsmodus.

#### RDO 100% Sättigungskalibrierung: Wassergesättigte Luft

Gehen Sie wie folgt vor, um den Aqua TROLL 800 RDO-Sensor zu kalibrieren, oder lesen Sie den nächsten Abschnitt über eine alternative Methode.

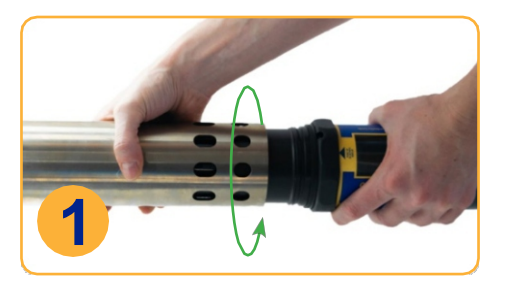

Bringen Sie die Drossel in den Kalibrierungsmodus.

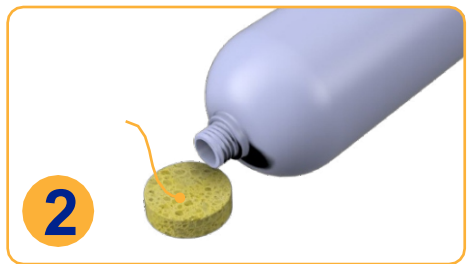

Tränken Sie den Schwamm mit Wasser.

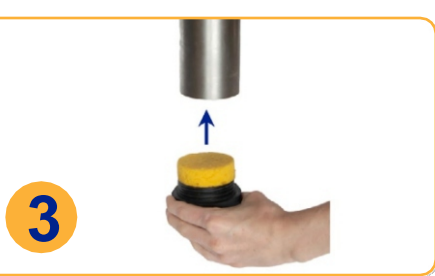

Den Schwamm auf die Drossel Kappe setzen.

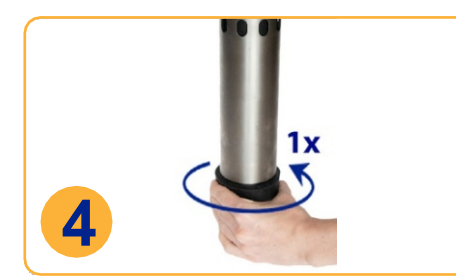

Endkappe lose anbringen, Sensorfläche trocken halten und Luftströmung zulassen.

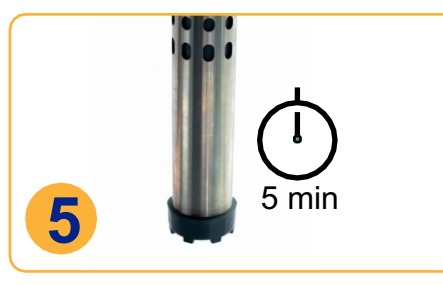

Schwamm für fünf Minuten in Drossel lassen. Anweisungen in VuSitu folgen. **41** 

## Kalibrieren mit einem Antifouling-Restriktor

Wenn Sie eine Antifouling-Drossel verwenden, drehen Sie die Drossel nicht in den Kalibrierungsmodus. Befolgen Sie stattdessen die nachstehenden Schritte.

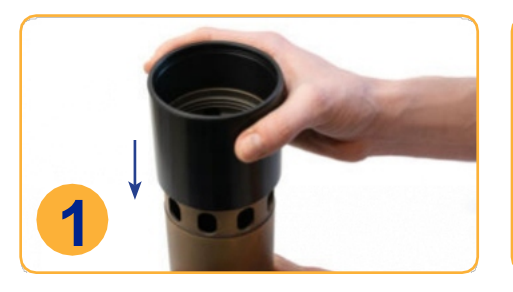

Lassen Sie die Drossel im Entfaltungsmodus. Schieben Sie sie einrastet und mit dem Ende die Kalibrierhülse über die Löcher. der Drossel bündig ist.

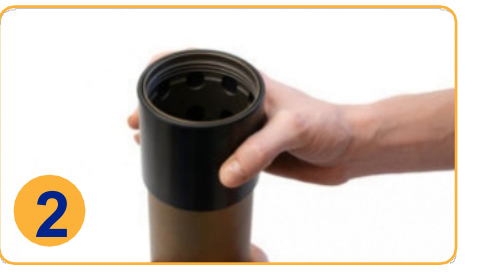

Die Kalibrierhülse ist fertig, wenn Fahren Sie mit dem Rest der

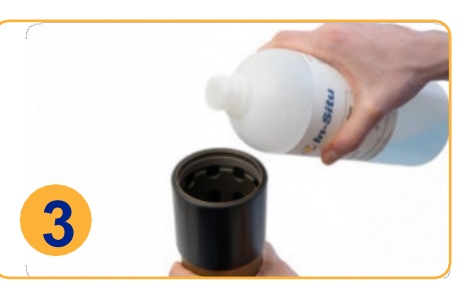

Kalibrierung wie oben beschrieben fort.

#### **RDO Salzgehalt Einstellung**

Der Agua TROLL 800 verfügt über eine automatische Salzgehaltskompensation. Diese Funktion erfordert einen Leitfähigkeitssensor und einen RDO-Sensor. Wenn beide Sensoren installiert sind, verwendet die Sonde standardmäßig die Salzgehaltskompensation. Um den Kompensationswert zu ändern, gehen Sie wie folgt vor:

| 7:1         | 1 🖬 4 🕲 약네 100% 🏚                                                             |
|-------------|-------------------------------------------------------------------------------|
| 6           | Connected Instrument                                                          |
| 0           | Aqua TROLL 600 Vented<br>SN 793624 v2.29 🏟                                    |
| Bat         | tery: 98% remaining                                                           |
| Inst        | mory: 98% available                                                           |
|             | 2/11/2022                                                                     |
|             |                                                                               |
| ⊠           | Live Readings                                                                 |
| ≥<br>■      | Live Readings                                                                 |
| ≥<br>■      | Live Readings<br>Logging<br>Calibrations                                      |
| ≥<br>■<br>▲ | Live Readings<br>Logging<br>Calibrations<br>Instrument Settings               |
|             | Live Readings<br>Logging<br>Calibrations<br>Instrument Settings<br>Disconnect |

Instrument auswählen Einstellungen im Menü am unteren Rand des Bildschirms.

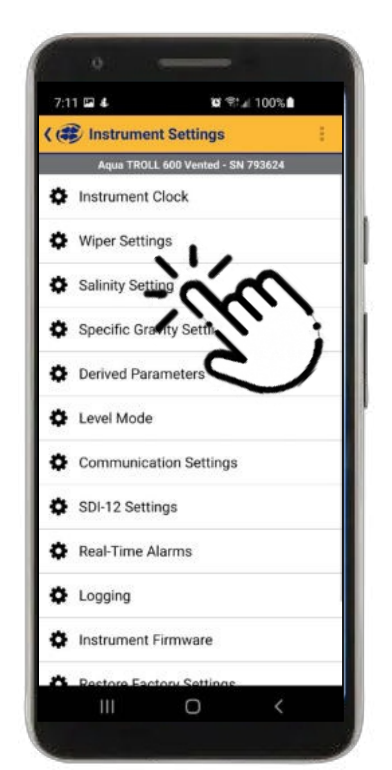

Wählen Sie im Menü Geräteeinstellungen Option die Salzgehaltseinstell ung.

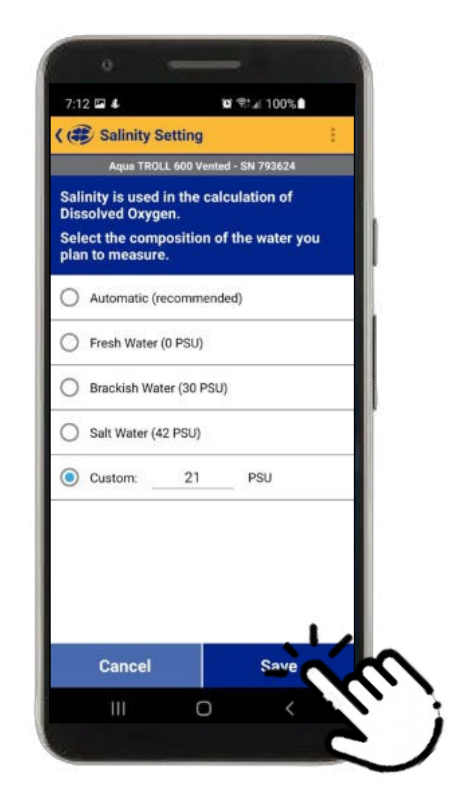

Geben Sie die gewünschte Einstellung für den Salzgehaltsausgleich ein und drücken Sie auf Speichern.

#### **Nullstellung des Tiefensensors**

Der Aqua TROLL 800 verwendet seinen Druckmesswert und den Wert des spezifischen Gewichts zur Berechnung der Tiefe. Der Drucksensor befindet sich in der Mitte des Geräts, die Tiefe wird jedoch an den intelligenten Sensorflächen angezeigt. Ein eingebettetes Gyroskop gleicht den Abstand zwischen diesen Sensoren aus und ermöglicht den Einsatz der Sonde in jeder beliebigen Ausrichtung (vertikal, horizontal, schräg).

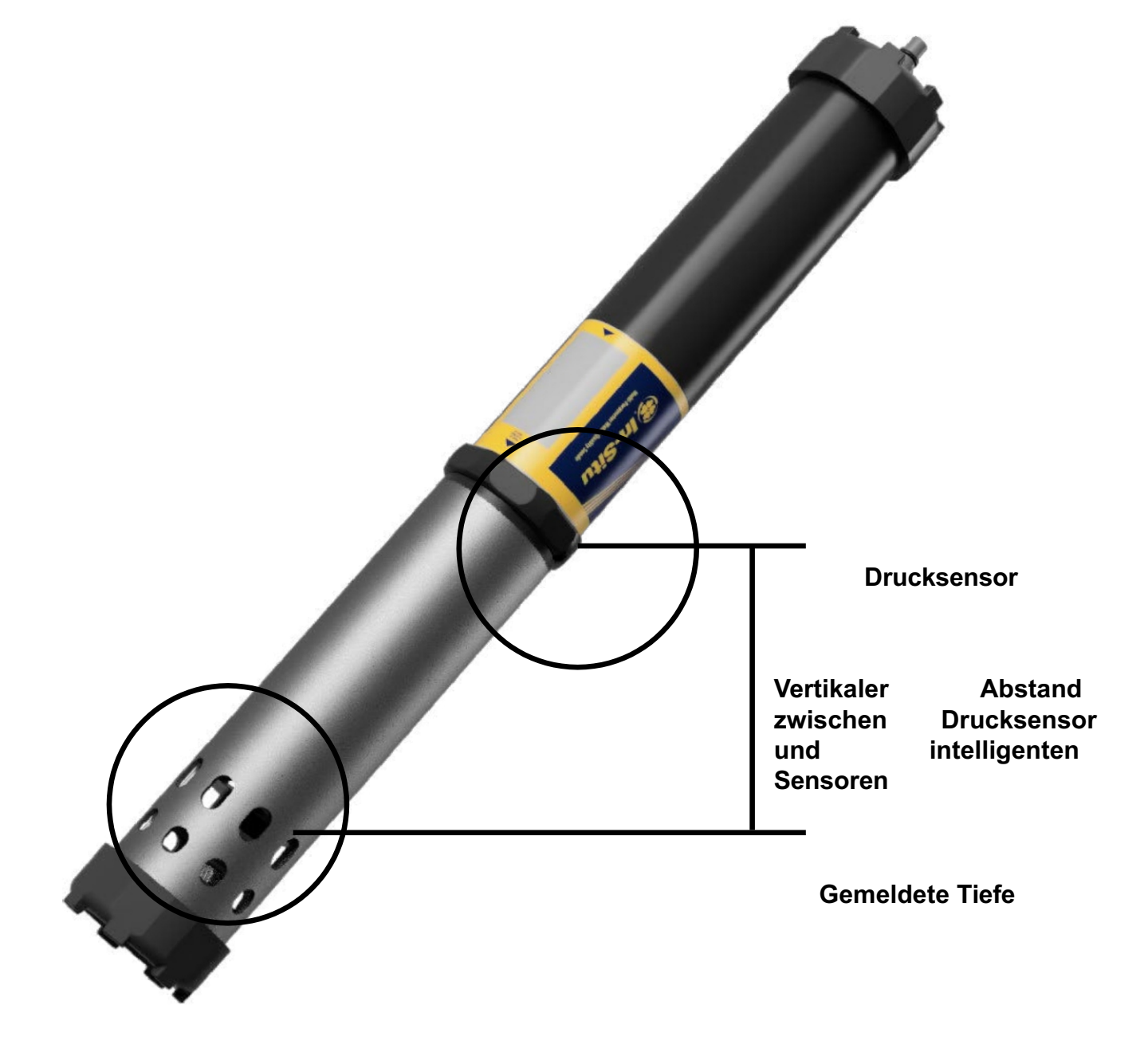

#### Empfehlungen für die Kalibrierungshäufigkeit

ī.

In-Situ-Sensoren werden im Werk über den gesamten Messbereich jedes Sensors kalibriert und erreichen so ein sehr hohes Maß an Genauigkeit und Stabilität über längere Zeiträume ohne Benutzerkalibrierung. In-Situ empfiehlt, das Gerät in einen bekannten Kalibrierstandard einzuführen, um die Genauigkeit eines Sensors zu überprüfen, bevor Sie eine Benutzerkalibrierung durchführen, wenn Sie eine Drift vermuten, es sei denn, eine Benutzerkalibrierung ist durch ein Standardarbeitsverfahren erforderlich.

ī.

| Sensor                        | Empfohlene Häufigkeit<br>der<br>Benutzerkalibrierung                              | Empfohlene<br>Häufigkeit der<br>Werkskalibrierung | Anmerkungen                                                                                                    |
|-------------------------------|-----------------------------------------------------------------------------------|---------------------------------------------------|----------------------------------------------------------------------------------------------------|
| Leitfähigkeit                 | Nur wenn vom<br>Benutzerprotokoll<br>gefordert                                    | 12 Monate                                         | K-Zellen-Wert: 0,7 bis 1,3                                                                                                    |
| Leitfähigkeit +<br>Temperatur | Nur wenn vom<br>Benutzerprotokoll<br>gefordert                                    | 12 Monate                                         | K-Zellen-Wert: 0,7 bis 1,3                                                                                                    |
| pH-Wert                       | 10 bis 12 Wochen oder je<br>nach Benutzerprotokoll<br>oder<br>Standortbedingungen | 12 Monate                                         | Einzelner Punkt:<br>Theoretische mV ±30<br>mV 2- oder 3-Punkt<br>Steigung:<br>-66 bis 50 mV/pH<br>2- oder 3-Punkt-Versatz:<br>±30mV bei pH 7 |
| ORP                           | 10 bis 12 Wochen oder je<br>nach Benutzerprotokoll<br>oder<br>Standortbedingungen | 12 Monate                                         | Abweichung: ±30 mV                                                                                                    |
| RDO                           | 12 Monate oder wie im<br>Benutzerprotokoll<br>gefordert                           | 12 Monate                                         | 2-Punkt-Neigung:<br>0,7 bis 1,3<br>2-Punkt-Versatz:<br>±0,3 mg/L                                                                             |
| Temperatur                    | Nur wenn vom<br>Benutzerprotokoll<br>gefordert                                    | Nur wenn vom<br>Benutzerprotokoll<br>gefordert    | Versatz: ±0,5                                                                                                    |
| Trübung                       | Nur wenn vom<br>Benutzerprotokoll<br>gefordert                                    | 12 Monate                                         | Neigung: 0,7 bis 1,3                                                                                                    |
| Druck/Tiefe                   | Nur wenn vom<br>Benutzerprotokoll<br>gefordert                                    | Nur wenn vom<br>Benutzerprotokoll<br>gefordert    | <2 mal die Spezifikation<br>der vollen<br>Skalengenauigkeit                                                                                  |
| Barometer                     | Nur wenn vom<br>Benutzerprotokoll<br>gefordert                                    | Nur wenn vom<br>Benutzerprotokoll<br>gefordert    | <2 mal die Spezifikation<br>der vollen<br>Skalengenauigkeit                                                                                  |

| Ammonium       | Monatlich                                      | K.A.      | Steilheit > 20 mV/Dekade  |
|----------------|------------------------------------------------|-----------|---------------------------|
| Chlorid        | Monatlich                                      | K.A.      | Steilheit < -20 mV/Dekade |
| Nitrat         | Monatlich                                      | K.A.      | Steilheit < -20 mV/Dekade |
| Chlorophyll a  | Nur wenn vom<br>Benutzerprotokoll<br>gefordert | 12 Monate |                           |
| BGA-PC         | Nur wenn vom<br>Benutzerprotokoll<br>gefordert | 12 Monate |                           |
| BGA-PE         | Nur wenn vom<br>Benutzerprotokoll<br>gefordert | 12 Monate |                           |
| Rhodamin WT    | Nur wenn vom<br>Benutzerprotokoll<br>gefordert | 12 Monate |                           |
| Fluorescein WT | Nur wenn vom<br>Benutzerprotokoll<br>gefordert | 12 Monate |                           |
| FDOM           | Nur wenn vom<br>Benutzerprotokoll<br>gefordert | 12 Monate |                           |
| Rohöl          | Nur wenn vom<br>Benutzerprotokoll<br>gefordert | 12 Monate |                           |

#### Werkskalibrierung

Die Werkskalibrierung umfasst eine gründliche Reinigung, eine vollständige Funktionsprüfung und eine Sensoranpassung für alle Sensoren über den gesamten kalibrierten Temperaturbereich. Wir empfehlen eine Werkskalibrierung alle 12 Monate oder wenn das Gerät erheblich zu driften scheint.

# **Batch-Kalibrierung von Sensoren in VuSitu**

#### Verschiedene Sensortypen (Quick Cal Solution)

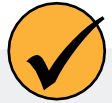

Verwenden Sie den Quick Cal-Standard zur Kalibrierung von Leitfähigkeit, pH und ORP mit einer einzigen Lösung. Die Quick Cal-Lösung kann auch zur Kalibrierung der 100%igen RDO-Sättigung verwendet werden. Um mehrere Sensoren desselben Typs zu kalibrieren, folgen Sie den Anweisungen auf der nächsten Seite.

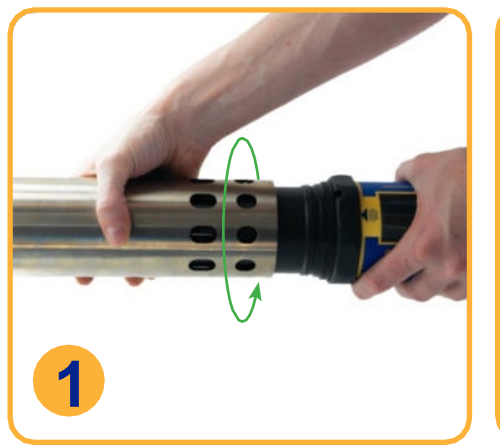

Installieren Sie die Drossel im Kalibrierungsmodus (mit den Löchern am nächsten zum Instrumentengehäuse).

| 2        | Live Readings       |   |
|----------|---------------------|---|
| <b>P</b> | Logging             |   |
| 4        | Calibrations        |   |
| ¢        | Instrument Settings | ; |
| 0        | Disconnect          |   |

| Klicken Sie in VuSitu auf dem     |
|-----------------------------------|
| Bildschirm Angeschlossenes        |
| Gerät auf <b>Kalibrierungen</b> . |
| Wählen Sie Quick Cal aus dem      |
| Menü.                             |
|                                   |

10:37 🖪 🐇 ( Quick Cal Calibration Aqua TROLL 600 Vented - SN 79362 (i) Choose Sensors for Quick Cal Conductivity

Wählen Sie die zu kalibrierenden Sensoren aus.

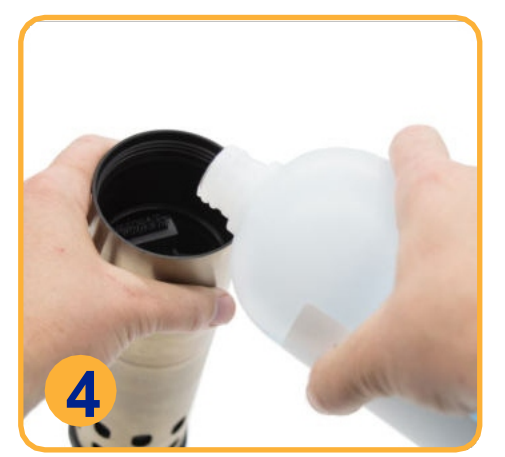

Richten Sie die Kalibrierung ein. Stellen Sie sicher, dass alle Sensoren vollständig eingetaucht sind.

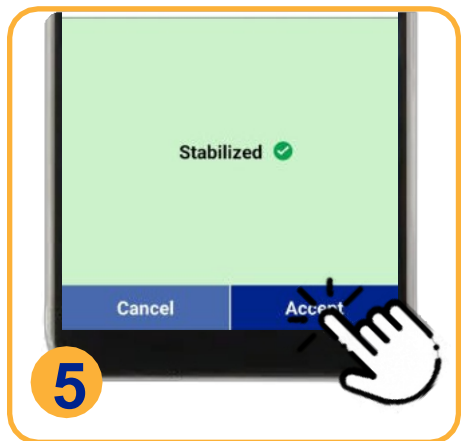

Wenn sich alle Sensoren stabilisiert haben, tippen Sie auf in den Entfaltungsmodus und Akzeptieren. Überprüfen Sie den bringen Sie die Endkappe an. Kalibrierungsbericht für die abgeschlossenen Sensoren.

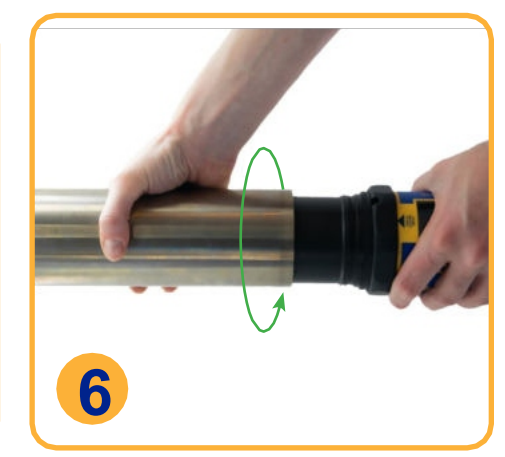

Klappen Sie den Begrenzer wieder

#### Mehrere Sensoren desselben Typs

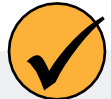

Für einige Parameter (pH, ORP, RDO, Trübung und Leitfähigkeit) können Sie mehrere Sensoren desselben Typs zusammen kalibrieren. Verwenden Sie diese Funktion, wenn Sie eine Gruppe von Sensoren vor dem Einsatz vor Ort stapelweise kalibrieren müssen.

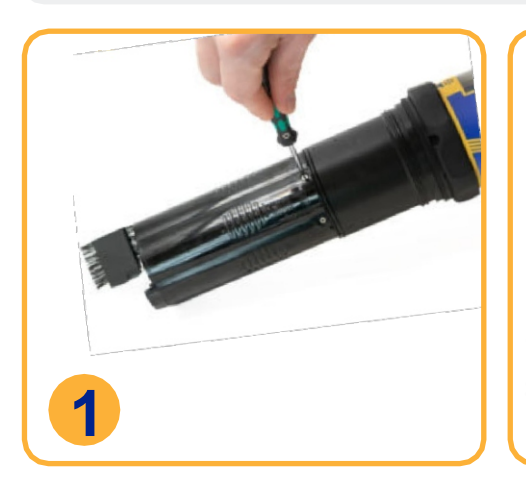

Installieren Sie die zu kalibrierenden Sensoren. (pH-/ORP-Sensoren erfordern auch Temperatursensor.) einen Installieren Sie die Drossel im Kalibrierungsmodus.

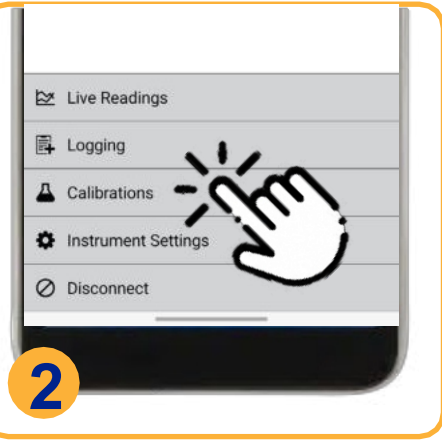

Klicken Sie in VuSitu auf dem Bildschirm Verbundenes Gerät auf Kalibrierungen. Wählen Sie eine auszuführende Kalibrierung. sich in der gleichen

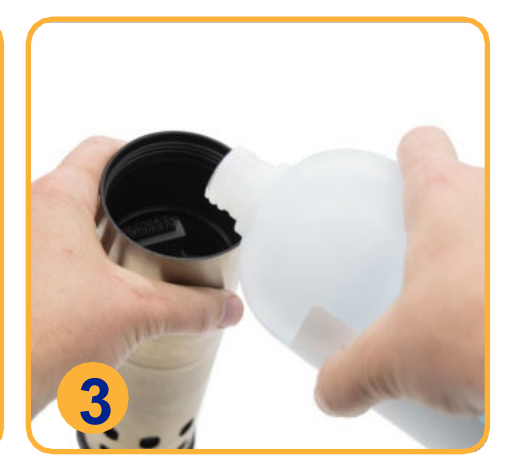

Richten Sie die Kalibrierung ein. Stellen Sie sicher, dass alle Sensoren vollständig eingetaucht sind oder Kalibrierungsumgebung befinden.

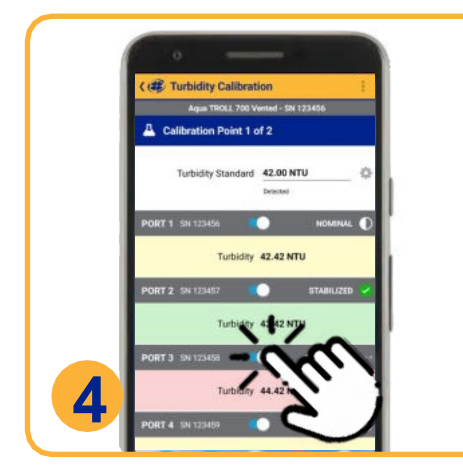

Warten Sie, bis die Kalibrierungen abgeschlossen sind. Wenn sich ein Sensor nicht stabilisiert, schalten Sie diesen Sensor mit dem Kippschalter aus abgeschlossenen Sensoren. und setzen Sie die Kalibrierung der anderen Sensoren fort.

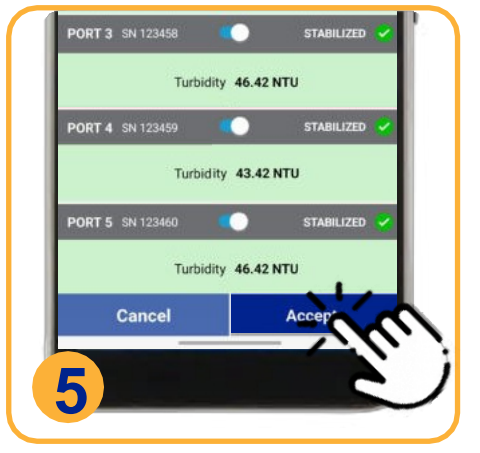

Wenn sich alle Sensoren stabilisiert haben, tippen Sie auf Akzeptieren. Überprüfen Sie den ein, in denen sie eingesetzt Kalibrierungsbericht für die

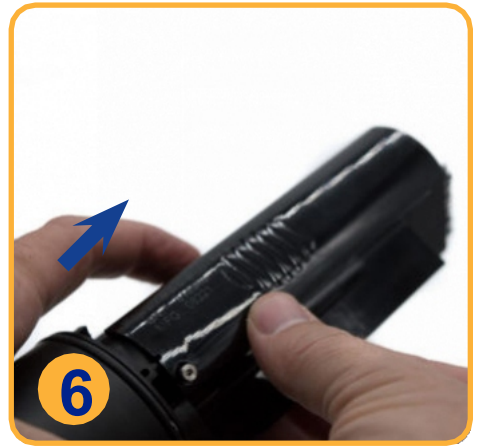

Entfernen Sie die Sensoren und bauen Sie sie in die Instrumente werden sollen.

# VuSitu Mobile App

#### **VuSitu**

Verwenden Sie VuSitu, um Ihre Aqua TROLL 700 zu kalibrieren, zu konfigurieren und einzusetzen. Laden Sie die App kostenlos aus dem Google Play Store oder dem Apple App Store herunter.

#### Verbinden mit Bluetooth

Der Aqua TROLL 700 kann mit einem Bluetooth-fähigen Gerät verbunden werden, um drahtlos mit der VuSitu-App zu kommunizieren.

- Wenn der Aqua TROLL 700 mit einem Wireless TROLL Com verbunden ist, drücken Sie die Taste am Wireless TROLL Com. Öffnen Sie dann VuSitu zum Verbinden.
- Wenn die Aqua TROLL 700 an eine andere Stromquelle angeschlossen ist, schalten Sie den LCD-Bildschirm der Aqua TROLL 700 ein, indem Sie die Sonde senkrecht halten, wobei das Sensorende nach oben zeigt. Öffnen Sie dann VuSitu, um eine Verbindung herzustellen.

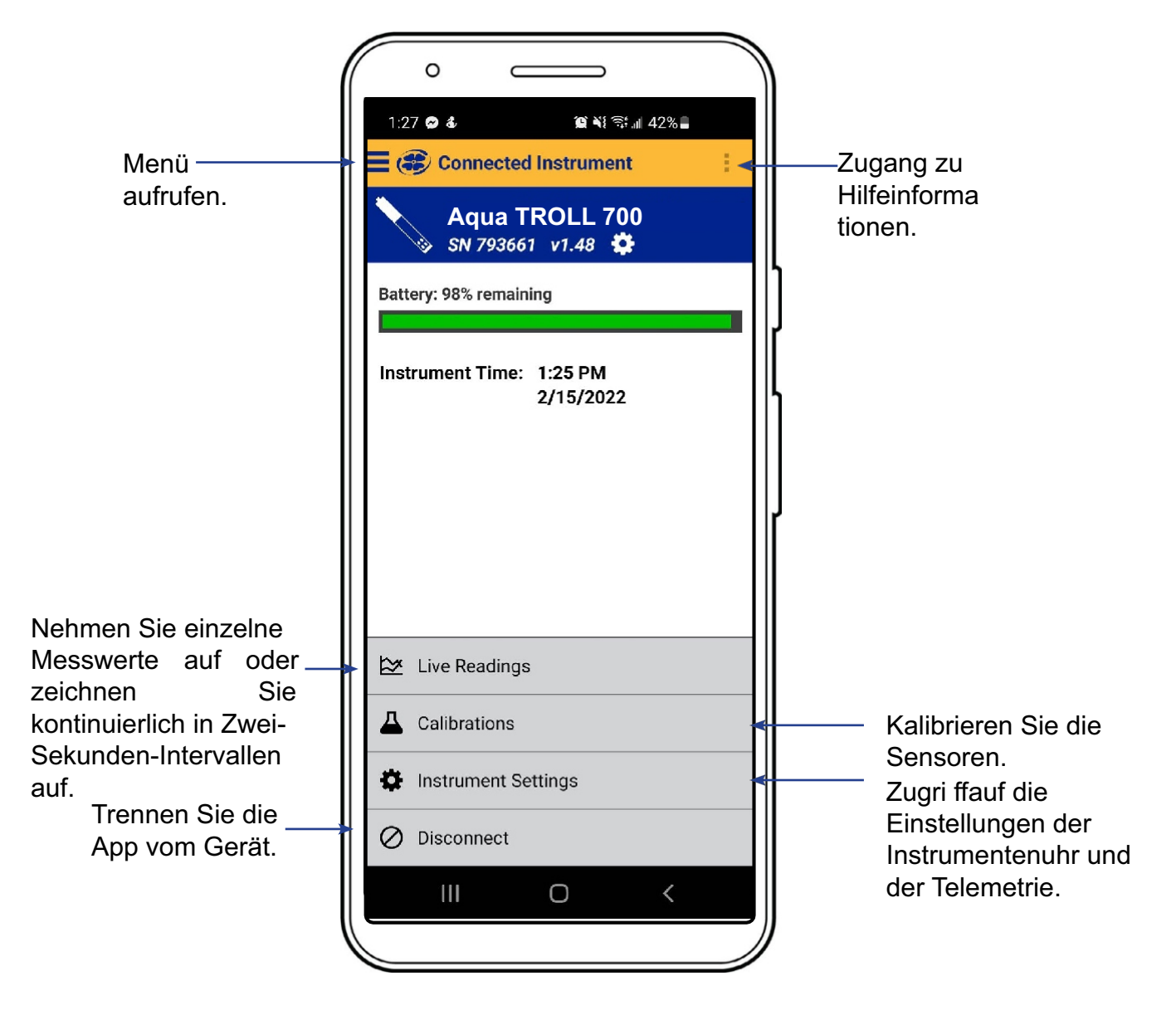

#### **VuSitu-Menüoptionen**

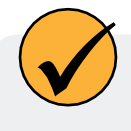

Die in der VuSitu Mobile App verfügbaren Funktionen variieren leicht, je nachdem, mit welchem Gerät sie verbunden ist.

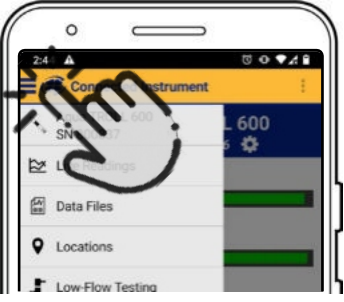

Tippen Sie auf das Menüsymbol oben links auf dem Bildschirm, um die Optionen anzuzeigen. Tippen Sie erneut auf das Symbol, um es zu schließen.

| 2:42             | 10 • 14 |
|------------------|---------|
| 🕄 🗘 VuSitu       | :       |
| -> Connect       |         |
| Data Files       |         |
| Q Locations      |         |
| Low-Flow Testing |         |

Einige Funktionen sind nicht verfügbar, wenn VuSitu nicht mit einem Gerät verbunden ist.

#### Auswählen mit Langdruck und Streichen

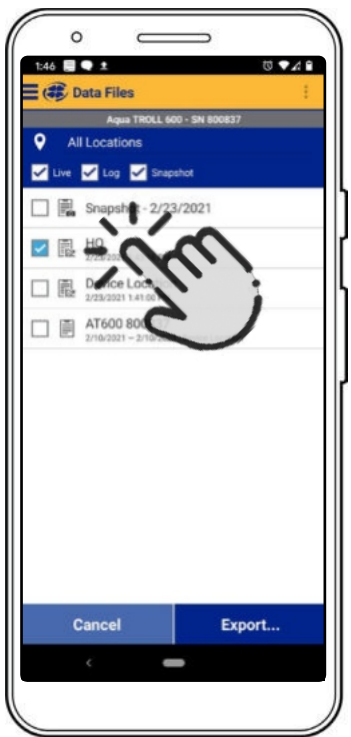

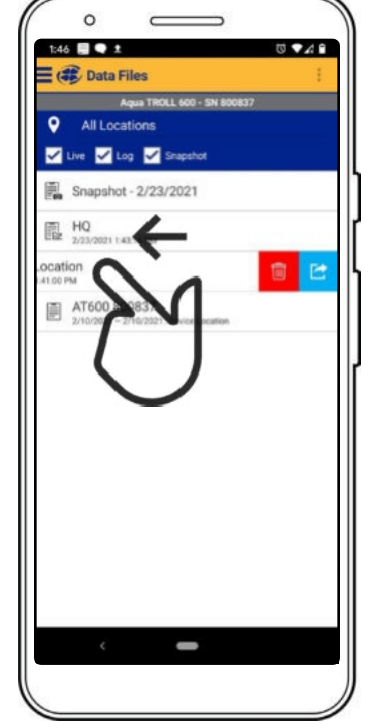

Halten Sie ein beliebiges Drücken Sie die Taste Element in einer Dateiliste gedrückt. Sie können nun mehrere Dateien auswählen.

und streichen Sie nach links, um die Symbole für Löschen und Freigeben einzublenden.

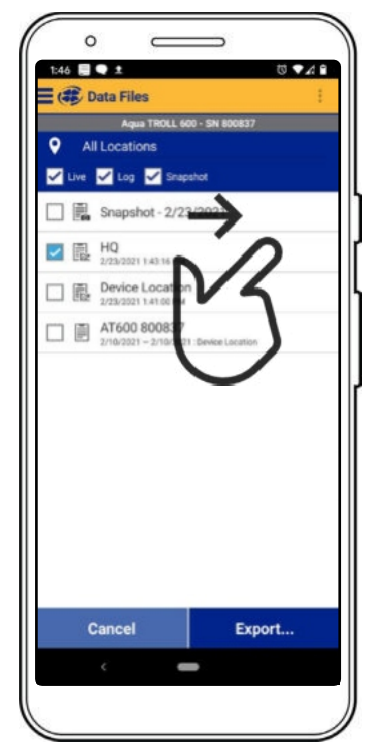

Drücken Sie und wischen Sie nach rechts, um das Freigabesymbol anzuzeigen.

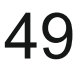

# Live-Lesungen in VuSitu

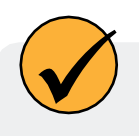

Der Bildschirm mit den Live-Messwerten zeigt alle zwei Sekunden die vom Gerät gemessenen Werte an. Sie können diese Messwerte speichern und sie per E-Mail oder Cloud-Speicher weitergeben.

#### Schnappschuss-Modus

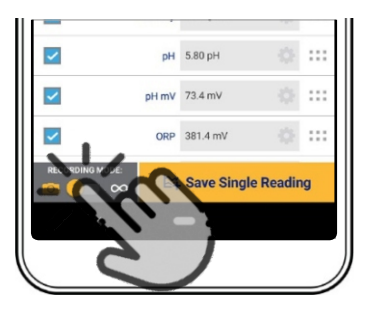

Tippen Sie auf die Schaltfläche unten links, um zwischen den Modi Schnappschuss und Live-Messung umzuschalten.

| New Sr                  | iapshot Fi                       | le Created                  |       |
|-------------------------|----------------------------------|-----------------------------|-------|
| 🗐 Sna                   |                                  |                             |       |
|                         | pshot - 2021                     | -02-23                      | o led |
| All Snaps<br>this file. | hots for today                   | will be stored in           | tion  |
| A new Sn<br>you recor   | apshot file is d<br>d a Snapshot | reated each day<br>reading. |       |
|                         | Clos                             | e                           |       |

VuSitu bestätigt die neue Snapshot-Datei.

#### Modus "Live-Lesungen

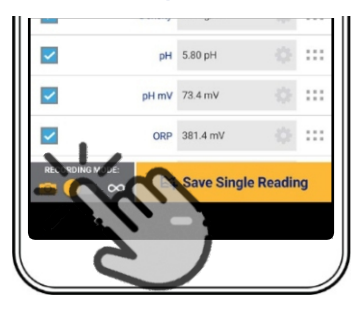

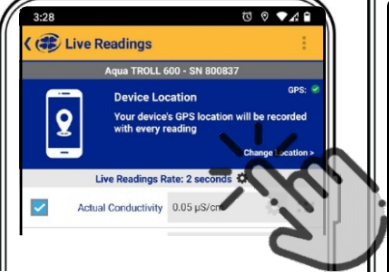

Aqua TROLL 600 - SN 806877 C Add Location P Device Location HQ Test Site #3

Tippen Sie auf Standort ändern in der oberen rechten Ecke, wenn Sie eine Verbindung herstellen möchten diese Daten mit einem anderen Standort.

Wählen Sie den gewünschten Speicherort und drücken Sie auf **Speichern** in der rechten unteren Ecke des Bildschirms.

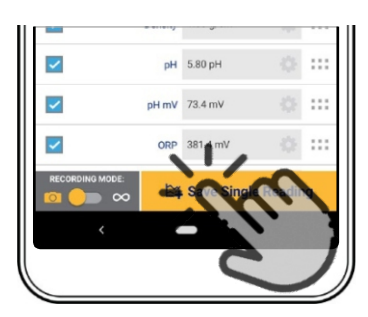

Tippen Sie auf **Einzelne Lesung speichern** um einen Schnappschuss zu erstellen.

| ° —                        |        |
|----------------------------|--------|
| 3:55                       | ₫ ∿∡ 🖻 |
| 😂 Data Files               | 1      |
| • All Locations            |        |
| 🖌 Live 🖌 Log 🖌 Snapshot    |        |
| Device Location            |        |
| Snapshot - 2/23/2021       |        |
| HQ<br>2/23/2021 1:43:16 PM |        |

Zeigen Sie die Datei auf dem Bildschirm Datendateien an.

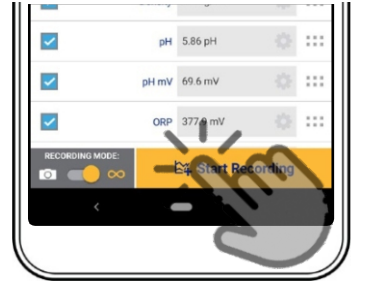

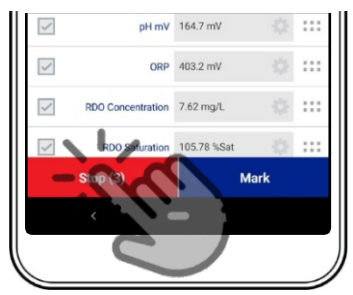

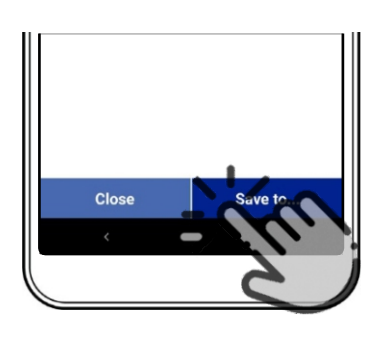

# Anzeigen und Weitergeben von Daten

## Herunterladen Ihrer Daten

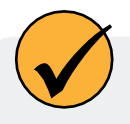

Sie können eine Datendatei von Ihrem mobilen Gerät über Bluetooth auf einen PC übertragen, sie per E-Mail an sich selbst oder eine beliebige gültige E-Mail-Adresse senden oder sie auf Google Drive hochladen.

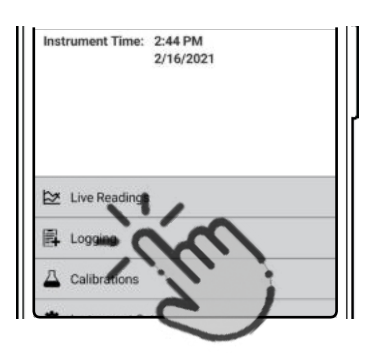

Koppeln Sie VuSitu

mit dem Messgerät.

Wählen Sie auf dem

"Verbundenes Gerät"

"Protokollierung".

Bildschirm

die Option

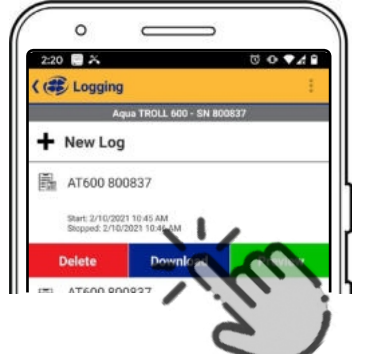

Tippen Sie auf ein Protokoll und drücken Sie die Schaltfläche **Herunterladen**.

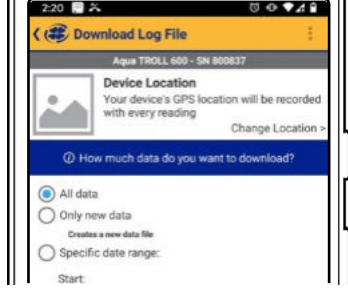

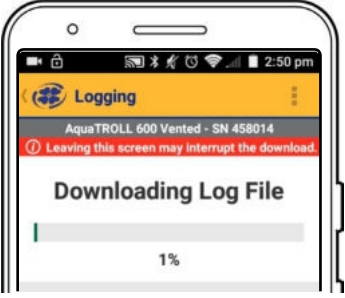

Wählen Sie die Daten, die Sie herunterladen möchten. Um das gesamte Protokoll auf Ihrem Telefon zu speichern, wählen Sie **Alle Daten**. VuSitu zeigt während des Herunterladens einen Fortschrittsbalken an.

#### Gemeinsame Nutzung von Daten

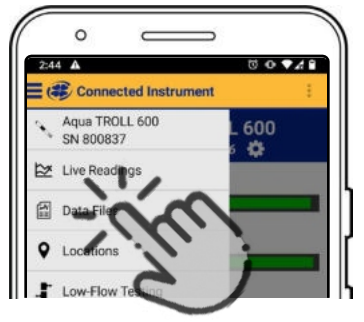

Wählen Sie Datendateien aus dem Menü in der oberen linken Ecke des Bildschirms.

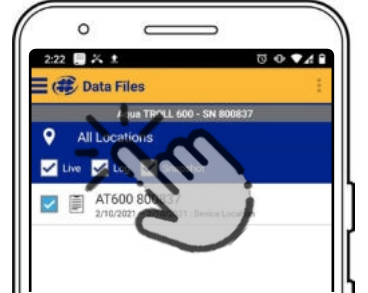

Tippen und halten Sie den Namen des Protokolls, das Sie freigeben möchten.

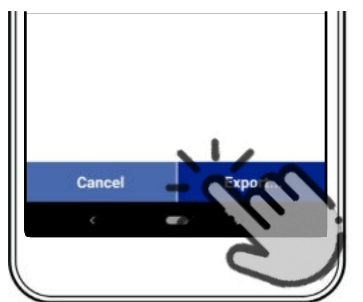

Wählen Sie **Exportieren**.

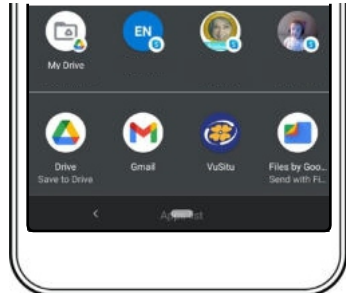

Wählen SieE-Mail, Cloud-Speicher oder eine andere Freigabeoption.

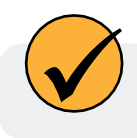

Um Daten lokal auf Ihrem mobilen Gerät zu speichern, exportieren Sie sie in eine Dateiverwaltungs-App eines Drittanbieters.

#### Anzeigen von Daten auf einem Mac oder PC

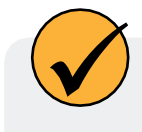

Sie müssen Ihre Dateien extrahieren, um sie anzuzeigen. Auf einem Mac doppelklicken Sie dazu auf den Zip-Ordner. Auf einem PC klicken Sie mit der rechten Maustaste auf den Ordner und wählen Sie **Extrahieren**. Öffnen Sie dann Ihre Dateien in Excel.

# **VuSitu Standorte**

## Über VuSitu-Standorte

Ein VuSitu-Standort stellt den physischen Ort dar, an dem ein Instrument Daten sammelt. Sie können einen VuSitu-Standort für jede Messstelle erstellen. Wenn Sie keinen Standort erstellen, wird für Ihre Daten standardmäßig der "Gerätestandort" verwendet. Standortnamen werden auf dem Bildschirm für Live-Messungen, in Snapshot-Dateien und in Protokolldateien angezeigt.

#### Wie man einen Standort erstellt

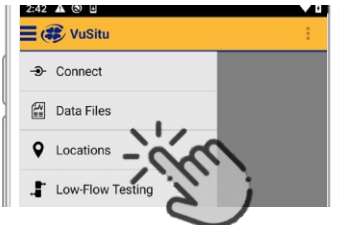

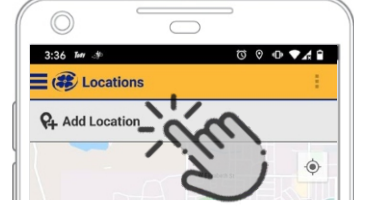

Wählen Sie im Hauptmenü Standorte.

Tippen Sie auf Standort Geben Sie einen hinzufügen.

0

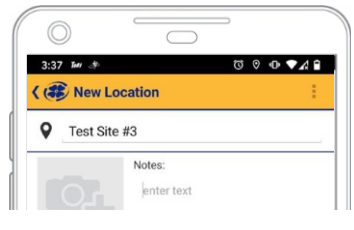

Namen für den Ort ein. Sie können auch Notizen hinzufügen.

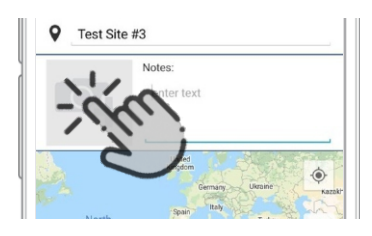

Tippen Sie ggf. auf das Kamerasymbol, um ein Foto des neuen Standorts zu machen.

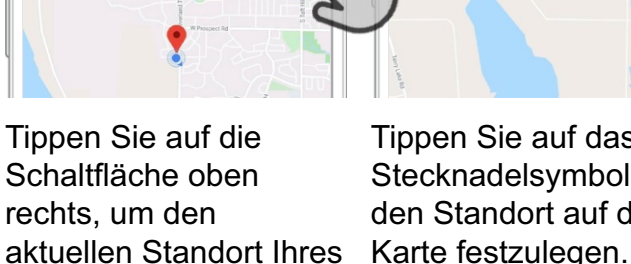

Tippen Sie auf das Stecknadelsvmbol. um den Standort auf der

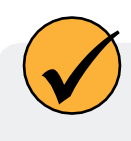

Mobilgeräts zu bestimmen.

Q. Add Location

Alternativ können Sie die Werte für Breiten- und Längengrad manuell eingeben und auf Übernehmen tippen. Oder tippen und halten Sie einen bestimmten Punkt auf der Karte, um dort eine Stecknadel abzulegen.

## So bearbeiten oder löschen Sie einen Standort

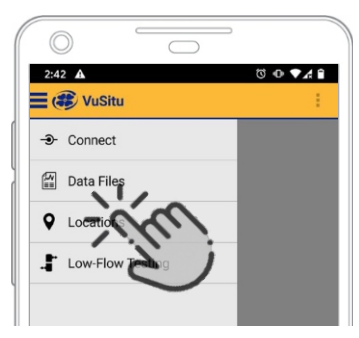

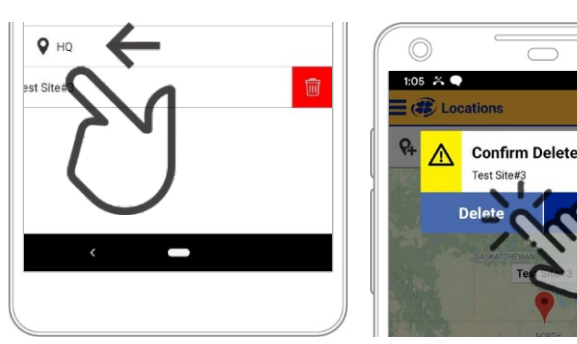

## Wie man einen Standort auswählt

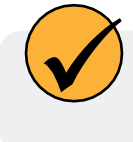

Die Daten sind mit dem Standort verknüpft, der auf dem Bildschirm "Live-Messungen" angezeigt wird. Sie können den Standort für Ihre Daten auf dem Bildschirm "Live-Messungen" ändern.

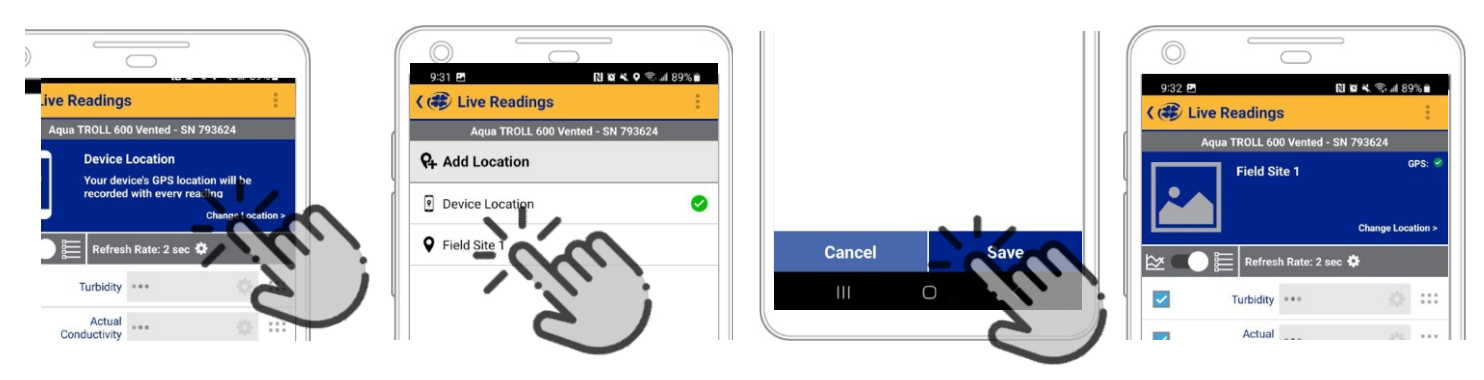

## **Instrument Bluetooth**

#### Aktivieren von Bluetooth am Gerät

Sie können Instrument Bluetooth verwenden, um eine direkte Verbindung zum Aqua TROLL ohne ein Kommunikationsgerät herzustellen. Instrumenten-Bluetooth ist auf Ihrem Aqua TROLL 700 standardmäßig deaktiviert.

Sie Bluetooth für das Gerät aktivieren, folgen Sie den nachstehenden Schritten.

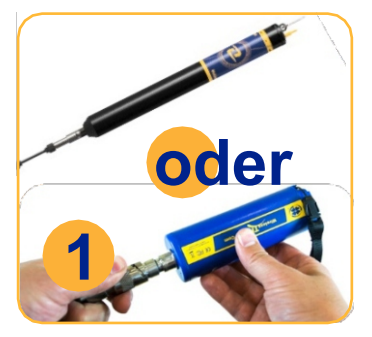

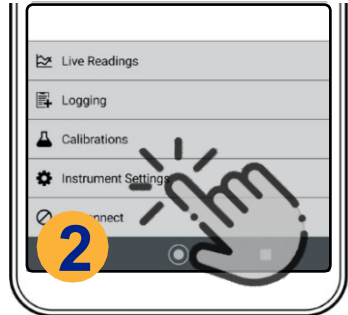

Die Verbindung zum Wählen Sie VuSitu erfolgt über **Geräteeinstellun** einen Wireless TROLL**gen**. Com oder einen VuLink.

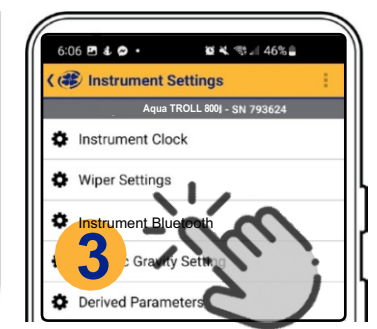

Wählen Sie Instrument Bluetooth.

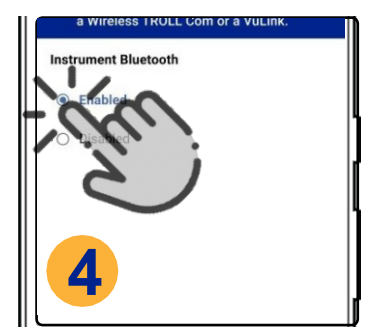

Wählen Sie **Aktiviert** und speichern Sie dann Ihre Auswahl.

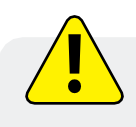

Um eine direkte Verbindung mit dem Bluetooth-Gerät herzustellen, muss Ihr Aqua TROLL 700 mit einer externen Stromversorgung verbunden sein.

# Protokollierung

#### Erstellen eines Protokolls mit VuSitu

 $\checkmark$ 

Stellen Sie über VuSitu eine Verbindung zum Gerät her, um ein Protokoll zu erstellen. Folgen Sie dann den Anweisungen auf dem Bildschirm. Sie können eine Startzeit für das Protokoll festlegen oder das Protokoll sofort starten.

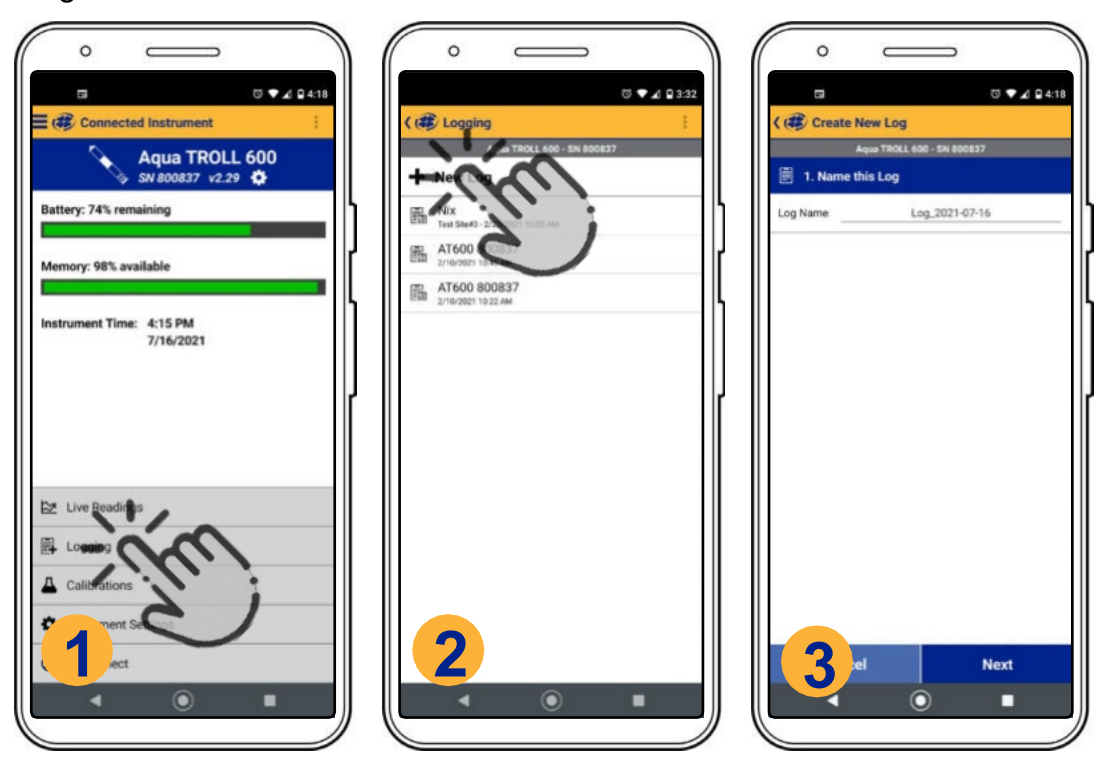

Wählen Sie Protokoll. Tippen Sie auf neues Protokoll.

Folgen Sie den Anweisungen auf dem Bildschirm zur Erstellung und Planung eines Protokolls.

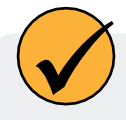

Für nicht belüftete Instrumente programmieren Sie ein VuLink-Protokoll mit aktivierter barometrischer Kompensation. Betrachten Sie die kompensierten Daten in HydroVu oder laden Sie das Protokoll vom VuLink herunter. Siehe die Fernbedienung Weitere Informationen finden Sie im Abschnitt Überwachung in diesem Handbuch.

## Fernüberwachung mit VuLink

Die Verwendung von VuLink auf eine nicht vom Hersteller angegebene Weise kann die eingebauten Schutzvorrichtungen des Geräts beeinträchtigen. Umfassende Informationen zur Fernüberwachung finden Sie im VuLink-Handbuch unter www.in-situ.com.

|     | 🔴 🧼 HydroVu       |           | × +           |        |
|-----|-------------------|-----------|---------------|--------|
| ←   | → C 🔒 hydrovu.com | n/#/telem | etry/list     |        |
| Hyd | droVu             |           |               |        |
| ≊   | Telemetry Device  | + Add     | A VuLink      |        |
| 3   | Filter this list  |           |               | Show i |
|     | Type              | Active    | Serial Number | Last   |
|     |                   |           |               |        |

Loggen Sie sich in Ihr HydroVu-Konto ein und beantragen Sie VuLink auf der Telemetrieseite.

| 3 K | onfig                                  | uri                       | er    | en und |  |
|-----|----------------------------------------|---------------------------|-------|--------|--|
| b   | ereits                                 | stell                     | ler   | ו.     |  |
|     | 251 G I ®<br>Connected Instru          | ment                      | * • • |        |  |
|     | VuLin<br>SN 1234                       | k Cellular<br>IS6 v0.01 ✿ |       |        |  |
|     |                                        |                           |       | 1      |  |
|     | Tap icons for m                        | ore information.          | 0     | ĺ      |  |
|     | Battery Life     Connected Instruments |                           |       |        |  |
|     | Send Test                              | Upload                    |       |        |  |
|     | Uplosding 🕢                            | Logging 🖉                 |       |        |  |
|     | Disconnect                             | All Settin                |       |        |  |
|     |                                        |                           |       |        |  |

Erstellen Sie ein Protokoll und passen Sie die Geräteeinstellungen mit der VuSitu Mobile

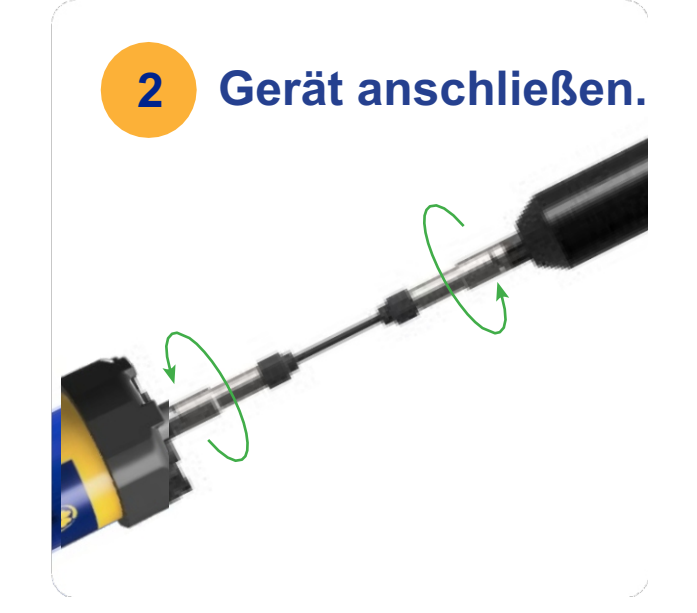

Verbinden Sie das Aqua TROLL-Gerät über ein robustes Twist-Lock-Kabel mit VuLink.

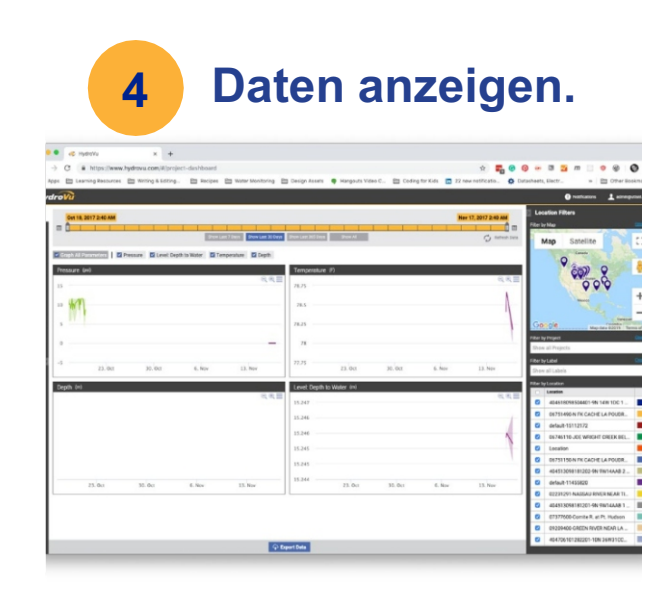

App an. Setzen Sie das Gerät dann ein.

# Barometrischer Ausgleich von nicht entlüfteten Instrumenten

Nicht belüftete Geräte zeichnen standardmäßig absolute Druckmesswerte auf. Sie können das eingebaute Barometer in einem VuLink verwenden, um die Druck- und Pegelmesswerte automatisch zu kompensieren. Um die barometrische Kompensation mit einem VuLink einzuschalten, befolgen Sie die nachstehenden Schritte. Um die barometrische Kompensation auszuschalten, setzen Sie den Agua TROLL auf die Werkseinstellungen zurück.

#### Konfigurieren Sie das VuLink-Protokoll

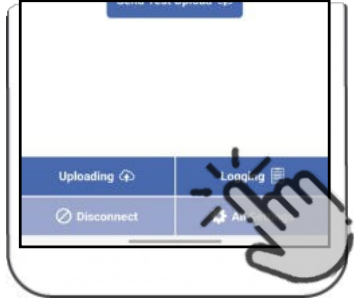

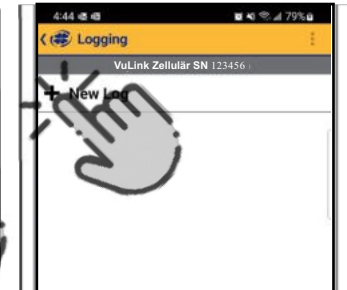

Tippen Sie auf Neues Protokoll.

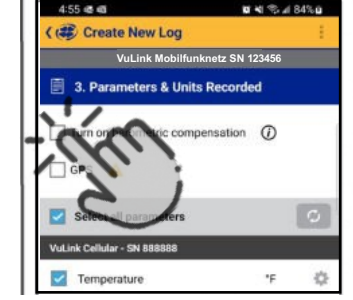

| Cancel                          | - 2  | ~ |
|---------------------------------|------|---|
| Temperature                     | . 17 | • |
| Surface Elevation               | m    | Φ |
| Level TROLL 100 - SN 987654 🛛 🗊 |      |   |
| Surface Elevation               | m    | Φ |
| Temperature                     | 'F   | ¢ |

Öffnen Sie VuSitu und verbinden Sie sich mit dem VuLink. Tippen Sie auf Protokollierung.

Konfigurieren Sie das VuLink- Protokoll. Prüfen Sie: Drehen auf Barometrische Kompensation, wenn Sie dazu aufgefordert werden.

Speichern Sie das Protokol.

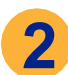

## Konfigurieren Sie das Geräteprotokoll

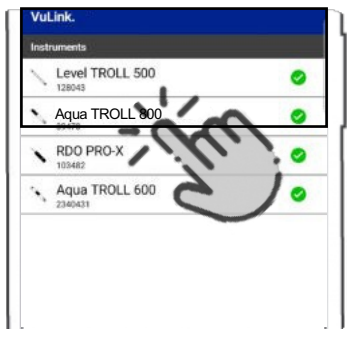

Wählen Sie Ihren Agua **TROLL 800 unter** Angeschlossene Geräte aus.

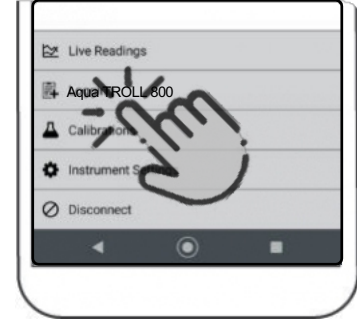

Befolgen Sie die Anweisungen im Abschnitt Protokollierung in diesem Handbuch, um ein Protokoll auf dem Aqua TROLL zu erstellen.

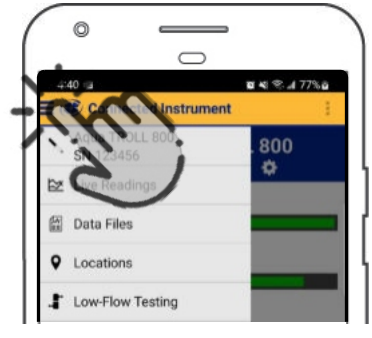

Verwenden Sie das Menü, um zum VuLink zurückzukehren, wenn Sie weitere Einstellungen vornehmen müssen.

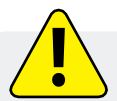

Um möglichst genaue Messwerte auf dem Aqua TROLL Log zu erhalten, sollten Sie für beide Logs eine ähnliche Startzeit und Messrate verwenden. Das VuLink-Protokoll erfasst bei jeder Messung einen neuen Wert für den barometrischen Druck.

Der Aqua TROLL Log verwendet den letzten vom VuLink gelieferten Luftdruck.

# HydroVu

HydroVu ist eine Anwendung zur Datenverwaltung, die im Browser läuft. Mit ihr können Sie Daten verwalten, Diagramme anzeigen und Telemetriegeräte für die Fernüberwachung konfigurieren. Sehen Sie es unter www.hydrovu.com.

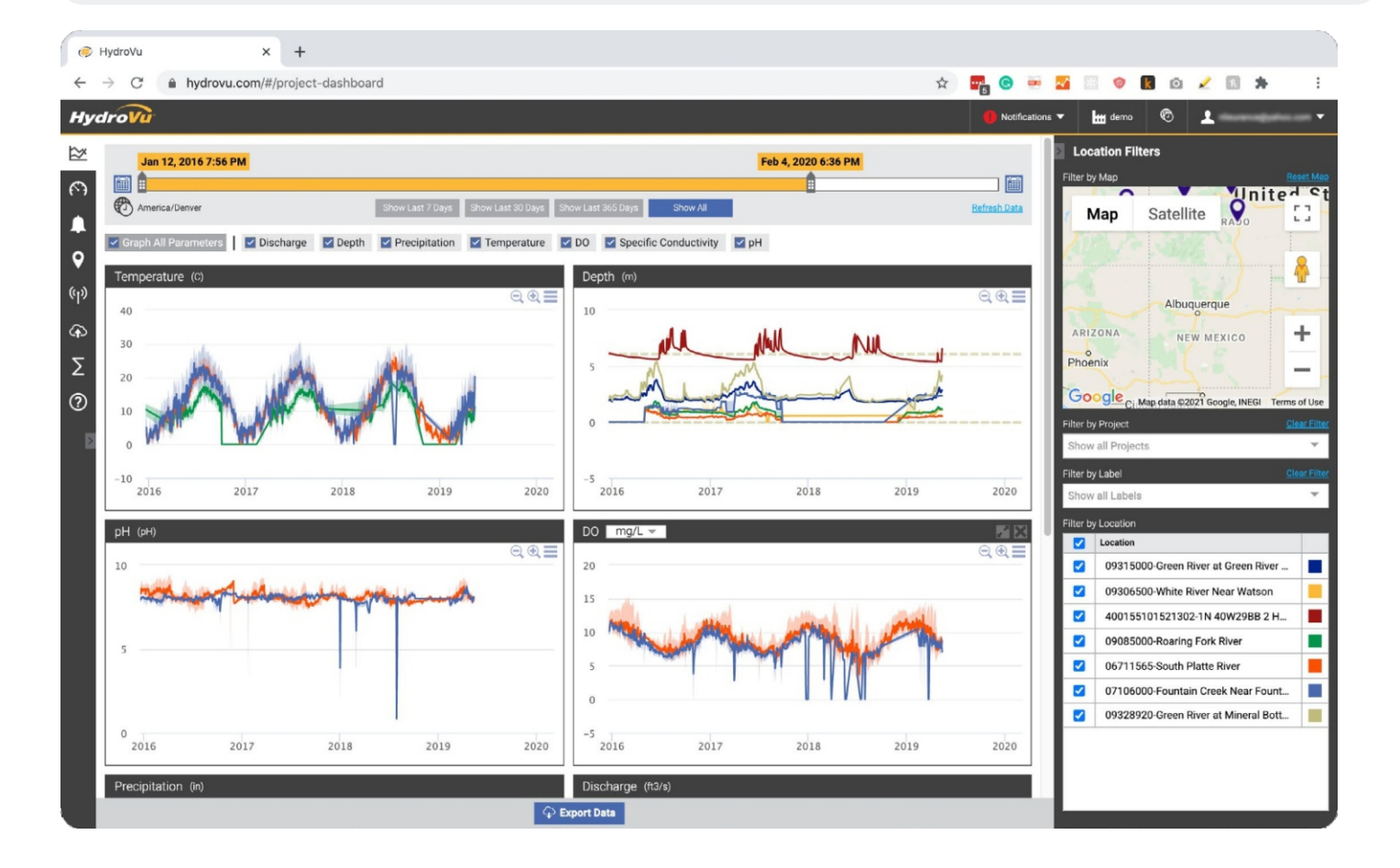

# Anschluss der Aqua TROLL 800 an eine SPS oder einen Datenlogger

## Diagramm für abisolierte und verzinnte Drähte

Die Schaltpläne für die SPS finden Sie auf den folgenden Seiten. Kürzen und isolieren Sie nicht verwendete Drähte. Die Abschirmung muss mit einer Gehäuse- oder Erdungsmasse verbunden werden.

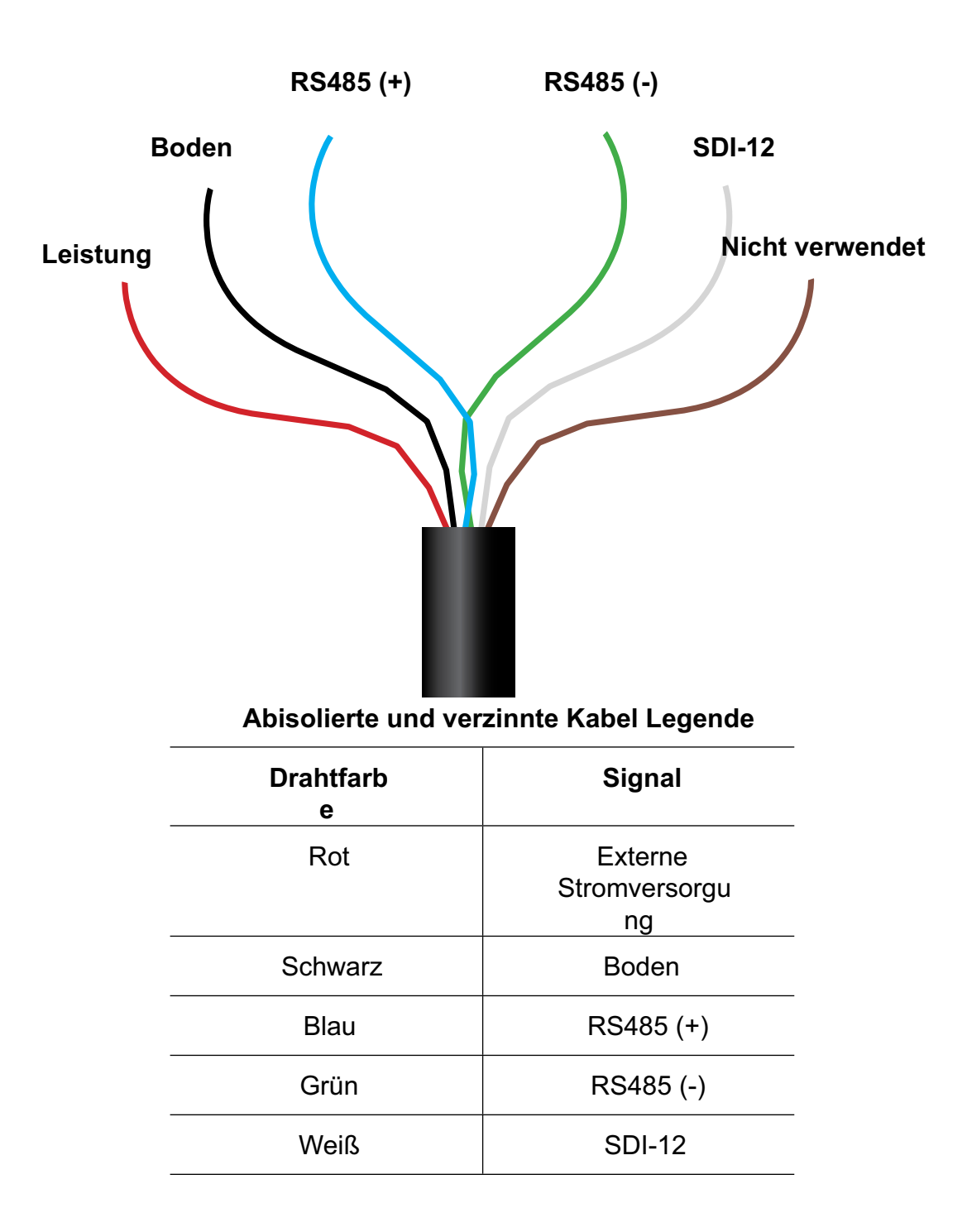

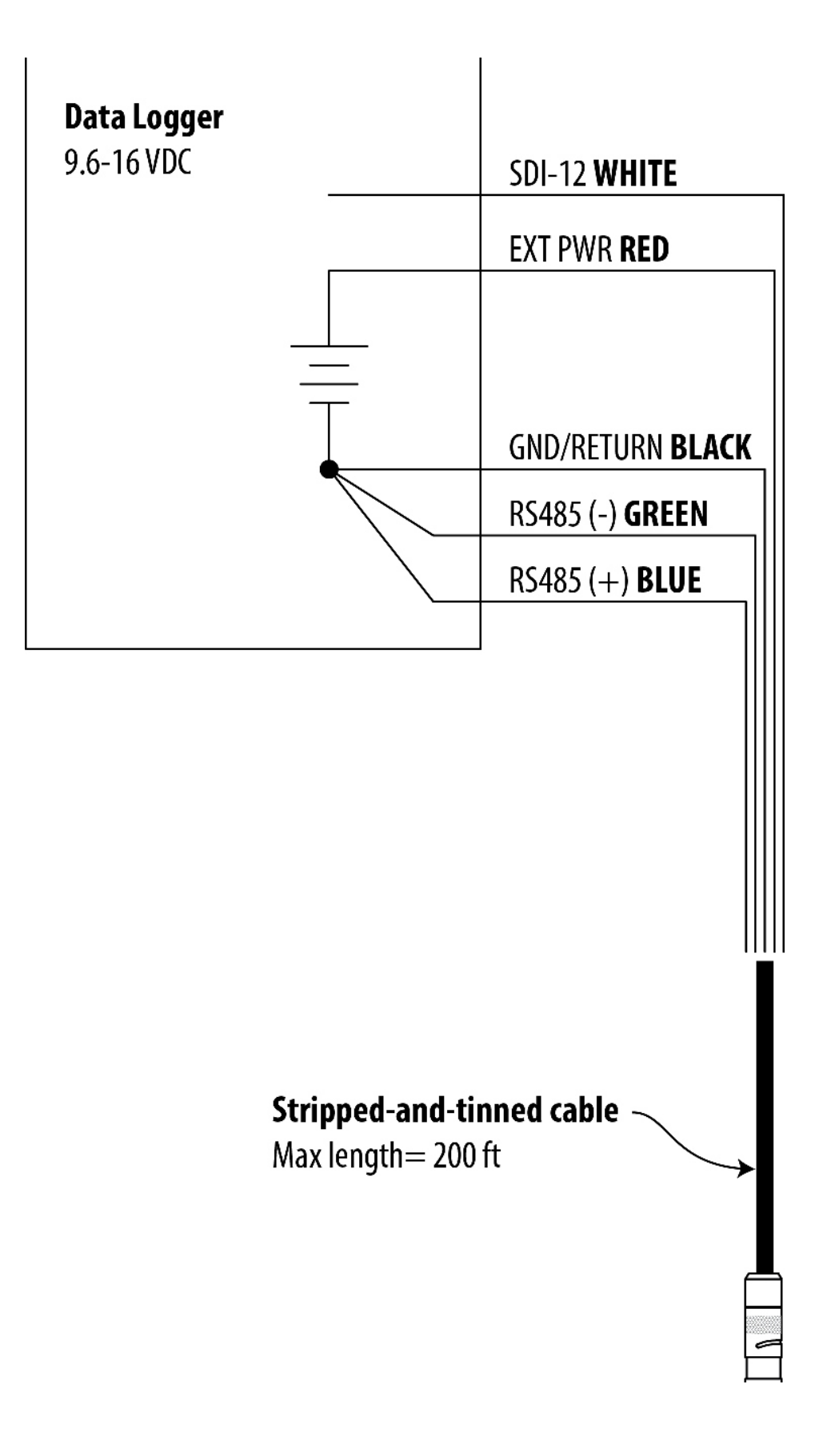

| Digital PLC              |            | EXT PWR <b>RED</b>      |
|--------------------------|------------|-------------------------|
| 12-36 VDC*               |            |                         |
|                          | <br>T      | GND/RETURN <b>BLACK</b> |
|                          |            |                         |
|                          |            | RS485(-) <b>GREEN</b>   |
|                          |            |                         |
|                          |            |                         |
|                          |            | RS485(+) <b>BLUE</b>    |
|                          |            |                         |
|                          |            |                         |
|                          |            |                         |
| * Optional but highly re | ecommended |                         |
|                          |            |                         |
|                          |            |                         |
|                          |            |                         |
|                          |            |                         |

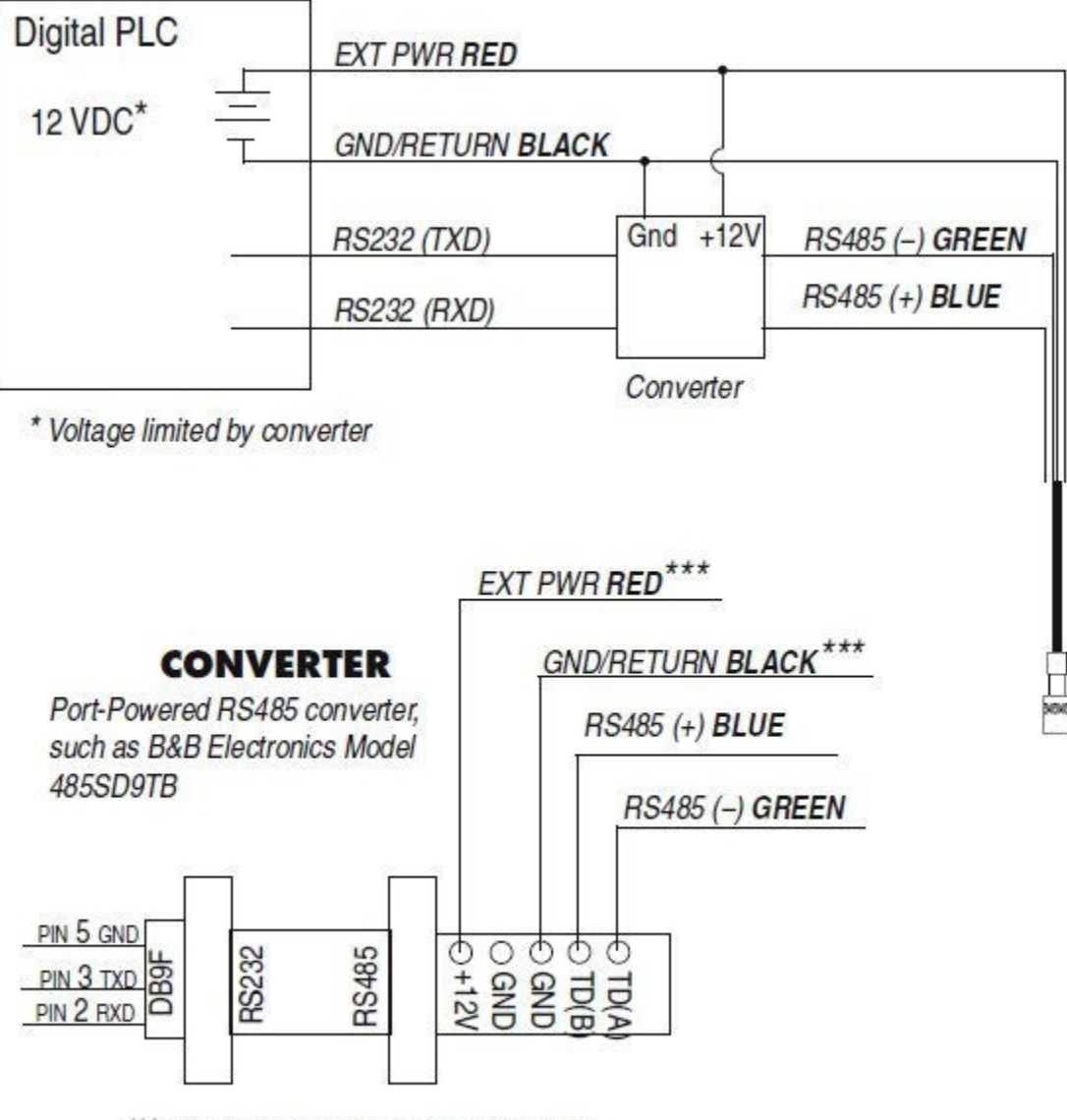

\*\*\*Required if port power is not available

# SDI-12-Einstellungen konfigurieren

## Über SDI-12

Sie können die Liste der SDI-12-Parameter in VuSitu unter Geräteeinstellungen konfigurieren.

Die Aqua TROLL 700 entspricht dem allgemeinen SDI-12 Standard Version 1.3. Für weitere Informationen über SDI-12-Befehle, siehe das Dokument SDI-12 Standard Version 1.3 des SDI-12 Support Group Technical Committee.

## Konfigurieren der SDI-12-Einstellungen in VuSitu

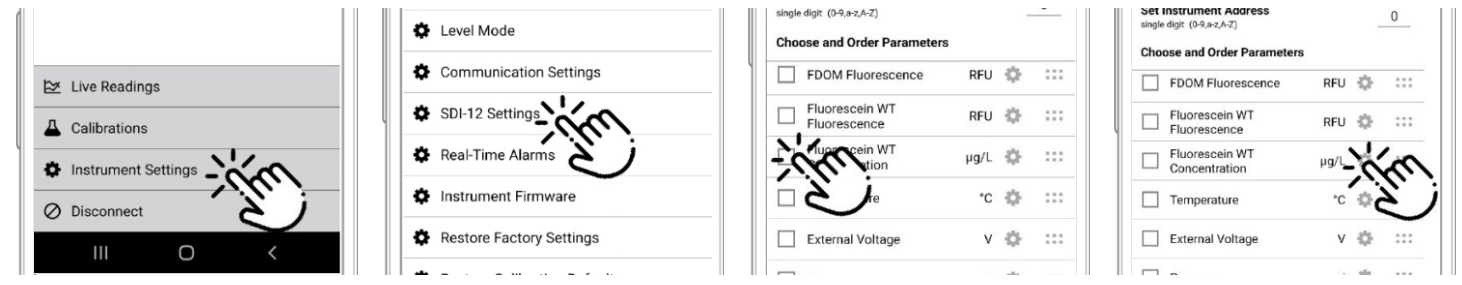

Wählen Sie **SDI-12-Einstellungen**.Verwenden Sie Tippen Sie auf das die Kontrollkästchen, um Zahnradsymbol, ur

die anzuzeigenden Parameter auswählen. Tippen Sie auf das Zahnradsymbol, um die Einheiten für die einzelnen Parameter einzustellen.

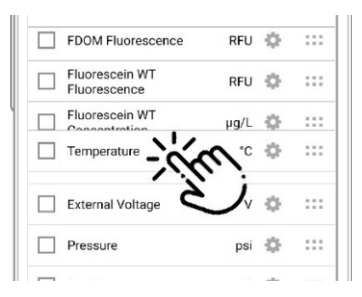

Geräteeinstellungen.

Stellen Sie eine Verbindung zum

VuSitu her und

wählen Sie

#### Durch Ziehen und Ablegen von Parametern können Sie die Reihenfolge ändern.

# Modbus PLC-Schnittstelle

## Übersicht

Die Modbus-SPS-Schnittstelle ist eine vereinfachte Methode zur Kommunikation mit dem Aqua TROLL 800 unter Verwendung des Modbus-Protokolls. Sie reduziert die Komplexität der Programmierung und ermöglicht es dem Benutzer, Sensoren zu entfernen und sie an anderen Anschlüssen neu zu installieren. Bitte beachten Sie die folgenden Einschränkungen bei der Verwendung dieser Schnittstelle:

64

- Es kann nur ein Sensor eines beliebigen Sensormodells in der Sonde verwendet werden (z.B. kann nur ein Trübungssensor installiert werden).
- Wenn ein Parameter von mehr als einem der installierten Sensoren geliefert wird, gibt die

Schnittstelle den genauesten verfügbaren Wert zurück.

Informationen über die spezifischen Modbus-Register und Geräte-IDs für Ihre Aqua TROLL 800 finden Sie in den Anhängen A und B. Die Aqua TROLL 800 entspricht dem Modbus-Standard. Weitere Informationen zur Modbus-Kommunikation finden Sie unter www.modbus.org.

#### Einrichten des Instruments

1.Installieren Sie die Sensoren, schließen Sie die Stromversorgung an und schalten Sie das Display ein, indem Sie das Gerät senkrecht halten.

a.Vergewissern Sie sich, dass sich das Display einschaltet und überprüfen Sie die LCD-Anzeige, um sicherzustellen, dass die Sensoren funktionieren.

2.Bei der folgenden Einrichtung werden die Werkseinstellungen des Geräts verwendet. Verwenden Sie VuSitu, um das Gerät auf die Werkseinstellungen zurückzusetzen, wenn diese geändert wurden. Notieren Sie sich alle Änderungen der Standardeinstellungen für die Einheiten.

#### Programmierung der SPS

1.Richten Sie die serielle Kommunikation so ein, dass sie mit den Kommunikationseinstellungen des Geräts übereinstimmt. Die Kommunikationseinstellungen können mit der VuSitu Mobile App geändert werden. Die Standardkommunikationseinstellungen sind:

| Modu<br>s | Start Bit | Baudrate | Datenbit<br>s | Parität | Stopp-<br>Bit |
|-----------|-----------|----------|---------------|---------|---------------|
| RTU       | 1         | 19200    | 8             | Sogar   | 1             |

- 2.Stellen Sie die Geräteadresse so ein, dass sie mit der Geräteadresse übereinstimmt. Die Standardgeräteadresse ist 1.
- 3.Stellen Sie die SPS so ein, dass sie das Gerät durch Senden eines Wagenrücklaufs (0x0D) oder eines beliebigen Modbus-Befehls aufweckt.
  - a.Warten Sie eine Sekunde, bevor Sie einen zweiten Befehl senden. Das Gerät braucht diese Zeit, um aufzuwachen.

b.Nach dem Wake-up-Befehl muss die nächste Ablesung vor dem Timeout am Ende der Sitzung erfolgen. Wenn das Ableseintervall die Zeitüberschreitung am Ende der Sitzung überschreitet, senden Sie einen neuen Wake-up-Befehl, bevor Sie eine neue Messung anfordern. Der Standard-Timeout für das Sitzungsende beträgt 5 Sekunden und kann länger sein, wenn das Gerät mit dem VuSitu verbunden wurde.

4.Wenn Sie die Sensoren seit dem letzten Anschluss des Geräts geändert oder verschoben haben, lesen Sie das Halteregister 6948, um das Gerät zum Scannen der Sensoren zu veranlassen. Der Rückgabewert kann verworfen werden.

a. Jedes Register ist ein Halteregister. Bei einigen SPS müssen Sie 40000 zur Registernummer oder Adresse hinzufügen. Zum Beispiel: 6948 wäre dann 46948.

b.Alternativ können Sie das Gerät auffordern, seine Sensorzuordnung zu ermitteln, indem Sie es mit der VuSitu Mobile App verbinden.

- Wählen Sie das zu lesende Register auf der SPS anhand der Informationen in den folgenden Abschnitten aus. a.Einige SPS-Geräte verwenden die Registernummer direkt in Programmieranweisungen, andere verwenden Registeradressen, die um eins kleiner sind als die Registernummer. Lesen Sie die Anweisungen des SPS-Herstellers, um festzustellen, welcher Programmierstil zu verwenden ist.
   b. Jedes Register ist ein Halteregister. Bei einigen SPS müssen Sie 40000 zur Registernummer oder Adresse hinzufügen. Zum Beispiel: 5451 wird zu 45451.
- 6. Setzen Sie den Typ des Registers auf: 32-Bit-Float
- a.Bei Abfrage durch die SPS sind dies 2 Register
- 7. Stellen Sie die Byte-Reihenfolge auf: Big Endian (MSB)

a. Dies sollte die Standardeinstellung sein und ist möglicherweise nicht bei allen PLCs konfigurierbar.

#### Lesen von Geräteinformationen

In den folgenden Registern können Sie allgemeine Informationen über das Gerät ablesen.

## 66

| Holding Register<br>Nummer | Holding Register<br>Adresse | r Größe<br>(Register) | Date<br>nart | Beschreibu<br>ng                                                                 |
|----------------------------|-----------------------------|-----------------------|--------------|----------------------------------------------------------------------------------|
| 9001                       | 9000                        | 1                     | uint16       | Geräte-ld:<br>40 = Aqua TROLL 800 Nicht belüftet<br>41 = Aqua TROLL 800 belüftet |
| 9002                       | 9001                        | 2                     | uint32       | Seriennummer                                                                     |
| 9007                       | 9006                        | 1                     | uint16       | Firmware-Version (100 = 1.00)                                                    |

#### Parameter lesen

Jeder Parameter enthält einen Block von 7 Registern, wie in der folgenden Tabelle dargestellt. Um Messungen für einen bestimmten Parameter zu lesen, suchen Sie das Startregister für diesen Parameter in der Liste der Parameternummern und -positionen in Anhang A. Sobald Sie das Startregister haben, fügen Sie die Anzahl der Offsetregister für zusätzliche Informationen über die Messung hinzu.

| Register<br>-Offset | Größe<br>(Register) | Modus<br>(R/W) | Datenart      | Beschreibu<br>ng                                                                                                    |
|---------------------|---------------------|----------------|---------------|----------------------------------------------------------------------------------------------------|
| 0                   | 2                   | R              | Schwimm<br>er | Der Messwert vom Sensor                                                                                                    |
| 2                   | 1                   | R              | uint16        | Datenqualität ID:<br>0 = Keine Fehler oder Warnungen<br>3 = Fehler beim Lesen des<br>Parameters 5 = RDO Cap<br>abgelaufen<br>Für weitere Fehler oder Informationen wenden<br>Sie sich bitte an den technischen Support. |
| 3                   | 1                   | R/W            | uint16        | Einheiten-ID für diesen Parameter. Siehe: Anhang B.                                                                                                    |
| 4                   | 1                   | R              | uint16        | Parameter-ID für diesen Parameter. Siehe:<br>Anhang A.                                                                                                    |
| 5                   | 2                   | R/W            | Schwimm<br>er | Off-line Sentinel-Wert: Der Wert, der bei einem<br>Fehler oder wenn der Parameter nicht<br>verfügbar ist, zurückgegeben wird. Der<br>Standard-Sentinel-Wert ist 0,0.                                                    |

Sie können diese Informationen zum Beispiel verwenden, um einen Messwert für die tatsächliche Leitfähigkeit zu erfassen.

Aus der Liste in Anhang A können Sie ersehen, dass das Startregister für die tatsächliche Leitfähigkeit 5507 ist. Eine Ablesung des Registers 5507 (Registeradresse 5506) liefert den gemessenen Wert der tatsächlichen Leitfähigkeit.

Einige SPS-Geräte verwenden die Registernummer direkt in Programmieranweisungen, andere verwenden Registeradressen. Lesen Sie die Anweisungen des SPS-Herstellers, um festzustellen, welcher Programmierstil zu verwenden ist.

Sie können die in der obigen Tabelle aufgeführten Registeroffsets verwenden, um zusätzliche Informationen über den Messwert zu sammeln. Durch Hinzufügen des Register-Offsets von 2 zum Startregister können Sie feststellen, dass die Registernummer 5509 (Registeradresse 5508) die Datenqualitäts-ID für die letzte Messung der tatsächlichen Leitfähigkeit zurückgibt. Ebenso gibt die Registernummer 5510 (Registeradresse 5509) die Einheiten-ID zurück, die aus Anhang B interpretiert werden kann. Die Registernummer 5511 (Registeradresse 5510) gibt die Parameter-ID zurück, die aus Anhang A entnommen werden kann. Die Registernummer 5512 (Registeradresse 5511) gibt den Sentinel-Wert zurück.

Die Einheiten-ID und der Sentinel-Wert sind beschreibbare Register. Messungen können unter Verwendung der Einheiten-ID in andere Einheiten geändert werden, wie in Anhang B gezeigt. Wenn z. B. die Registernummer 5510 (Einheiten-ID für die tatsächliche Leitfähigkeit) den Wert 65 ergibt, ist die tatsächliche Leitfähigkeit so konfiguriert, dass sie in µS/cm angezeigt wird. Ein Blick auf Anhang B zeigt,

68

eine gültige Einheit ist, die durch Schreiben der Einheiten-ID 66 in die Registernummer 5510 eingestellt werden kann.

# Pflege und Wartung

#### Lagerung

Kurzfristig (weniger als eine Woche)

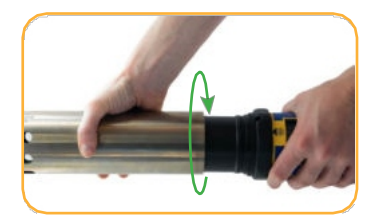

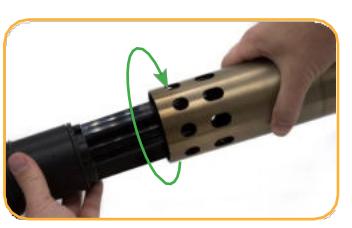

Entfernen Sie die Drossel und die Endkappe.

Setzen Sie die Drossel auf das Gerät im Kalibriermodus.

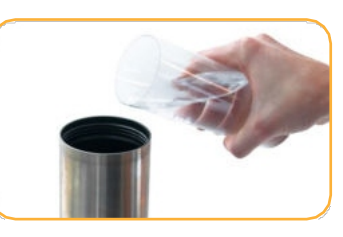

Gießen Sie 15 mL (0,5 oz) sauberes Wasser in die Drossel.

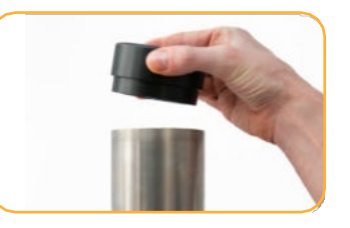

Schrauben Sie die Kappe auf die Sonde und bewahren Sie sie auf.

#### Langfristig (mehr als eine Woche)

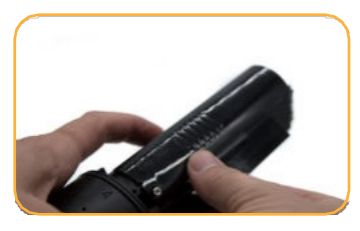

Entfernen Sie den pH-/ORP-Sensor und alle ISE-Sensoren.

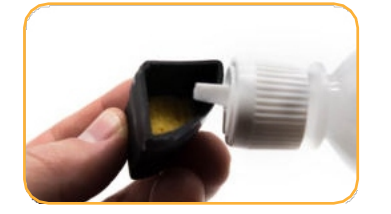

Befeuchten Sie den Schwamm in den Aufbewahrungskappen der pH/ISE-Sensoren mit Verwenden Sie der Aufbewahrungslösung oder dem pH-4-Kalibrierungsstandard.

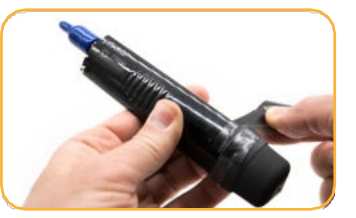

Bringen Sie die Kappen an beiden Enden des Sensors wieder an. Isolierband zum Verschließen der Aufbewahrungskappe.

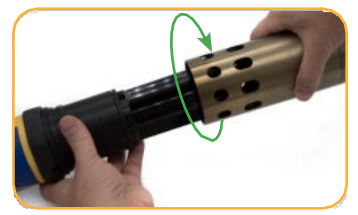

Schrauben Sie die Drossel auf die Sonde.

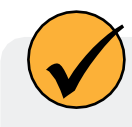

Lagern Sie die Sonde zwischen -40 und 65° C. Weitere Anforderungen an die Lagertemperatur fü pH/ORP- und ISE-Sensoren finden Sie im Abschnitt Gerätespezifikationen.

#### Reinigung der Sonde

Spülen Sie die Sonde gründlich ab. Reinigen Sie die Sonde mit warmem Wasser und milder Seife und spülen Sie sie dann erneut ab. Lassen Sie sie an der Luft trocknen.

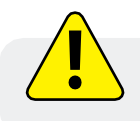

Verhindern Sie das Eindringen von Wasser in den Kabelanschluss.

#### Entfernen der Begrenzungsvorrichtung

Wenn die Drossel oder die Endkappe festsitzen und sich nur schwer von Hand entfernen lassen, verwenden Sie Bandschlüssel, um eine zusätzliche Hebelwirkung zu erzielen. Entfernen Sie den Endkappenstoßfänger, bevor Sie die Bandschlüssel verwenden.

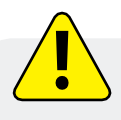

Verwenden Sie niemals eine Rohrzange oder einen Schraubstock, da diese das Gerät beschädigen können. Führen Sie niemals Werkzeuge in die Drosselbohrungen ein, um eine Hebelwirkung zu erzielen, da sie die Wischerwelle oder die Sensoren beschädigen können. Riemen

Schraubenschlüssel sollten nur verwendet werden, wenn sie zum Entfernen oder Lösen von Teilen erforderlich sind. Ziehen Sie Teile nur von Hand an.

## Zeitplan für die Wartung

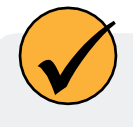

Um optimale Ergebnisse zu erzielen, sollten Sie das Gerät und die Sensoren alle 12 bis 18 Monate zur Wartung und Kalibrierung ins Werk schicken.

#### Vom Benutzer zu wartende Teile

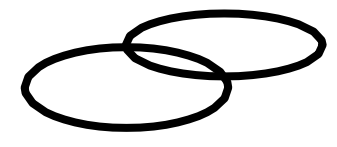

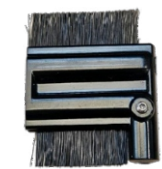

#### **O-Ringe**

Schmieren Sie die O-Ringe bei der Erstinstallation. Prüfen und ersetzen Sie die O-Ringe, wenn sie abgenutzt, beschädigt oder verfärbt sind.

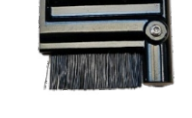

#### Abstreiferbürste

Ersetzen Sie die Bürste je nach Bedarf vor Ort, wenn die Borsten sichtbar verbogen, beschädigt oder verschmutzt sind.

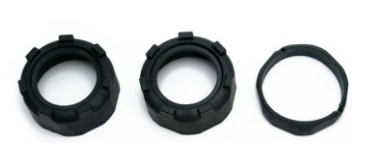

#### Stoßstangen

Ersetzen Sie Stoßstangen und Kragen, wenn sie sichtbar abgenutzt oder beschädigt sind.

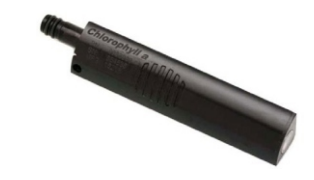

#### Sensoren

Einzelheiten zur Wartung und zum Austausch der einzelnen Sensoren finden Sie in den jeweiligen Sensoranleitungen.

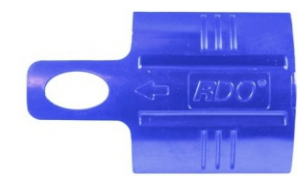

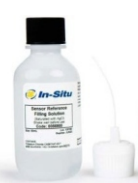

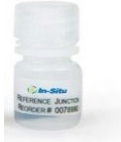

#### RDO-SensorkappeSensor-FülllösungBezugsknoten

Einzelheiten finden Sie in der Bedienungsanleitung der Sensorkappe.

Einzelheiten finden Sie in den Anleitungen für den pH-/ORP-Sensor und ISE-Sensoren wie Nitrat. Ammonium und Chlorid.

Einzelheiten finden Sie in den Anleitungen für den pH-/ORP-Sensor und ISE-Sensoren wie Nitrat. Ammonium und Chlorid.

#### Wartung der **Scheibenwischer**

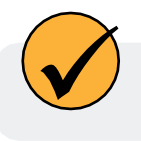

Ersetzen Sie die Bürste je nach Bedarf vor Ort, wenn die Borsten sichtbar verbogen, beschädigt oder verschmutzt sind.

#### Wischerbürste auswechseln.

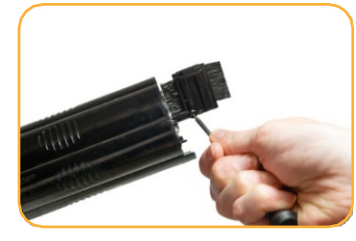

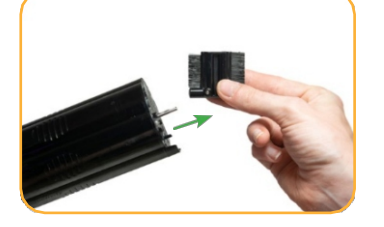

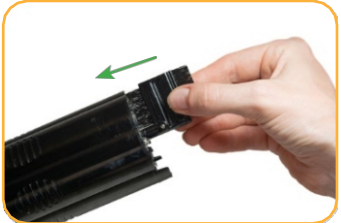

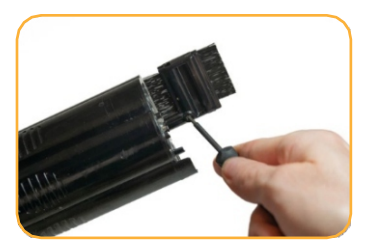
# Austauschen des Trockenmittels

Eine austauschbare Trockenmittelkapsel verhindert, dass Feuchtigkeit das Gerät und die Batterien beschädigt. Überprüfen Sie die Kapsel in regelmäßigen Abständen. Eine rosafarbene Färbung zeigt an, dass das Trocknungsmittel abgelaufen/verbraucht ist.

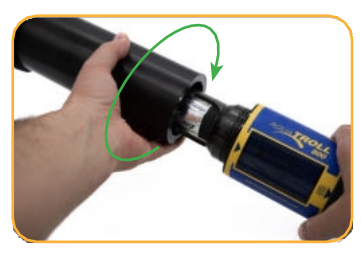

Auswechseln von

Entfernen Sie die Batterieabdeckung.

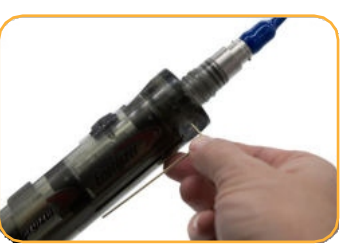

Entfernen Sie den Schraubenschlüssel auf der Rückseite des Batteriefachs.

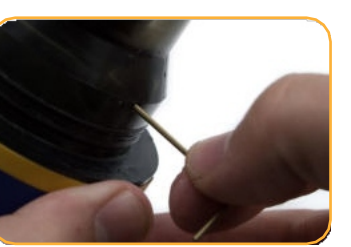

Drücken Sie die Trockenmittelkapsel mit dem Schraubenschlüssel aus dem Loch auf der Rückseite des Batteriefachs.

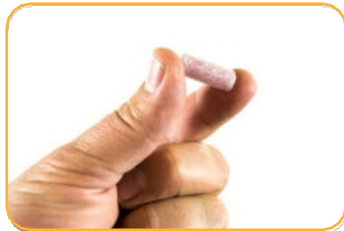

Setzen Sie eine neue Kapsel ein. Bringen Sie den Schlüssel und die Batterieabdeckung wieder an.

## O-Ringen

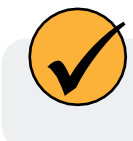

Ersetzen Sie die O-Ringe bei routinemäßigen Wartungsarbeiten. Die Lage der einzelnen O-Ringe ist in der nachstehenden Abbildung dargestellt. Tragen Sie nach dem Einbau eine dünne Schicht Schmierfett auf jeden O-Ring auf.

- 1. Twist-Lock O-Ring
- 2. Batterieabdeckung Stecker O-Ringe
- 3. O-Ringe der Batterieabdeckung
- 4. O-Ringe für Drosselklappe
- 5. Sensor Block O-Ring
- 6. Sensoranschluss O-Ringe
- RDO®-Kappen-O-Ringe (nur RDO-Sensor)

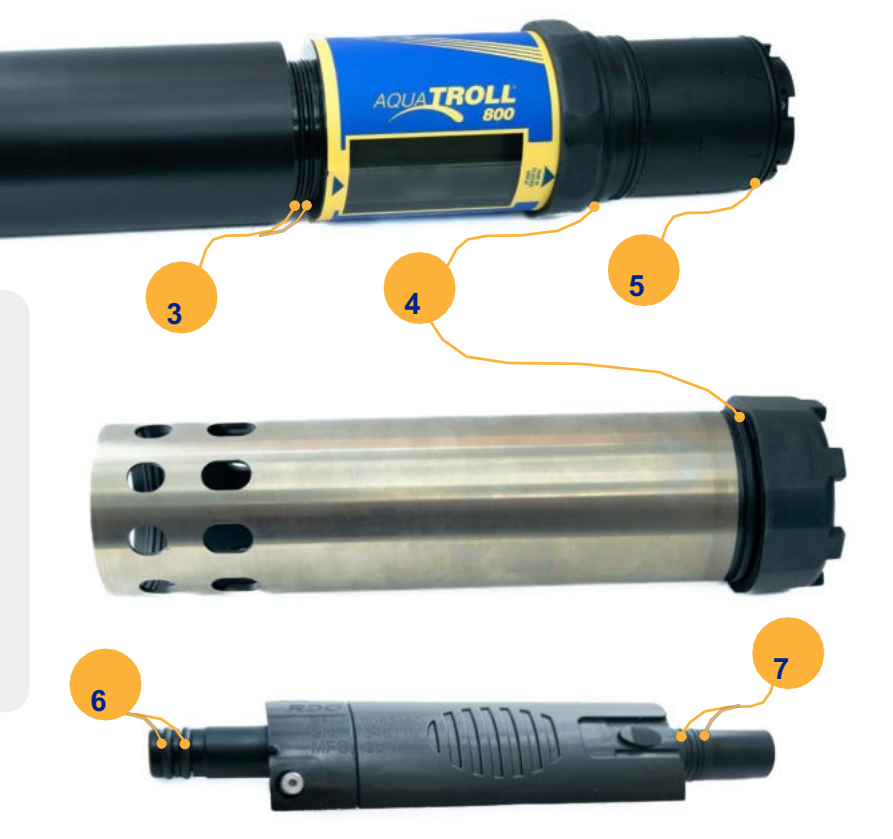

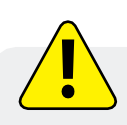

Verwenden Sie niemals Metallgegenstände zum Entfernen von O-Ringen. Sie können den Kunststoff zerkratzen und die Qualität der Dichtung beeinträchtigen. Falls erforderlich, können Sie die O-Ringe mit Holz- oder Kunststoffwerkzeugen vorsichtig entfernen.

## Reinigung und Aufbewahrung des pH-/ORP-Sensors und der ionenselektiven Elektrode (ISE-Sensoren)

## Lagerung

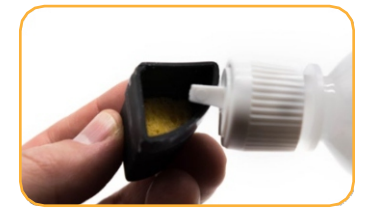

Befeuchten Sie den Schwamm in der Aufbewahrungskappe des Sensors mit der Aufbewahrungslösung oder dem pH 4-Kalibrierungsstandard.

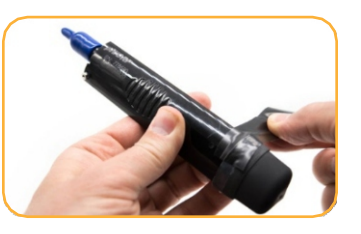

Bringen Sie die Kappen an beiden Enden des Sensors wieder an. Verwenden Sie Isolierband zum Verschließen der Aufbewahrungskappe.

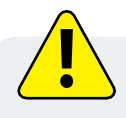

Lagern Sie den pH-/ORP-Sensor oder die ISE-Sensoren nicht in DI-Wasser. Dadurch wird die Referenzlösung verbraucht und die Lebensdauer des Sensors drastisch verkürzt.

## Routinemäßige Wartung

Wenn die ORP-Platin-Elektrode stumpf oder schmutzig ist, kann sie mit einem Tupfer und Methanol oder Isopropylalkohol gereinigt werden. Reiben Sie die Elektrode vorsichtig ab, bis sie glänzt. Der pH-Sensor muss während der gesamten Lebensdauer des Sensors feucht gehalten werden. Die Sensorfülllösung hat eine Haltbarkeit von 2 Jahren. Ersetzen Sie die Fülllösung alle 5 bis 6 Monate oder wenn:

- 1. Der Sensor kann nicht innerhalb des zulässigen Steigungs- und Offsetbereichs kalibriert werden.
- 2. Die Sensormesswerte schwanken oder reagieren nur langsam.
- 3. Die Messwerte während der Kalibrierung bei pH 7 sind größer als +30 mV oder kleiner als -30 mV.

## Auswechseln der Fülllösung

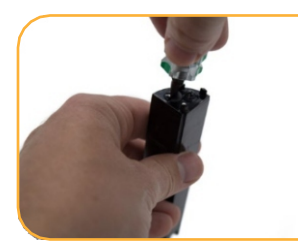

Entfernen Sie den Sensor von der Sonde und schrauben Sie die Referenzverbindung ab.

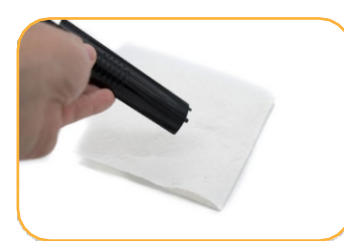

Entsorgen Sie die alte Lösung auf einem Papiertuch und werfen Sie sie in den Müll. Nicht den Sensor ein. in den Abfluss entsorgen.

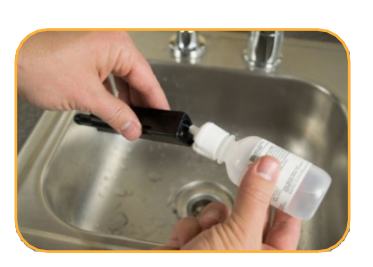

Führen Sie den Schlauch aus der Fülllösungsflasche in

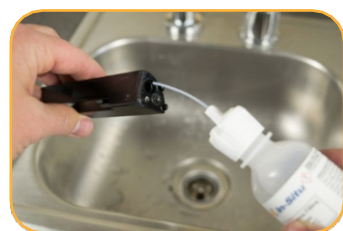

Drücken Sie die Lösung in das Reservoir. bis es voll ist. Ziehen Sie den Schlauch langsam heraus.

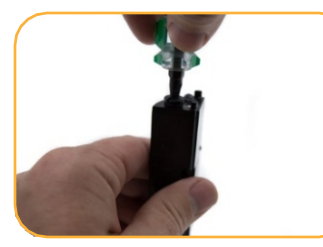

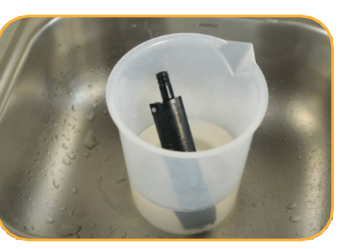

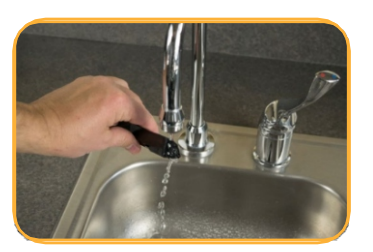

Die Vergleichsstelle Weichen Sie die ISE- Spülen Sie den Sensor vor wieder einbauen. Sensoren 2 Stunden lang der Kalibrierung gründlich Sensorgehäuse trocknen. in dem Kalibrierstandard ab.

mit der höchsten Konzentration ein, den Sie verwenden möchten.

## Ersetzen der Abzweigung

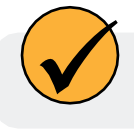

Wenn sich der Sensor nach dem Austausch der Fülllösung nicht kalibrieren lässt, tauschen Sie die Vergleichsstelle aus.

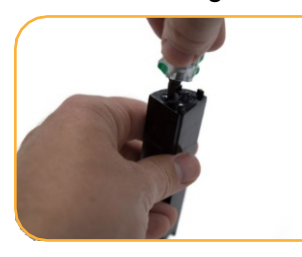

Entfernen Sie den Sensor von der Sonde und schrauben Sie die Referenzverbindung ab.

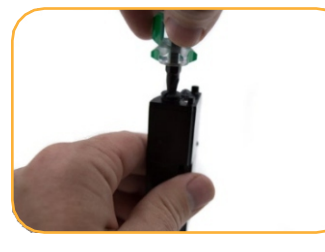

Bringen Sie die Vergleichsstelle wieder an und wischen Sie das Sensorgehäuse trocken.

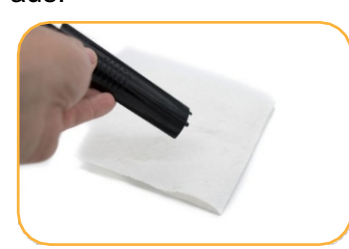

Entsorgen Sie die alte Lösung auf einem Papiertuch und werfen Sie sie in den Müll. Nicht in den Abfluss entsorgen.

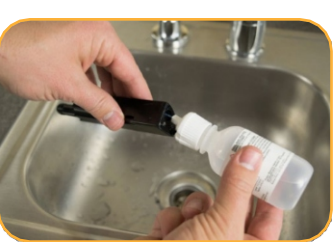

Führen Sie den Schlauch aus der Fülllösungsflasche in den Sensor ein.

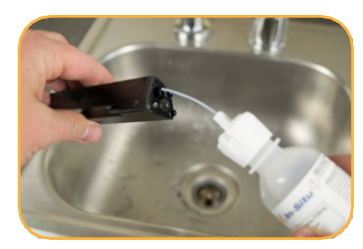

Drücken Sie die Lösung in das Reservoir, bis es voll ist. Ziehen Sie den Schlauch langsam heraus.

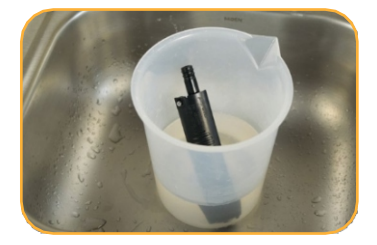

Weichen Sie die ISE-Sensoren 2 Stunden lang in dem Kalibrierstandard mit der höchsten Konzentration ein, den Sie verwenden möchten.

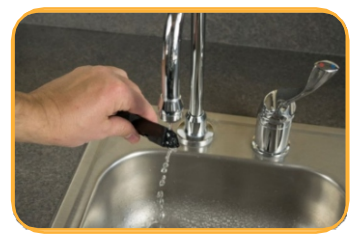

Spülen Sie den Sensor vor der Kalibrierung gründlich ab.

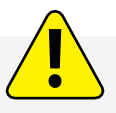

Halten Sie die Vergleichsstelle stets feucht.

### Reinigung

Beginnen Sie mit der sanftesten Reinigungsmethode und gehen Sie nur bei Bedarf zu den anderen über. Wischen Sie den Glaskolben nicht direkt ab. Zur Reinigung des pH-Sensors spülen Sie ihn vorsichtig mit kaltem Wasser ab. Wenn eine weitere Reinigung erforderlich ist, achten Sie auf die Art der Verschmutzung. Zur Entfernung kristalliner Ablagerungen:

- 1. Reinigen Sie den Sensor mit warmem Wasser und milder Seife.
- 2. Weichen Sie den Sensor 10 bis 30 Minuten lang in 5% iger HCI-Lösung ein.
- 3. Bei anhaltenden Ablagerungen abwechselnd in 5%iger HCI- und

5% iger NaOH-Lösung eintauchen. Zum Entfernen von öligen oder fettigen

### Rückständen:

- 1. Reinigen Sie den Sensor mit warmem Wasser und milder Seife.
- 2. Methanol oder Isopropylalkohol können für kurze Einweichzeiten von bis zu 1 Stunde verwendet werden.

3. Tauchen Sie den Sensor nicht in starke Lösungsmittel ein, wie z. B. chlorierte Lösungsmittel, Ether oder Ketone wie Aceton.

Zur Entfernung von eiweißartigem Material oder schleimigem Film:

- 1. Reinigen Sie den Sensor mit warmem Wasser und milder Seife.
- 2. Weichen Sie den Sensor 10 Minuten lang in 0,1 M HCI-Lösung ein und spülen Sie ihn dann mit entionisiertem Wasser ab.

# **Reinigung und Aufbewahrung des RDO-Sensors**

## Routinemäßige Wartung

- 1. Lassen Sie die Sensorkappe aufgesetzt.
- 2. Spülen Sie den Sensor mit sauberem Wasser ab.
- 3. Bei biologischem Bewuchs vorsichtig mit einem weichen Tuch oder einer Bürste abwischen.
- 4. Bei starker Verschmutzung oder mineralischen Ablagerungen den Sensor 15 Minuten lang in Essig und dann 15 Minuten lang in deionisiertem Wasser einweichen.

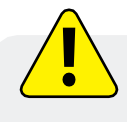

Verwenden Sie keine organischen Lösungsmittel - sie beschädigen die Sensorkappe. Entfernen Sie die Sensorkappe nicht beim Spülen oder Bürsten.

5. Führen Sie nach der Reinigung des Sensors eine 100%ige Sättigungskalibrierung durch.

## **Reinigung des optischen Fensters**

Reinigen Sie das optische Fenster nur, wenn Sie die Sensorkappe wechseln.

- 1. Entfernen Sie die Kappe.
- 2. Wischen Sie das Abtastfenster vorsichtig mit dem mitgelieferten Linsentuch ab.

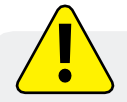

Befeuchten Sie das Objektiv nicht mit einer Flüssigkeit.

## Lagerung

Bewahren Sie den Sensorkörper und die Kappe vor dem Einbau in den werkseitig mitgelieferten Behältern au Nach der Installation auf der Sonde kann der RDO-Sensor je nach der Sensorkonfiguration der Sonde nass oder trocken gelagert werden.

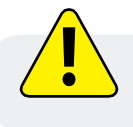

Lagern Sie den RDO-Sensor niemals ohne die Sensorkappe, nachdem er auf der Sonde installiert wurde.

## Reinigung und Aufbewahrung des Trübungssensors

## Routinemäßige Wartung

Die optischen Fenster sollten frei von Fremdkörpern sein. Um das Material zu entfernen, reiben Sie die Sensorfenster vorsichtig mit sauberem Wasser und einem weichen Tuch oder Tupfer ab. Verwenden Sie keine Lösungsmittel für den Sensor.

## Lagerung

Lagern Sie den Sensor vor der Installation in dem vom Hersteller gelieferten Behälter. Nach der Installation an der Sonde kann der Trübungssensor je nach Sensorkonfiguration der Sonde nass oder trocken gelagert werden.

# Reinigung und Aufbewahrung des Leitfähigkeitssensors

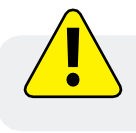

Wenn Sie den Sensor länger als eine Stunde in Essig einlegen, kann dies zu schweren Schäden führen.

Beginnen Sie mit der schonendsten Reinigungsmethode und gehen Sie nur bei Bedarf zu den anderen Methoden über.

Um die Oberfläche des Leitfähigkeitssensors zu reinigen, spülen Sie sie vorsichtig mit sauberem, kaltem Wasser ab. Wenn eine weitere Reinigung erforderlich ist, achten Sie auf die Art der Verschmutzung. Zur Entfernung kristalliner Ablagerungen:

- 1. Reinigen Sie die Sensorfläche mit warmem Wasser und milder Seife.
- 2. Verwenden Sie eine weiche Bürste, um die Sensorstifte und die Temperaturtaste vorsichtig zu reinigen. Achten Sie darauf, dass alle Verunreinigungen um die Basis der Stifte und des Knopfes entfernt werden.
- 3. Wenn kristalline Ablagerungen fortbestehen, 10 bis 30 Minuten lang in 5% iger HCl einweichen und anschließend mit warmem Seifenwasser und einer weichen Bürste abbürsten.
- 4. Bei hartnäckigen Ablagerungen abwechselnd in 5%iger HCI- und 5%iger NaOH-Lösung einweichen und anschließend mit warmem Seifenwasser und einer weichen Bürste abbürsten.

Zur Entfernung von öligen oder fettigen Rückständen:

- 1. Reinigen Sie die Sensorfläche mit warmem Wasser und milder Seife.
- 2. Reinigen Sie die Sensorstifte und die Temperaturtaste vorsichtig mit einer weichen Bürste. Stellen Sie sicher, dass alle Rückstände um die Basis der Stifte und des Temperaturknopfes entfernt werden.
- 3. Isopropylalkohol kann für kurze Einweichzeiten von bis zu einer Stunde verwendet werden.
- 4. Nicht in starken Lösungsmitteln wie chlorierten Lösungsmitteln, Äthern oder Ketonen (wie

Aceton) einweichen. Zum Entfernen von proteinartigem Material oder schleimigem Film:

- 1. Reinigen Sie die Sensorfläche mit warmem Wasser und milder Seife.
- 2. Verwenden Sie eine weiche Bürste, um die Sensorstifte und den Temperaturknopf vorsichtig zu reinigen. Achten Sie darauf, dass das gesamte Material/der gesamte Film um die Basis der Stifte und den Temperaturknopf herum entfernt wird.
- 3. Weichen Sie den Sensor 10 Minuten lang in 0,10% iger HCI ein und spülen Sie ihn dann gründlich mit destilliertem Wasser ab.

### Lagerung

Lagern Sie den Sensor vor der Installation in dem vom Werk mitgelieferten Behälter.

Nach der Installation an der Sonde können der Temperatursensor und der Leitfähigkeitssensor je nach der Sensorkonfiguration der Sonde nass oder trocken gelagert werden.

## Reinigung der Antifouling-Beschränkungsvorrichtung aus Kupfer

Wenn Kupfer in Umgebungsgewässern, insbesondere in Meeresumgebungen, eingesetzt wird, oxidiert das Kupfer und entwickelt eine Patina, die die Messwerte des optischen Sensors beeinträchtigen kann. Vermeiden Sie es, den Drosselkörper in Lösungsmittel oder Säuren einzutauchen, damit die natürliche Patina erhalten bleibt und die Kalibrierungen repräsentativ für die Feldbedingungen sind.

- 1. Entfernen Sie die Drossel von der Sonde.
- 2. Entfernen Sie die Endkappe der Drossel.

- 3. Entfernen Sie den Biofilm vorsichtig mit einem Tuch oder einer Bürste mit weichen Borsten, milder Seife und warmem Wasser.
- 4. Spülen Sie die Drossel in Wasser ab und lassen Sie sie an der Luft trocknen.

# **Service und Reparatur**

## **Reparaturservice in Anspruch nehmen**

Wenn Sie den Verdacht haben, dass Ihr System nicht richtig funktioniert und eine Reparatur erforderlich ist, können Sie eine effiziente Wartung sicherstellen, indem Sie diese Richtlinien befolgen:

- 1. Rufen Sie den technischen Kundendienst von In-Situ an oder schicken Sie eine E-Mail. Halten Sie das Produktmodell und die Seriennummer bereit.
- 2. Bereiten Sie sich darauf vor, das Problem zu beschreiben, einschließlich der Art und Weise, wie das Produkt verwendet wurde, und der Bedingungen, die zum Zeitpunkt der Störung herrschten.
- Wenn der technische Kundendienst feststellt, dass eine Reparatur erforderlich ist, wird er Ihr Unternehmen bitten, das RMA-Formular auszufüllen und einen bestimmten Geldbetrag für die Reparaturkosten vorab zu genehmigen. Wenn das Formular und die Vorabgenehmigung eingegangen sind, vergibt der technische Kundendienst eine RMA-Nummer (Return Material Authorization).
- 4. Reinigen Sie das Produkt wie in der Bedienungsanleitung beschrieben.
- 5. Wenn das Produkt eine herausnehmbare Batterie enthält, entfernen Sie diese und bewahren Sie sie auf, es sei denn, Sie geben das System zurück, um eine Rückerstattung zu erhalten, oder der technische Kundendienst gibt eine andere Anweisung.
- 6. Verpacken Sie Ihr Produkt nach Möglichkeit sorgfältig in der Originalverpackung.
- 7. Kennzeichnen Sie die RMA-Nummer deutlich auf der Außenseite des Kartons.
- 8. Schicken Sie das Paket, vorausbezahlt, an:

In-Situ:

ATTN: Reparaturen 221 East Lincoln Avenue Fort Collins, CO 80524

Die Garantie deckt keine Schäden während des Transports ab. In-Situ empfiehlt eine Versicherung für alle Sendungen. Garantiereparaturen werden vorausbezahlt zurückgeschickt.

## Außerhalb der U.S.A.

Wenden Sie sich für Reparatur- und Serviceinformationen an Ihren internationalen In-Situ-Händler.

# Richtlinien für die Reinigung zurückgegebener Geräte

Bitte helfen Sie uns, die Gesundheit und Sicherheit unserer Mitarbeiter zu schützen, indem Sie Geräte reinigen und dekontaminieren, die potenziellen biologischen oder gesundheitlichen Gefahren ausgesetzt waren, und diese Geräte kennzeichnen.

Leider können wir Ihre Geräte ohne eine solche Mitteilung nicht warten. Bitte füllen Sie das Formular (oder eine ähnliche Erklärung, die bestätigt, dass das Gerät gereinigt und dekontaminiert wurde) aus, unterschreiben Sie es und schicken Sie es mit jedem Gerät an uns.

- Wir empfehlen, zur Reinigung nur milde Seifen zu verwenden, die mit den Materialien des Produkts verträglich sind. Listen der benetzten Materialien finden Sie auf den Produktdatenblättern. Reinigen Sie alle Kabel und entfernen Sie alle Fremdkörper.
- 2. Reinigen Sie die Kabelstecker mit einem sauberen, trockenen Tuch. Tauchen Sie die Stecker nicht in Wasser.
- 3. Reinigen Sie das Gerät einschließlich der Drossel, der Sensorflächen und des Sondenkörpers.

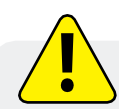

Wenn ein Gerät zur Reparatur oder Neukalibrierung an unser Service Center zurückgeschickt wird, ohne dass eine Erklärung vorliegt, dass es gereinigt und dekontaminiert wurde, oder wenn unsere Servicemitarbeiter der Meinung sind, dass das Gerät eine potenzielle gesundheitliche oder biologische Gefahr darstellt, behalten wir uns das Recht vor, den Service zu verweigern, bis eine ordnungsgemäße Zertifizierung vorliegt.

# Erklärung zur Dekontamination und Reinigung

≫

| Name des Unternehmens                   |       | Telefon |
|-----------------------------------------|-------|---------|
| Adresse                                 |       |         |
| Stadt                                   | Staat |         |
| GerätetypSeriennummer                   |       |         |
| Verunreinigung(en) (falls bekannt)      |       |         |
|                                         |       |         |
| Angewandte(s) Dekontaminationsverfahren |       |         |
|                                         |       |         |
| Reinigung geprüft durch                 |       | Titel   |
| Datum                                   |       |         |

# **Mehr Informationen**

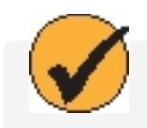

Wenn Sie mehr über die Aqua TROLL 700, die Telemetrie, die Software und andere In-Situ-Produkte erfahren möchten, besuchen Sie die unten aufgeführten Ressourcen.

# **1** Besuchen Sie www.in-situ.com

Hier finden Sie Informationen über In-Situ-Wasserqualität, Wasserstand, Telemetrie und andere Produkte. Laden Sie Software, Handbücher und Produktanleitungen herunter.

# **2** Sehen Sie sich den In-Situ YouTube-Kanal an.

Hier finden Sie Videoanleitungen für die Aqua TROLL 700 und andere Geräte. Sehen Sie sich Schnellstartvideos und andere Anleitungen an.

# **3** Rufen Sie das technische Support-Team von In-Situ an.

Weitere Anweisungen und Hilfe bei technischen Fragen erhalten Sie bei der In-Situ-Support-Hotline unter 1-970-498-100.

# Konformitätserklärung

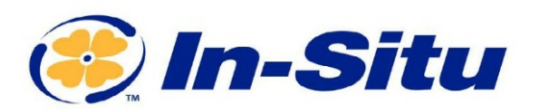

Innovations in Water Monitoring

### **CE-Konformitätserklärung**

Hersteller:

In-Situ, Inc. 221 East Lincoln Avenue, Fort Collins, CO 80524, USA

### Erklärt, dass das folgende Produkt:

Produktbezeichnung: Aqua TROLL 700 Modell: Aqua TROLL 700 Beschreibung des Produkts: Multiparametersonde zur Messung der Wasserqualität Modell-Varianten: Varianten ohne Druck, ohne Belüftung und mit Belüftung. Sonden mit Druck haben Varianten, die auf den Druckbereichen basieren, für die das Gerät kalibriert wurde (zum Beispiel: 0-9m, 0-30m, etc.)

### steht im Einklang mit der folgenden Richtlinie

- 2014/30/EU EMV-Richtlinie
- Richtlinie zur Beschränkung der Verwendung bestimmter gefährlicher Stoffe in Elektro- und Elektronikgeräten (RoHS), 2011/65/EU und Delegierte Richtlinie der Kommission, (EU) 2015/863

#### und erfüllt oder übertrifft die folgenden internationalen Anforderungen und

Konformitätsstandards: EMV-Normen: EN 61326-1:2021

### RoHS-Norm: EN 63000:2018

Die CE-Kennzeichnung ist entsprechend angebracht.

David A. Bossie Verantwortlicher für die Einhaltung gesetzlicher Vorschrifen In-Situ, Inc. April 24, 2023

**(**FC

Urheberrecht © 2015 In-Situ Inc. Dieses Dokument ist vertraulich und ist Eigentum von In-Situ Inc. Verteilen Sie es nicht ohne Genehmigung.

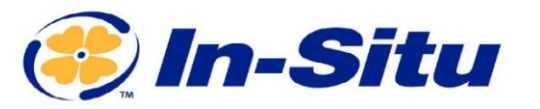

### **UKCA-Konformitätserklärung**

Hersteller: In-Situ, Inc. 221 East Lincoln Avenue, Fort Collins, CO 80524, USA

#### Wir erklären, dass die Leistung des folgenden Produkts:

Produktbezeichnung: Aqua TROLL 700 Modell: Aqua TROLL 700 Produkt-Beschreibung: Multiparameter-Sonde zur Messung der Wasserqualität. Modell-Varianten: Varianten ohne Druck, ohne Belüftung und mit Belüftung. Sonden mit Druck haben Varianten, die auf den Druckbereichen basieren, für die das Gerät kalibriert wurde (zum Beispiel: 0-9m, 0-30m, etc.)

#### mit den folgenden Verordnungen in Einklang steht:

- EMV-Verordnung 2016
- Verordnung zur Beschränkung der Verwendung bestimmter gefährlicher Stoffe in Elektro- und Elektronikgeräten (RoHS) (S.I. 2012:3032)

#### und erfüllt oder übertrifft die folgenden britischen Anforderungen und Konformitätsstandards:

- EMC: BS 61326-1:2021
- RoHS: BS 63000:2018

#### Das UKCA-Zeichen ist entsprechend angebracht.

PAS

David A. Bossie Manager für die Einhaltung gesetzlicher Vorschriften In-Situ, Inc. April 24, 2023 RACEEC

Innovations in Water Monitoring

WWW.IN-SITU.COM

221 East Lincoln Avenue, Fort Collins, CO 80524 USA
Toll Free: 800.446.7488 Tel: 970.498.1500 Fax: 970.498.1598

Urheberrecht © 2015 In-Situ Inc. Dieses Dokument ist vertraulich und ist Eigentum von In-Situ Inc. Verteilen Sie es nicht ohne Genehmigung.

# Anhang

# Anhang A: Parameternummern und Standorte

| ID Parameter Name |                                           | Holding Register<br>Nummer | Holding Register<br>Adresse | Standard-<br>Einheiten |
|-------------------|-------------------------------------------|----------------------------|-----------------------------|------------------------|
| 1                 | Temperatur                                | 5451                       | 5450                        | 1 = °C                 |
| 2                 | Druck                                     | 5458                       | 5457                        | 17 = PSI               |
| 3                 | Tiefe                                     | 5465                       | 5464                        | 38 = Füße              |
| 4                 | Niveau,<br>Wassertiefe                    | 5472                       | 5471                        | 38 = Füße              |
| 5                 | Ebene,<br>Oberflächene<br>rhebung         | 5479                       | 5478                        | 38 = Füße              |
| 9                 | Tatsächliche<br>Leitfähigkeit             | 5507                       | 5506                        | 65 = µS/cm             |
| 10                | Spezifische<br>Leitfähigkeit              | 5514                       | 5513                        | 65 = µS/cm             |
| 11                | 11 Widerstandsfähigke<br>t                |                            | 5520                        | 81 = ohm-cm            |
| 12                | Salzgehalt                                | 5528                       | 5527                        | 97 = PSU               |
| 13                | Gelöste Feststoffe<br>insgesamt           | 5535                       | 5534                        | 114 = ppt              |
| 14                | Die Dichte von<br>Wasser                  | 5542                       | 5541                        | 129 = g/c㎡             |
| 16                | 16 Barometrischer<br>Druck                |                            | 5555                        | 22 = mmHg              |
| 17                | 17 pH-Wert                                |                            | 5562                        | 145 = pH-Wert          |
| 18                | 18 pH mV                                  |                            | 5569                        | 162 = mV               |
| 19                | 19 ORP                                    |                            | 5576                        | 162 = mV               |
| 20                | 20 Konzentration des gelösten Sauerstoffs |                            | 5583                        | 117 = mg/L             |
| 21                | Gelöster Sauerstoff<br>% Sättigung        | 5591                       | 5590                        | 177 = % Sättigung      |
| 24                | 24 Chlorid (Cl <sup>-</sup> )             |                            | 5611                        | 117 = mg/L             |

| 25                                                         | Trübung                                                       | 5619                       | 5618                        | 194 = NTU              |
|------------------------------------------------------------|---------------------------------------------------------------|----------------------------|-----------------------------|------------------------|
| 30                                                         | 30 Sauerstoffparti<br>aldruck                                 |                            | 5653                        | 26 = Torr              |
| ID                                                         | Parameter Name                                                | Holding Register<br>Nummer | Holding Register<br>Adresse | Standard-<br>Einheiten |
| 31                                                         | Schwebende<br>Feststoffe insgesam                             | t 5661                     | 5660                        | 117 = mg/L             |
| 32                                                         | Externe Spannung                                              | 5668                       | 5667                        | 163 = Spannungen       |
| 33                                                         | Batteriekapazität<br>(verbleibend)                            | 5675                       | 5674                        | 241 = %                |
| 34                                                         | Rhodamin WT-<br>Konzentration                                 | 5682                       | 5681                        | 118 = μg/L             |
| 35                                                         | Rhodamin WT<br>Fluoreszenzint<br>ensität                      | 5689                       | 5688                        | 257 = RFU              |
| 36                                                         | Chlorid (Cl) mV                                               | 5696                       | 5695                        | 162 = mV               |
| 37                                                         | 37 Nitrat als<br>Stickstoff (NO3N)<br>Konzentration           |                            | 5702                        | 117 = mg/L             |
| 38                                                         | 38 Nitrat (NO3-) mV                                           |                            | 5709                        | 162 = mV               |
| 39                                                         | 39 Konzentration von<br>39 Ammonium als<br>Stickstoff (NH4-N) |                            | 5716                        | 117 = mg/L             |
| 40 Ammonium (NH4)<br>mV                                    |                                                               | 5724                       | 5723                        | 162 = mV               |
| 41 Konzentration von<br>Ammoniak als<br>Stickstoff (NH3-N) |                                                               | 5731                       | 5730                        | 117 = mg/L             |
| 42 Gesamtgehalt an<br>Ammoniak als<br>Stickstoff (NH3-N)   |                                                               | 5738                       | 5737                        | 117 = mg/L             |
| 50                                                         | 50 Chlorophyll-a-<br>Konzentration                            |                            | 5793                        | 118 = µg/L             |
| 51                                                         | 51 Chlorophyll-<br>51 a-<br>Fluoreszenzin<br>tensität         |                            | 5800                        | 257 = RFU              |
| 54                                                         | 54 Phycocyanin-<br>Konzentration                              |                            | 5821                        | 118 = µg/L             |

| 55                                                                                   | Blaugrünalgen-<br>Phycocyanin-<br>Fluoreszenzintensitá<br>t                   | 5829                       | 5828                        | 257 = RFU              |
|--------------------------------------------------------------------------------------|-------------------------------------------------------------------------------|----------------------------|-----------------------------|------------------------|
| 58                                                                                   | Blaualgen-<br>Phycoerythrin-<br>Konzentration                                 | 5850                       | 5849                        | 118 = µg/L             |
| ID                                                                                   | Parameter Name                                                                | Holding Register<br>Nummer | Holding Register<br>Adresse | Standard-<br>Einheiten |
| 59                                                                                   | Blaugrünalgen-<br>Phycoerythrin-<br>Fluoreszenzintensitá<br>t                 | 5857                       | 5856                        | 257 = RFU              |
| 67                                                                                   | Fluorescein WT-<br>Konzentration                                              | 5913                       | 5912                        | 118 = μg/L             |
| 68                                                                                   | Fluorescein WT<br>68 Fluoreszenzintensitä<br>t                                |                            | 5919                        | 257 = RFU              |
| 69                                                                                   | 69<br>Konzentration<br>fluoreszierend<br>er gelöster<br>organischer<br>Stoffe |                            | 5926                        | 118 = µg/L             |
| Fluoreszierend<br>e gelöste<br>70 organische<br>Materie<br>Fluoreszenzint<br>ensität |                                                                               | 5934                       | 5933                        | 257 = RFU              |
| 80                                                                                   | 80 Rohöl-Konzentration                                                        |                            | 6003                        | 118 = µg/L             |
| 81                                                                                   | Fluoreszenzi<br>81 ntensität von<br>Rohöl                                     |                            | 6010                        | 257 = RFU              |
| 87                                                                                   | 87 Gefärbte gelöste<br>organische Materie<br>Konzentration                    |                            | 6052                        | 118 = µg/L             |

# Anhang B: Einheiten-IDs

| ID | Abkürzung   | Einhe<br>iten                    |
|----|-------------|----------------------------------|
| 1  | С           | Celsius                          |
| 2  | F           | Fahrenheit                       |
| 3  | К           | Kelvin                           |
|    | Druck, baro | metrischer Druck (17-32)         |
| 17 | PSI         | Pfund pro Quadratzoll            |
| 18 | Ра          | Pascals                          |
| 19 | kPa         | Kilopascal                       |
| 20 | Bar         | Bars                             |
| 21 | mBar        | Millibar                         |
| 22 | mmHg        | Millimeter Quecksilber (0 bis C) |
| 23 | inHg        | Inches of Mercury (4 bis C)      |
| 24 | cmH2O       | Zentimeter Wasser (4 bis C)      |
| 25 | inH2O       | Zentimeter Wasser (4 bis C)      |
| 26 | Torr        | Torr                             |
| 27 | atm         | Standard-Atmosphäre              |
|    | Absta       | and/Länge (33-48)                |
| 33 | mm          | Millimeter                       |
| 34 | cm          | Zentimeter                       |
| 35 | m           | Zähler                           |
| 36 | km          | Kilometer                        |
| 37 | in          | Zoll                             |
| 38 | ft          | Füße                             |
|    | Коо         | rdinaten (49-64)                 |
| 49 | deg         | Abschlüsse                       |
| 50 | min         | Protokoll                        |
| 51 | Sec         | Sekunden                         |
|    |             |                                  |

| Leitfähigkeit (65-80)                      |                                      |                                     |  |
|--------------------------------------------|--------------------------------------|-------------------------------------|--|
| 65                                         | 65 μS/cm Mikrosiemens pro Zentimeter |                                     |  |
| 66                                         | mS/cm                                | Millisiemens pro Zentimeter         |  |
| _                                          | Widerst                              | tandsfähigkeit (81-96)              |  |
| 81                                         | ohm-cm                               | Ohm-Zentimeter                      |  |
|                                            | Sa                                   | lzgehalt (97-112)                   |  |
| 97                                         | PSU                                  | Praktische Salinitätseinheiten      |  |
| 98                                         | ppt                                  | Teile pro Tausend Salzgehalt        |  |
|                                            |                                      | Konzentration                       |  |
| 113                                        | ppm                                  | Teile pro Million                   |  |
| 114                                        | ppt                                  | Teile pro Tausend                   |  |
| 115                                        |                                      | (Verfügbar)                         |  |
| 116                                        |                                      | (Verfügbar)                         |  |
| 117                                        | mg/L                                 | Milligramm pro Liter                |  |
| 118                                        | µg/L                                 | Mikrogramm pro Liter                |  |
| 119                                        |                                      | (Veraltet)                          |  |
| 120                                        | g/L                                  | Gramm pro Liter                     |  |
| 121                                        | ppb                                  | Teile pro Milliarde                 |  |
| Dichte (129-144)                           |                                      |                                     |  |
| 129 g/cm3 Gramm pro Kubikzentimeter        |                                      |                                     |  |
| pH-Wert (145-160)                          |                                      |                                     |  |
| 145                                        | pH-Wert                              | pH-Wert                             |  |
| _                                          | Spa                                  | annung (161-176)                    |  |
| 161                                        | μV                                   | Mikrovolt                           |  |
| 162                                        | mV                                   | Millivolt                           |  |
| 163                                        | V                                    | Spannungen                          |  |
| Gelöster Sauerstoff (DO) % Sättigung (177- |                                      |                                     |  |
| 177                                        | % satt                               | Prozentuale Sättigung               |  |
|                                            | 192) Trübung (193-208)               |                                     |  |
| 193                                        | FNU                                  | Formazin-nephelometrische Einheiten |  |
| 194                                        | NTU                                  | Nephelometrische Trübungseinheiten  |  |
| 195                                        | FTU                                  | Formazin-Trübungseinheiten          |  |

| Fluss (209-224)                             |                       |                                         |  |
|---------------------------------------------|-----------------------|-----------------------------------------|--|
| 209 ft /s <sup>3</sup> Kubikfuß pro Sekunde |                       |                                         |  |
| 210                                         |                       | (Verfügbar - war Kubikfuß pro Minute)   |  |
| 211                                         |                       | (Verfügbar - war Kubikfuß pro Stunde)   |  |
| 212                                         | ft /Tag³              | Kubikfuß pro Tag                        |  |
| 213                                         | gal/s                 | Gallonen pro Sekunde                    |  |
| 214                                         | gal/min               | Gallonen pro Minute                     |  |
| 215                                         | Gallone/Stunde        | Gallonen pro Stunde                     |  |
| 216                                         | MGD                   | Millionen von Gallonen pro Tag          |  |
| 217                                         | m /sec                | Kubikmeter pro Sekunde                  |  |
| 218                                         |                       | (Verfügbar - war Kubikmeter pro Minute) |  |
| 219                                         | m /hr <sup>3</sup>    | Kubikmeter pro Stunde                   |  |
| 220                                         |                       | (Verfügbar - war Kubikmeter pro Tag)    |  |
| 221                                         | L/s                   | Liter pro Sekunde                       |  |
| 222                                         | ML/Tag                | Millionen von Litern pro Tag            |  |
| 223                                         | mL/min                | Milliliter pro Minute                   |  |
| 224                                         | kL/Tag                | Tausende von Litern pro Tag             |  |
|                                             |                       | Band (225-240)                          |  |
| 225 ft3 Kubikfuß                            |                       |                                         |  |
| 226                                         | gal                   | Gallonen                                |  |
| 227                                         | Mgal                  | Millionen von Gallonen                  |  |
| 228                                         | m3                    | Kubikmeter                              |  |
| 229                                         | L                     | Liter                                   |  |
| 230                                         | acre-ft               | Acre Füße                               |  |
| 231                                         | mL                    | Milliliter                              |  |
| 232                                         | ML                    | Millionen von Litern                    |  |
| 233                                         | kL                    | Tausende von Litern                     |  |
| 234                                         | Acre-in               | Acre Zoll                               |  |
|                                             | % (241-256)           |                                         |  |
| 241                                         | %                     | Prozentsatz                             |  |
|                                             | Fluoreszenz (257-2720 |                                         |  |
| 257                                         | RFU                   | Relative Fluoreszenzeinheiten           |  |

| Niedriger Durchfluss (273-288) |                           |                        |  |
|--------------------------------|---------------------------|------------------------|--|
| 273                            | mL/sec                    | Milliliter pro Sekunde |  |
| 274                            | mL/Std.                   | Milliliter pro Stunde  |  |
| 275                            | L/min                     | Liter pro Minute       |  |
| 276                            | L/Std.                    | Liter pro Stunde       |  |
|                                | Aktuell (289-304)         |                        |  |
| 289 µA Mikroampere             |                           |                        |  |
| 290                            | 290 mA Milliampere        |                        |  |
| 291                            | 291 A Ampere              |                        |  |
|                                | Geschwindigkeit (305-320) |                        |  |
| 005                            |                           |                        |  |

| 305 | ft/s | Fuß pro Sekunde   |
|-----|------|-------------------|
| 306 | m/s  | Meter pro Sekunde |